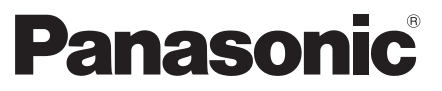

Deutsch Italiano 
 Modell-Nr.

 TX-65EZW1004
 TX-65EZC1004

 TX-77EZW1004
 TX-77EZC1004

## Bedienungsanleitung OLED TV

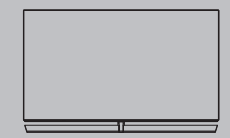

Detailliertere Anleitung siehe [eHELP] (integrierte Bedienungsanleitung).

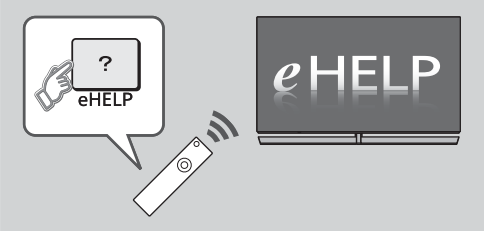

So verwenden Sie die [eHELP] 
 (S. 23)

Vielen Dank, dass Sie dieses Produkt von Panasonic erworben haben.

Bitte lesen Sie diese Bedienungsanleitung vor der Inbetriebnahme des Gerätes

sorgfältig durch und bewahren Sie sie für ein späteres Nachschlagen auf.

Bitte das Kapitel "Sicherheitsmaßnahmen" in diesem Handbuch aufmerksam lesen.

Die Bilder in dieser Anleitung dienen lediglich als Illustrationen.

Wenn eine Kontaktaufnahme mit Ihrem Panasonic-Fachhändler erforderlich wird, beziehen Sie sich dazu bitte auf die dem Gerät beiliegende Pan-Europäische Garantie.

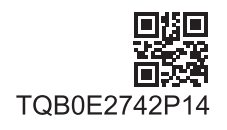

Deutsch

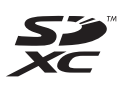

# **DOLBY** AUDIO<sup>™</sup>

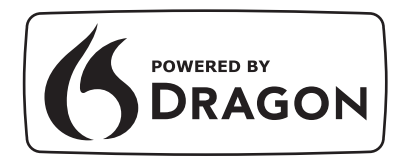

 Informationen zu den Marken siehe [eHELP] (Suche nach Zweck > Bitte zuerst lesen > Vor Verwendung > Lizenzinformationen).

Sofern nicht anders angegeben wird in diesem Handbuch eine Abbildung des TX-65EZW1004 benutzt.

Je nach Modell können die Abbildungen variieren.

## Inhaltsverzeichnis

## **Bitte unbedingt lesen**

| Wichtiger Hinweis    | • 3 |
|----------------------|-----|
| Sicherheitsmaßnahmen | • 4 |

## Kurzleitfaden

| Mitgeliefertes Zubehör 7                     |
|----------------------------------------------|
| Anschlüsse 12                                |
| Anordnung der Bedienelemente ······19        |
| Erstmalige automatische Einrichtung ······22 |

## Verwendung Ihres TV-Geräts

| Betrachten von Fernsehprogrammen              | 23 |
|-----------------------------------------------|----|
| Verwendung eHELP                              | 23 |
| Gebrauch der Menüfunktionen ······            | 25 |
| Einstellungen von Bild und Ton ändern         | 26 |
| Setup-Menü ·····                              | 27 |
| Abstimmen und Bearbeiten von Programmen ····· |    |
| Multi Window                                  | 30 |
| Kindersicherung                               | 31 |
| Ansehen von Inhalten externer Geräte          | 31 |
| Betrachten von Videotext ······               | 32 |
| Verwendung des Programmassistenten            | 33 |
| Aufzeichnung auf Festplatte über USB          | 34 |
| Timer-Programmierung                          |    |
| Verwenden des Media Players ······            | 37 |
| Heimnetzwerk verwenden ·····                  |    |
|                                               |    |

## Weiteres

| Häufig gestellte Fragen ·····40           |
|-------------------------------------------|
| Pflege und Instandhaltung41               |
| Technische Daten·····42                   |
| Bei Verwendung der Wandhalterung ······44 |

## Langes Anzeigen von unbewegten Bildteilen sollte vermieden werden

In solchen Fällen können unbewegte Bildteile permanent schwach auf dem Bildschirm angezeigt bleiben ("Einbrenneffekt"). Dies ist keine Fehlfunktion und wird nicht von der Garantie gedeckt.

Typische Standbildteile:

- Standbilder, die dauerhaft im gleichen Bereich verharren (z.B. Programmnummern, Programmlogos, andere Logos und Titelbilder, usw.)
- Standbilder oder bewegte Bilder, die im Seitenverhältnis 4:3 oder 14:9 betrachtet werden, usw.

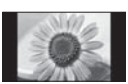

- Videospiele
- Um Einbrennen zu vermeiden, kann der Bildschirmschoner (bewegliches OLED-Logo) aktiviert werden oder die Meldung auf dem Bildschirm kann nach ein paar Minuten umherwandern, wenn keine Signale gesendet werden oder keine Bedienung ausgeführt wird.
- Zur Vermeidung von Bildkonservierungen kann der Bildschirm abgedunkelt werden, sobald ein bewegungsloses Bild angezeigt wird. Dabei handelt es sich nicht um eine Funktionsstörung. Die Helligkeit des Bildschirms kehrt auf das vorherige Niveau zürück, wenn wieder bewegte Bilder erscheinen.
- Stellen Sie sicher, den Fernseher nur mit der Fernbedienung auszuschalten, um die Bildschirmwartung durchführen zu können. Während des Wartungsvorgangs wechselt die LED zu orange. (S. 21) Die Wartung wird nach Bedarf durchgeführt.
- Ändern Sie das Bildseitenverhältnis von 4:3 auf 4:3 Vollformat. Weitere Informationen siehe [eHELP] (Suche nach Zweck > Fernsehen > Für optimale Bildqualität).
- Weitere Informationen finden Sie unter "Bildschirmwartung" (S. 21)

## Hinweis für die Funktionen DVB/ Datensendungen/IPTV

 Dieser Fernseher entspricht den Standards (Stand August 2016) für die digitalen terrestrischen DVB-T/ T2-Dienste (MPEG2, MPEG4-AVC(H.264) und MPEG HEVC(H.265)), die digitalen DVB-C-Kabeldienste (MPEG2, MPEG4-AVC(H.264) und MPEG HEVC(H.265)) und die digitalen DVB-S-Satellitendienste (MPEG2, MPEG4-AVC(H.264) und MPEG HEVC(H.265)).

Bitte konsultieren Sie Ihren Fachhändler hinsichtlich der Verfügbarkeit von DVB-T/T2- oder DVB-S-Diensten an Ihrem Wohnort.

Bitte konsultieren Sie Ihren Kabel-TV-Anbieter hinsichtlich der Verfügbarkeit von DVB-C-Diensten für diesen Fernseher.

- Bei einem Signal, das nicht den Standards DVB-T/ T2, DVB-C oder DVB-S entspricht, funktioniert dieser Fernseher möglicherweise nicht wie vorgesehen.
- Abhängig von Land, Region, Sender, Dienstanbieter,

Satellit und Netzwerkumgebung stehen nicht alle Funktionen zur Verfügung.

- Nicht alle CI-Module funktionieren ordnungsgemäß mit diesem Fernseher. Informationen über verfügbare CI-Module erhalten Sie bei Ihrem Dienstanbieter.
- Dieser Fernseher funktioniert möglicherweise mit einem nicht vom Dienstanbieter genehmigten Cl-Modul nicht ordnungsgemäß.
- Abhängig vom Dienstanbieter werden möglicherweise zusätzliche Gebühren fällig.
- Kompatibilität mit zukünftigen Funktionen oder Diensten kann nicht garantiert werden.

Panasonic garantiert nicht den Betrieb und die Leistung von Peripheriegeräten anderer Fabrikate. Wir übernehmen keinerlei Haftung für Schäden, die durch den Betrieb und/oder die Leistung dieser Peripheriegeräte entstehen.

Zur Aufnahme und Wiedergabe von Inhalten auf diesem und anderen Geräten ist möglicherweise die Erlaubnis des Inhabers des Urheberrechts oder anderer ähnlicher Rechte am jeweiligen Inhalt erforderlich. Da Panasonic nicht berechtigt ist, Ihnen diese Erlaubnis zu erteilen, wird Ihnen diese Erlaubnis nicht erteilt und Panasonic weist ausdrücklich das Recht, die Fähigkeit oder die Absicht von sich, eine solche Erlaubnis in Ihrem Namen einzuholen. Es liegt in Ihrer Verantwortung sicherzustellen, dass Ihre Verwendung dieses oder eines anderen Geräts unter Einhaltung der geltenden Urheberschutzvorschriften Ihres Landes erfolgt. Bezüglich weiterer Informationen zu den relevanten Gesetzen und Bestimmungen machen Sie sich bitte mit den entsprechenden Vorschriften vertraut oder wenden Sie sich an den Inhaber der Rechte an dem Inhalt, den Sie aufzeichnen oder wiedergeben möchten.

Dieses Produkt wird unter der AVC Patent Portfolio-Lizenz für die private, nichtgewerbliche Nutzung durch einen Verbraucher lizensiert, um (i) Videomaterial gemäß AVC-Norm ("AVC-Video") zu codieren und/oder (ii) AVC-Video zu decodieren, das vom Verbraucher im Zuge einer privaten, nichtgewerblichen Tätigkeit codiert und/oder von einem zur Lieferung von AVC-Video lizensierten Videoanbieter erhalten wurde. Für eine Nutzung zu irgendwelchen anderen Zwecken wird keine Lizenz erteilt oder implizit gewährt.

Weitere Informationen hierzu sind von MPEG LA, LLC erhältlich. Siehe http://www.mpegla.com.

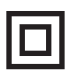

Dieses Zeichen besagt, dass das Produkt durch einedoppelte Isolierung geschützt wird.

 $\sim$ 

Diese Markierung zeigt an, dass das Produkt mit Wechselspannung arbeitet.

Nur aufrecht transportieren.

## Sicherheitsmaßnahmen

Um die Gefahr von Stromschlag, Feuer, Schäden oder Verletzungen zu vermeiden, befolgen Sie bitte die nachstehenden Hinweise und Warnungen:

## Netzstecker und Netzkabel

#### Warnung

Ziehen Sie den Netzstecker unverzüglich aus der Netzsteckdose, falls Sie irgendetwas Ungewöhnliches feststellen.

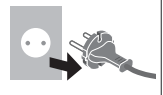

- Die Gerätestecker sind von Land zu Land unterschiedlich.
- Dieser Fernseher wird mit 220–240 V ~, 50/60 Hz Wechselspannung betrieben.
- Schieben Sie den Netzstecker vollständig in die Netzsteckdose ein.
- Um den Apparat vollständig auszuschalten, müssen Sie den Netzstecker aus der Steckdose ziehen.

Daher muss der Netzstecker jederzeit leicht zugänglich sein.

- Ziehen Sie den Netzstecker, bevor Sie den Fernseher reinigen.
- Berühren Sie den Netzstecker auf keinen Fall mit nassen Händen.

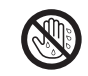

- Schützen Sie das Netzkabel vor Beschädigung.
  - Stellen Sie keine schweren Gegenstände auf das Netzkabel.
  - Verlegen Sie das Netzkabel nicht in der Nähe eines heißen Gegenstands.

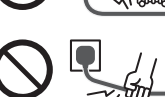

- Ziehen Sie nicht am Netzkabel. Halten Sie das Netzkabel während des Herausziehens am Steckergehäuse.
- Ziehen Sie unbedingt den Netzstecker aus der Netzsteckdose, bevor Sie den Aufstellungsort des Fernsehers verändern.
- Das Netzkabel darf nicht verdreht, geknickt oder überdehnt werden.
- Verwenden Sie auf keinen Fall einen beschädigten Netzstecker oder eine beschädigte Netzsteckdose.
- Achten Sie darauf, dass das Netzkabel nicht durch den Fernseher abgeklemmt wird.

## Pflege

## Warnung

Keine Gehäuseteile entfernen und NIE selbst Änderungen am Gerät vornehmen. Im Gerät befinden sich Bauteile, die hohe Spannung führen und starke elektrische Schläge verursachen können. Im Inneren des Gerätes sind keine Teile vorhanden, die vom Benutzer gewartet werden könnten.

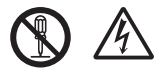

 Setzen Sie den Fernseher niemals Regen oder Feuchtigkeit aus. Vergewissern Sie sich, dass keine mit Flüssigkeiten gefüllten Gefäße wie z. B. Vasen auf oder über dem Gerät platziert werden, und halten Sie das Gerät von Tropf- oder Spritzwasser fern.

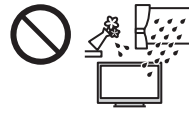

- Führen Sie keine Gegenstände durch die Lüftungsschlitze des Gerätes ein.
- Falls das TV-Gerät in Bereichen genutzt wird, in denen Insekten leicht in das TV-Gerät eindringen können: Möglicherweise gelangen kleine Fliegen, Spinnen oder Ameisen in des TV Gerät was zu Schäden am
  - oder Ameisen in das TV-Gerät, was zu Schäden am TV-Gerät oder zu einem Einklemmen im sichtbaren Bereich führen kann.
- Wenn das Fernsehgerät in einer Umgebung mit viel Staub oder Rauch eingesetzt wird.
  - Staub-/Rauchpartikel können möglicherweise während des normalen Betriebs durch die Lüftungsschlitze in das TV-Gerät gelangen und im Gerät eingeschlossen werden. Dies kann zu Überhitzung, Störungen, Verschlechterung der Bildqualität usw. führen.
- Verwenden Sie keinen nicht zugelassenen Standfuß oder fremdes Befestigungsmaterial. Bitte beauftragen Sie Ihren Panasonic-Fachhändler mit der Aufstellung oder Anbringung der zugelassenen Wandhalterung.
- Setzen Sie den Bildschirm keiner starken äußeren Einwirkung oder Erschütterung aus.
- Sicherstellen, dass keine Kinder auf den Fernseher klettern.
- Stellen Sie das Gerät nicht auf unebenen oder instabilen Unterlagen ab und vergewissern Sie sich, dass das Gerät nicht über die Kanten der Unterlage hinaussteht.

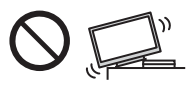

#### Warnung

Stellen Sie das Gerät nicht auf einer instabilen Unterlage ab. Der Sturz eines Fernsehers kann zu ernsthaften Personenschäden oder sogar zum Tod führen. Viele Verletzungen, insbesonders bei Kindern, können durch einfache Sicherheitsmaßnahmen vermieden werden:

- Befolgen Sie die Empfehlungen zu Schränken und Standfüßen seitens des Fernsehgeräteherstellers.
- Verwenden Sie nur Möbel, die den Fernseher sicher tragen können.
- Vergewissern Sie sich, dass der Fernseher nicht über die Kanten des tragenden Möbels hinaussteht.
- Stellen Sie den Fernseher nicht auf hohe Möbel (z.B. Hängeschränke oder Bücherregale), die über keine Verankerung verfügen und somit keinen geeigneten Halt bieten.
- Legen Sie kein Tuch oder vergleichbare Textilien als Unterlage zwischen Möbel und Fernseher.
- Stellen Sie sicher, dass Kinder nicht auf die Möbel klettern, um an den Fernseher bzw. die dazugehörige Fernbedienung zu gelangen.

Falls Sie beabsichtigen den Standort Ihres Fernseher zu verändern, dann sollten die gleichen Sicherheitsaspekte Anwendung finden.

- Dieses Fernsehgerät ist als Tischgerät vorgesehen.
- Das Gerät weder direkter Sonneneinstrahlung noch anderen Wärmequellen aussetzen.

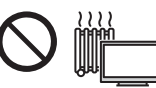

Um einen Brand zu verhindern, niemals Kerzen oder andere Quellen von offenem Feuer auf oder in der Nähe des Fernsehgerätes aufstellen.

## Gefahren durch Verschlucken / Ersticken

#### Warnung

- Die Verpackung (insbesondere Plastiktüten) kann zum Ersticken führen. Kleinteile können von Kindern (unter 3 Jahren) verschluckt werden! Halten Sie derartige Teile unbedingt außerhalb der Reichweite von Kleinkindern.
- Lassen Sie kleine Objekte wie die SD-Karte nicht in die Hände von Kindern gelangen.
   Entfernen Sie die SD-Karte sofort nach dem Gebrauch und bewahren Sie sie außerhalb der Reichweite von Kleinkindern auf.

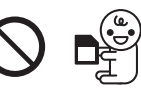

## Standfuß

## Warnung

Den Standfuß nicht zerlegen oder modifizieren.

## Vorsicht

- Verwenden Sie auf keinen Fall einen anderen Standfuß als den im Lieferumfang dieses Fernsehers enthaltenen.
- Den Standfuß nicht verwenden, falls er verzogen, gerissen oder gebrochen ist. Bitte wenden Sie sich in diesem Fall unverzüglich an Ihren Panasonic-Fachhändler.
- Bei der Befestigung sicherstellen, dass alle Schrauben fest angezogen werden.
- Sicherstellen, dass der Fernseher beim Aufstellen des Standfußes keinen Stößen ausgesetzt wird.
- Sicherstellen, dass keine Kinder auf den Standfuß klettern.
- Installieren oder entfernen Sie den Fernseher auf/von dem Standfuß mit mindestens zwei Personen.
- Installieren oder entfernen Sie den Fernseher gemäß dem angegebenen Verfahren.

## Radiowellen

#### Warnung

- Den Fernseher und den Touchpad-Controller nicht in medizinischen Einrichtungen verwenden oder an Orten mit medizinischen Geräten. Radiowellen vom Fernseher können medizinische Geräte beeinträchtigen und aufgrund solcher Störungen zu Unfällen führen.
- Den Fernseher und den Touchpad-Controller nicht in der N\u00e4he von automatischen Regelsystemen verwenden, wie zum Beispiel Automatikt\u00fcren oder Feuermeldeanlagen. Radiowellen vom Fernseher k\u00f6nnen automatische Steuerger\u00e4te beeintr\u00e4chtigen und aufgrund solcher St\u00f6rungen zu Unf\u00e4llen f\u00fcren.
- Halten Sie zum Fernseher und zum Touchpad-Controller einen Mindestabstand von 15 cm ein, wenn Sie einen Herzschrittmacher haben. Die Radiowellen können die Funktionsfähigkeit des Schrittmachers beeinträchtigen.
- Den Fernseher und den Touchpad-Controller nicht auseinandernehmen oder umbauen.

## Integriertes Wireless-LAN

## Vorsicht

 Das integrierte Wireless-LAN nicht zum Verbinden mit einem drahtlosen Netzwerk (SSID\*) verwenden, für das Sie keine Nutzungsrechte besitzen. Netzwerke dieser Art können in Suchergebnissen aufgeführt werden. Ihre Benutzung kann jedoch als illegaler Zugriff behandelt werden.

\*Die SSID ist die Bezeichnung, mit der ein bestimmtes drahtloses Übertragungsnetzwerk identifiziert wird.

- Das integrierte Wireless-LAN keinen hohen Temperaturen, direkter Sonneneinstrahlung oder Feuchtigkeit aussetzen.
- Per Funk übermittelte Daten können abgefangen und überwacht werden.
- Das eingebaute Wireless-LAN verwendet die Frequenzbänder 2,4 GHz und 5 GHz. Um bei Benutzung des eingebauten WLAN Fehlfunktionen oder langsames Ansprechen aufgrund von Funkwelleninterferenzen zu vermeiden, sollte der Fernseher von anderen WLAN-Geräten wie Mikrowellen, Mobiltelefonen und anderen Geräten, welche 2,4 GHz- und 5 GHz-Signale verwenden, entsprechenden Abstand haben.

• Bei Störungen aufgrund von statischer Elektrizität usw. kann der Fernseher zum Schutz des Gerätes den Betrieb einstellen. Schalten Sie in diesem Fall den Fernseher mit dem Netzschalter aus und anschließend wieder ein

## Bluetooth<sup>®</sup> drahtlose Technologie

## Vorsicht

Der Fernseher und der Touchpad-Controller verwenden das 2.4 GHz ISM-Frequenzband (Bluetooth®), Um Fehlfunktionen oder langsames Ansprechen aufgrund von Funkwelleninterferenzen zu vermeiden, sollte der Fernseher und der Touchpad-Controller von anderen Wireless-LAN-Geräten. Bluetooth-Geräten. Mikrowellen, Mobiltelefonen sowie Geräten, welche 2,4 GHz-Signale verwenden, ferngehalten werden.

## Ventilation

## Vorsicht

Lassen Sie genügend Platz (mindestens 10 cm) um den Fernseher, um übermäßige Hitze zu vermeiden, die zu frühzeitigem Versagen von elektronischen Bauteilen führen könnte.

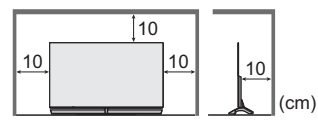

Die Ventilation darf nicht durch Bedecken der Lüftungsschlitze mit Gegenständen wie Zeitungen. Tischdecken und Vorhängen behindert werden.

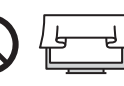

 Egal, ob Sie einen Standfuß verwenden oder nicht, stellen Sie immer sicher, dass die Lüftungsschlitze an der Unterseite des Fernsehers nicht blockiert sind und genügend Platz für ausreichende Belüftung vorhanden ist.

## Bewegen des Fernsehgerätes / Lautsprechers

## Vorsicht

Bevor Sie den Fernseher transportieren, ziehen Sie alle Kabel ab und demontieren auch den Lautsprecher.

- Es sind mindestens zwei Personen erforderlich, um das Gerät zu bewegen. Stützen Sie den Fernseher wie unten gezeigt ab, um Verletzungen zu verhindern, die durch Umkippen oder Herunterfallen des Gerätes verursacht werden können.
- Halten Sie sich nicht am Bildschirm fest, wenn Sie den Fernseher bewegen.

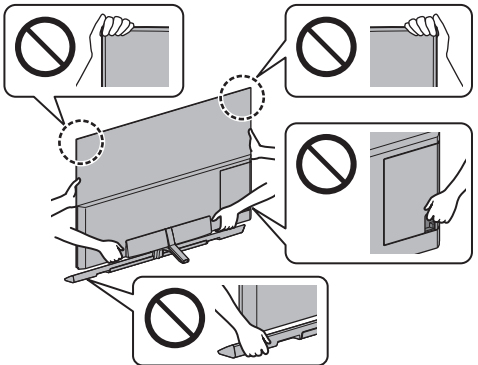

- Nur aufrecht transportieren. Wird der Fernseher mit nach oben oder unten weisendem Bildschirm transportiert, kann dies eine Beschädigung der Schaltungen im Geräteinneren verursachen.
- Den Lautsprecher nicht in einer Hand halten
- Das Netzteil des Lautsprechers nicht halten.
- Stützen Sie den Lautsprecher wie unten gezeigt ab, um Verletzungen zu vermeiden, die durch Abstürzen des Lautsprechers verursacht werden können.
- Achten Sie darauf, dass Sie bei Montage des Lautsprechers nicht die Finger am Standfuß einklemmen.

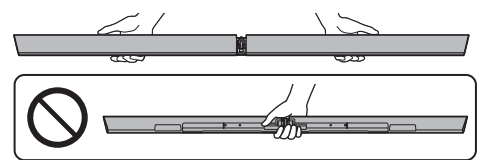

## Bei längerem Nichtgebrauch

#### Vorsicht

Selbst im ausgeschalteten Zustand verbraucht dieses Gerät eine geringe Menge Strom, solange der Netzstecker an eine stromführende Netzsteckdose angeschlossen ist.

 Ziehen Sie das Netzkabel aus der Steckdose, wenn der Fernseher für längere Zeit nicht genutzt wird.

## Hohe Lautstärke

## Vorsicht

 Sie sollten Ihr Geh
 ör nicht zu starker Lautstärke aus Kopfhörern aussetzen. Dies kann Ihr Gehör dauerhaft schädigen.

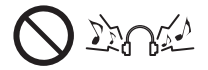

 Wenn Sie ein Trommeln in den Ohren h
ören. reduzieren Sie die Lautstärke oder verwenden Sie vorübergehend keinen Kopfhörer.

## Batterie f ür Fernbedienung / Touchpad-Controller

## Vorsicht

- Werden die Batterien mit vertauschter Polarität eingelegt, kann dies zum Auslaufen von Batterieelektrolyt, Korrosion und Explosion führen.
- Nur durch denselben oder einen äquivalenten Typ ersetzen.
- Legen Sie nicht eine alte und eine neue Batterie gemeinsam ein.
- Legen Sie nicht zwei Batterien unterschiedlicher Sorten (z. B. eine Alkali- und eine Manganbatterie) gemeinsam ein.
- Verwenden Sie keine wiederaufladbaren Batterien (Ni-Cd-Akkus usw.).
- Batterien d
  ürfen weder verbrannt noch zerlegt werden.
- aus wie z. B. direkter Sonneneinstrahlung, offenem Feuer usw.

- Achten Sie darauf, die Batterien ordnungsgemäß zu entsorgen.
- Entfernen Sie die Batterien aus dem Gerät, wenn Sie dieses für längere Zeit nicht benutzen, damit die Batterien nicht auslaufen, es zu Korrosionsbildung oder gar zu einer Explosion kommen kann.

## Magnetische Wirkung

## Vorsicht

 Auf Magnetfeld empfindliche Gegenstände, wie z.B. Herzschrittmacher, magnetische / IC-Karte usw., vom Lautsprecher fernhalten. Ansonsten können Störungen oder Datenverluste auftreten.

#### OLED TV

#### Konformitätserklärung (DoC)

"Hiermit erklärt Panasonic Corporation, dass dieser Fernseher die grundlegenden Anforderungen sowie die anderen relevanten Vorschriften der Richtlinie 2014/53/ EG erfüllt."

Wenn Sie eine Kopie der originalen DoC dieses Fernsehgeräts erhalten wollen, besuchen Sie bitte die folgende Website:

http://www.ptc.panasonic.eu/doc

Beauftragte Einrichtung:

Panasonic Testing Centre

Panasonic Marketing Europe GmbH

Winsbergring 15, D-22525 Hamburg, Germany

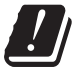

Das 5,15 – 5,35 GHz WLAN-Frequenzband ist in den folgenden Ländern auf die Verwendung im Innenbereich beschränkt.

Österreich, Belgien, Bulgarien, Tschechische Republik, Dänemark, Estland, Frankreich, Deutschland, Island, Italien, Griechenland, Spanien, Zypern, Lettland, Liechtenstein, Litauen, Luxemburg, Ungarn, Malta, Niederlande, Norwegen, Polen, Portugal, Rumänien, Slowenien, Slowakei, Türkei, Finnland, Schweden, Schweiz, Kroatien

Maximale Hochfrequenzstromversorgung, die über die Frequenzbänder übertragen wird

| Wireless-Typ  | Frequenzband    | Maximaler EIRP-<br>Wert |
|---------------|-----------------|-------------------------|
|               | 2 412-2 472 MHz | 20 dBm                  |
|               | 5 150-5 250 MHz | 23 dBm                  |
| WITEIESS LAIN | 5 250-5 350 MHz | 23 dBm                  |
|               | 5 470-5 725 MHz | 23 dBm                  |
| Bluetooth     | 2 402-2 480 MHz | 9,94 dBm                |

# Mitgeliefertes Zubehör

## Standardzubehör

## Fernbedienung

- N2QAYA000144

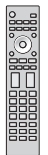

#### Touchpad-Controller

- → (S. 20)
- N2QBYA000019

Standfuß

Lautsprecher

⇒ (S. 8)

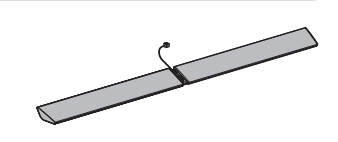

ZUBEHÖR FÜR LAUTSPRECHER WANDMONTAGE ⇒ (S. 44)

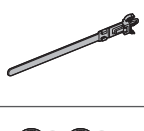

Batterien (4)R03

♦ (S. 20, 21)

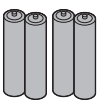

#### AV2 (COMPONENT / VIDEO)-Adapter (S. 16)

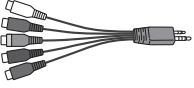

## Bedienungsanleitung Pan-Europäische Garantie

 Möglicherweise sind nicht alle Zubehörteile zusammen verpackt. Achten Sie darauf, keine Zubehörteile versehentlich wegzuwerfen.

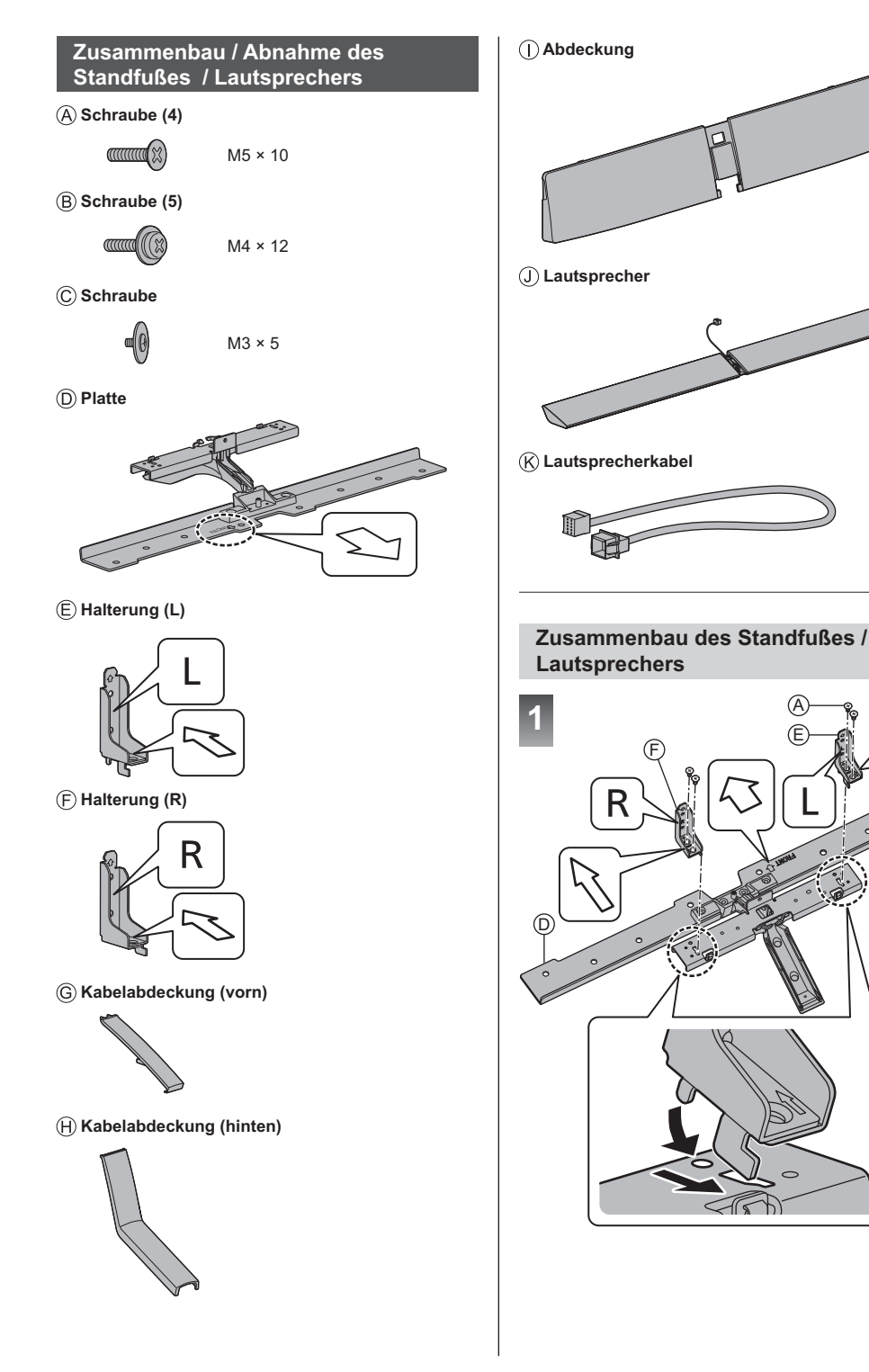

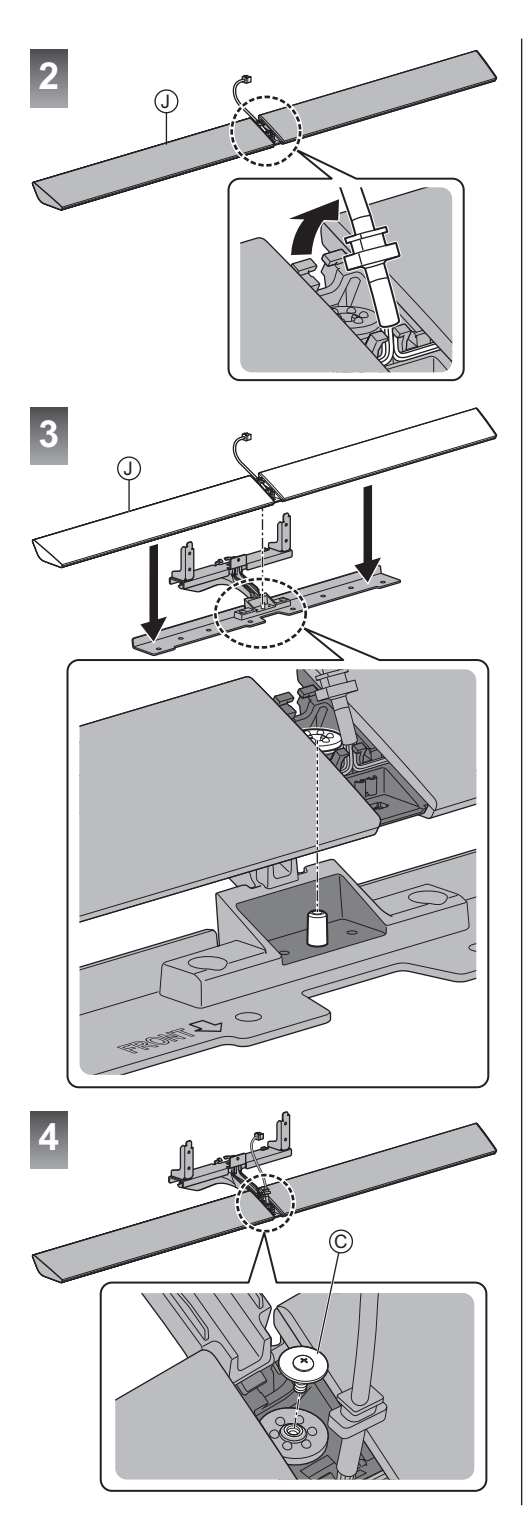

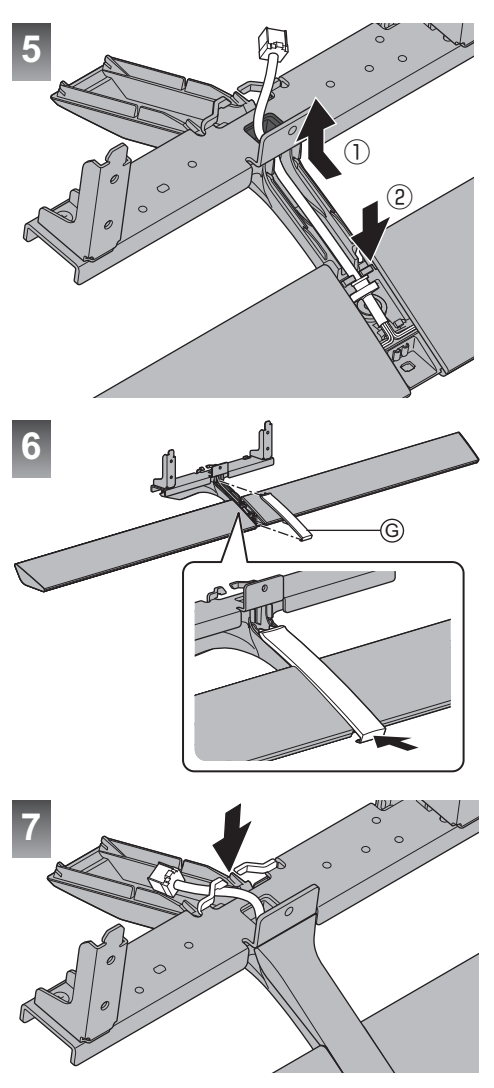

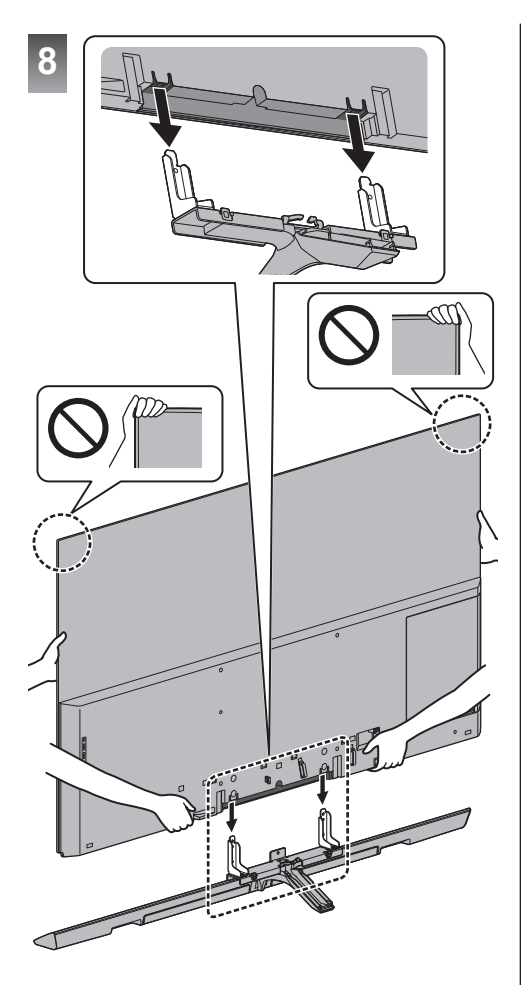

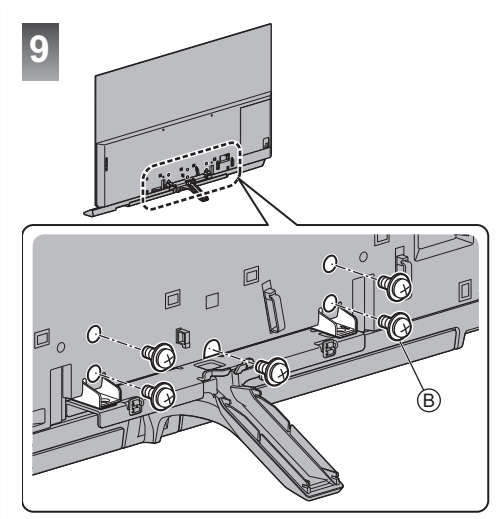

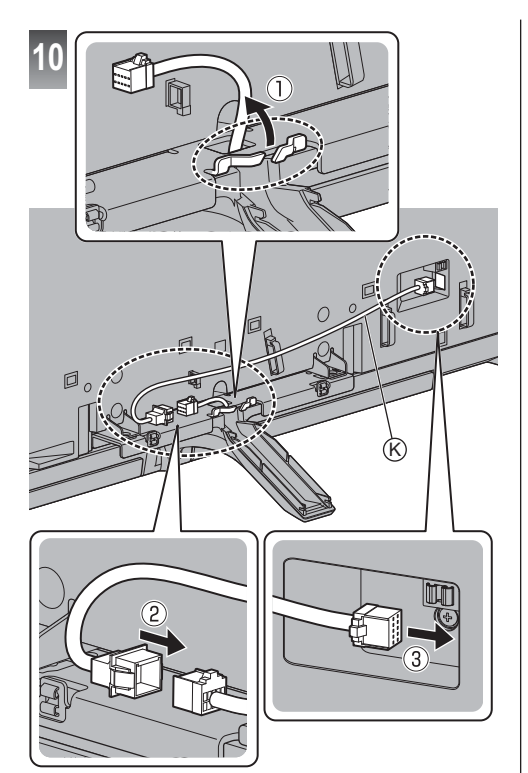

## Lösen des Steckers zum Lautsprecher / Lösen des Lautsprecherkabels

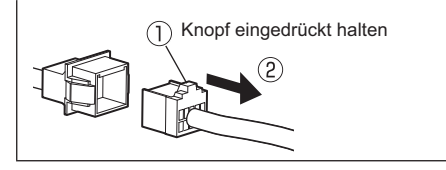

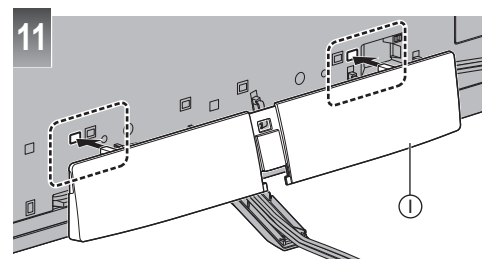

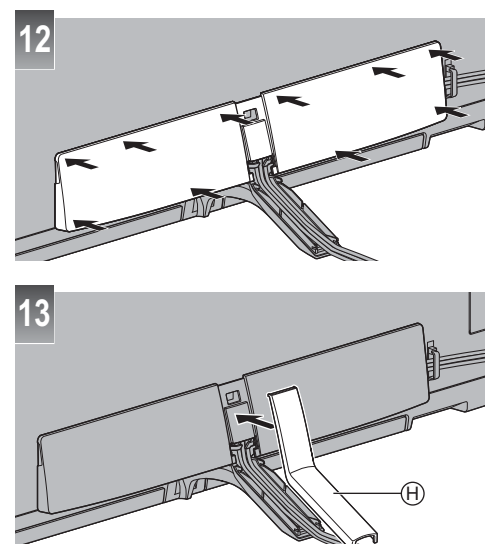

## Abnahme des Standfußes

Nehmen Sie den Standfuß unbedingt wie folgt ab, wenn Sie den Fernseher wieder einpacken.

- 1 Nehmen Sie die hintere Kabelabdeckung ⊕ vom Standfuß ab.
- 2 Entfernen Sie die Abdeckung ① vom Standfuß.
- 3 Ziehen Sie das Lautsprecherkabel (K) ab.
- 4 Entfernen Sie die Schrauben 

  B vom Fernseher.
- 5 Heben Sie den Fernseher vom Standfuß.
- 6 Nehmen Sie die vordere Kabelabdeckung © vom Standfuß ab.
- 7 Entfernen Sie das Lautsprecherkabel (6).
- 8 Entfernen Sie die Schrauben © vom Standfuß.
- 9 Nehmen Sie den Lautsprecher ab.
- 10 Entfernen Sie die Befestigungsschrauben (A) vom Standfuß.

## Installation des Fernsehgerätes und des Lautsprechers

Stellen Sie sicher, dass das Fernsehgerät und der Lautsprecher nicht überstehen.

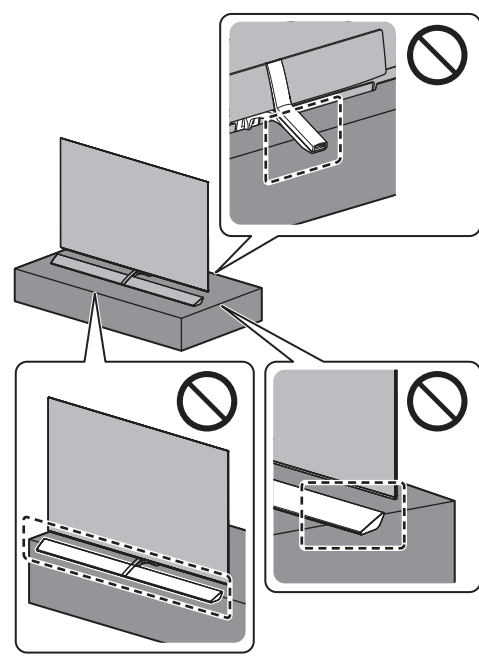

## Anschlüsse

- Die in den nachstehenden Abbildungen gezeigten Zusatzgeräte und Anschlusskabel gehören nicht zum Lieferumfang dieses Fernsehers.
- Bitte achten Sie unbedingt darauf, den Netzstecker aus der Netzsteckdose zu ziehen, bevor Sie irgendwelche Kabel anschließen oder trennen.
- Pr
  üfen Sie beim Anschlie
  ßen, ob der Typ der Buchsen und Kabelstecker korrekt ist.
- Verwenden Sie ein vollständig verdrahtetes HDMI-Kabel.
- Halten Sie den Fernseher von Elektrogeräten (Videogeräten usw.) oder Geräten mit Infrarotsensoren fern. Andernfalls kann es zu Verzerrungen von Bild oder Ton kommen oder der Betrieb des anderen Gerätes kann gestört werden.
- Bitte lesen Sie auch die Anleitung des anzuschließenden Gerätes.

## Abnehmen der Buchsenabdeckung vom Fernseher

- Stellen Sie sicher, dass Sie die Buchsenabdeckung entfernt haben, bevor Sie Kabel anschließen oder herausziehen.
- Wenn die Anschlüsse hergestellt wurden, die Buchsenabdeckung anbringen. → (S. 18)

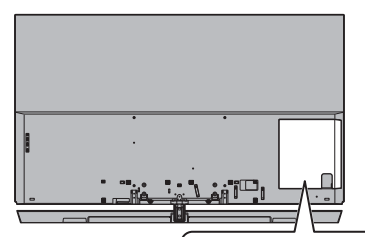

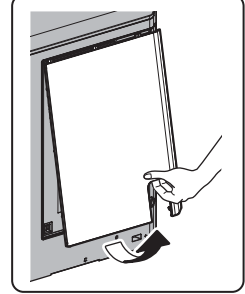

## Buchsen

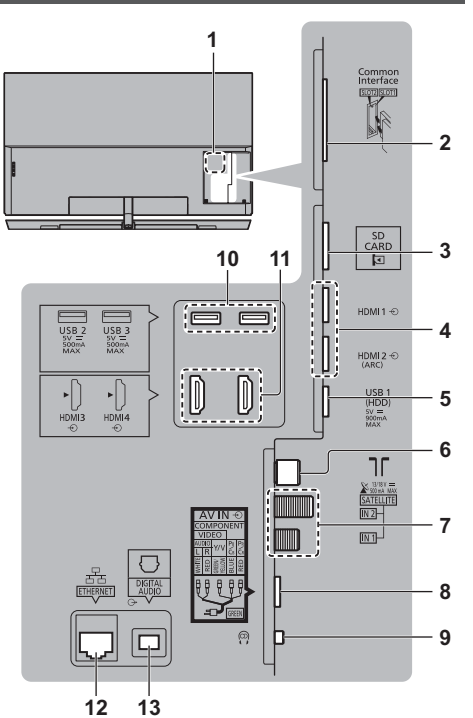

- 1 Typenschild
- 2 Cl Steckplatz 1 2 ⇒ (S. 17)
- 3 SD-Kartensteckplatz
- 4 HDMI1 2 → (S. 15, 16)
- 5 USB 1-Anschluss
- 6 Terrestrische Antenne / Kabel-Anschluss ➡ (S. 13)
- 7 Satelliten-Anschluss ⇒ (S. 13)
- 8 AV (COMPONENT / VIDEO) ⇒ (S. 16)
- 9 Kopfhörerbuchse ⇒ (S. 16)
- 10 USB 2 3-Anschluss
- 11 HDMI3-4
- 12 ETHERNET-Buchse → (S. 15)

#### 13 DIGITAL AUDIO

- Um das Fernsehgerät an AV anzuschließen, benötigen Sie den Terminaladapter (mitgeliefert).

## Grundlegende Anschlüsse

## ■ Netzkabel 220–240 V Wechselstrom 50 / 60 Hz Netzkabel

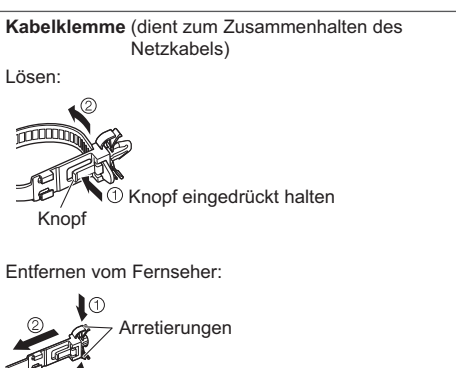

 Arretierungen auf beiden Seiten eingedrückt halten

## Antenne

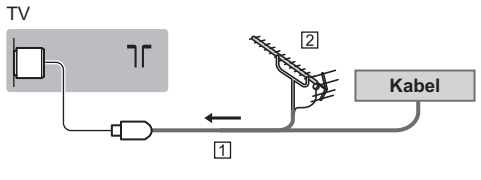

1 HF-Kabel

- 2 Terrestrische Antenne
- Für DVB-C, DVB-T, Analog

## Satellitenverbindung

Für DVB-S

## Dual-Tuner (DiSEqC)

#### ΤV

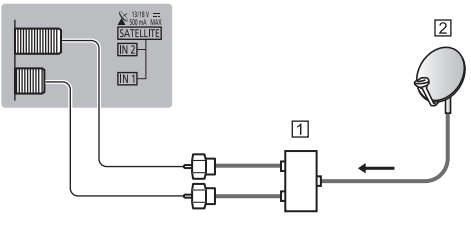

- 1 Satellitenkabel mit Multischalter
- 2 Satellitenschüssel

## Dual-Tuner (Einzelkabel-System)

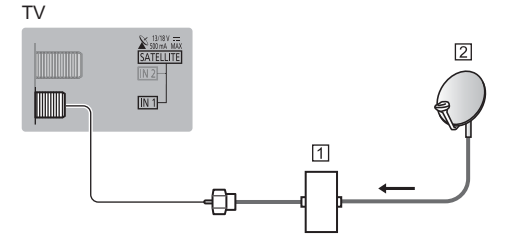

- 1 Satellitenkabel mit Einzelkabel-Router
- 2 Satellitenschüssel

## Single-Tuner

## ΤV

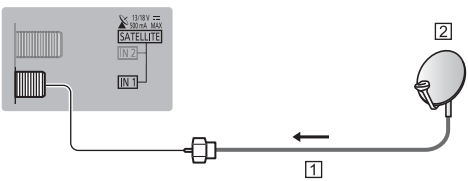

- 1 Satellitenkabel
- 2 Satellitenschüssel
- Bitte konsultieren Sie Ihren Panasonic-Fachhändler, um sicherzustellen, dass Ihre Satellitenschüssel richtig installiert wird. Konsultieren Sie außerdem die Anbieter der empfangenen Satellitenprogramme für weitere Einzelheiten.

## **DVB-via-IP-Server-Verbindung**

Dieser Fernseher kann als DVB-via-IP-Server konfiguriert werden, der einem anderen, die Funktion DVB-via-IP-Client unterstützenden Fernseher oder mit SAT>IP kompatiblen Geräten die Sendung streamt.

#### ΤV

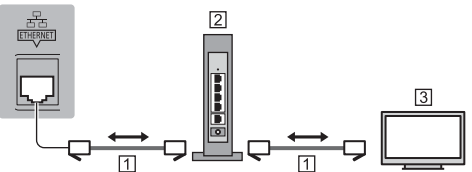

- 1 LAN-Kabel (Abgeschirmt)
  - Verwenden Sie ein LAN-Kabel mit verdrillten abgeschirmten Leitungen (STP).
- 2 Hub / Router
- 3 DVB-via-IP-Client (Panasonic TV usw.)
- Je nach Netzwerkumgebung und Sendung ist diese Funktion möglicherweise nicht verfügbar.
- Während die Server-Funktion DVB-via-IP benutzt wird, steht die Funktion Dual-Tuner (2 Sendungen gleichzeitig sehen oder aufzeichnen usw.) nicht zur Verfügung.
- Weitere Informationen siehe [eHELP] (Suche nach Zweck > Funktionen > TV>IP).

## **DVB-via-IP-Client-Verbindung**

Dieser Fernseher kann als DVB-via-IP-Client fungieren, so dass er an einen DVB-via-IP-Server oder SAT>IP kompatiblen Server angeschlossen werden kann, um gestreamte Sendungen zu empfangen.

• Es wird empfohlen, die Verbindung zu dem DVB-via-IP-Server mit einem LAN-Kabel herzustellen.

## Kabelverbindung

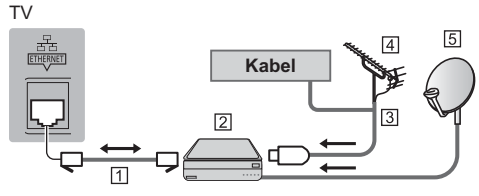

- 1 LAN-Kabel (Abgeschirmt)
  - Verwenden Sie ein LAN-Kabel mit verdrillten abgeschirmten Leitungen (STP).
- 2 DVB-via-IP-Server
- 3 HF-Kabel
- 4 Terrestrische Antenne
- 5 Satellitenschüssel

## Drahtlose Verbindung

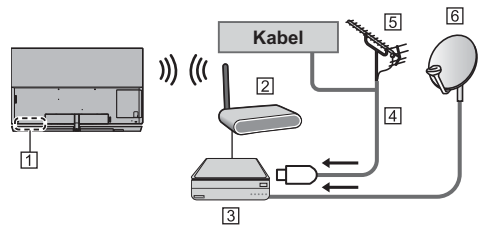

- 1 Integriertes Wireless-LAN
- 2 Zugangspunkt
- 3 DVB-via-IP-Server
- 4 HF-Kabel
- 5 Terrestrische Antenne
- 6 Satellitenschüssel
- Je nach Netzwerkumgebung und Sendung ist diese Funktion möglicherweise nicht verfügbar.
- Informationen zur Verbindung finden Sie in der Bedienungsanleitung des DVB-via-IP-Servers.
- Weitere Informationen siehe [eHELP] (Suche nach Zweck > Funktionen > TV>IP).

## **AV-Geräte**

## ■ DVD-Recorder / Blu-ray-Recorder, usw. TV HM1\*\* 1 1 1 2 Kabel 3 2

#### 1 HDMI-Kabel

- 2 HF-Kabel
- 3 DVD-Recorder / Blu-ray-Recorder, usw.
- 4 Terrestrische Antenne

## Settopbox

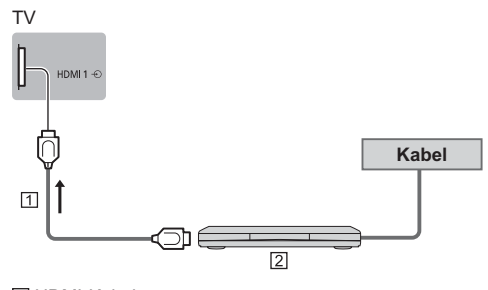

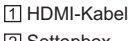

2 Settopbox

## Netzwerk

Um Internetdienste nutzen zu können, ist eine Breitband-Netzwerkumgebung erforderlich.

- Wenn Sie nicht über Breitband-Netzwerkdienste verfügen, wenden Sie sich zwecks Hilfestellung an Ihren Einzelhändler.
- Bereiten Sie den Internet-Zugang f
  ür eine Kabelverbindung oder drahtlose Verbindung vor.

#### Kabelverbindung

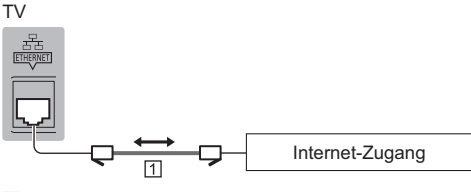

#### 1 LAN-Kabel (Abgeschirmt)

 Verwenden Sie ein LAN-Kabel mit verdrillten abgeschirmten Leitungen (STP).

#### Drahtlose Verbindung

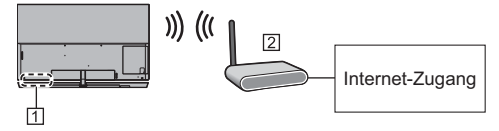

1 Integriertes Wireless-LAN

2 Zugangspunkt

## Anschlüsse für 4K-kompatible Geräte

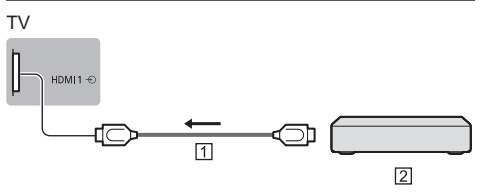

1 HDMI-Kabel

- 2 4K-kompatible Geräte
- Für eine bessere Wiedergabe im 4K-Format oder bei HDR-Videos, schließen Sie Ihr 4K kompatibles Gerät am HDMI Anschluss 1 bzw. 2 an.
- Schließen Sie das 4K-kompatible Gerät mit einem 4K-kompatiblen Kabel am HDMI-Anschluss an. Dann können Sie Inhalte im 4K-Format ansehen.

## [HDMI Auto-Einstellung] (Setup-Menü)

Präzisere Wiedergabe des Bildes durch einen erweiterten Farbbereich beim Anschließen des 4K-kompatiblen Gerät. Wählen Sie den Modus, abhängig vom Gerät.

[Modus1]:

Für eine bessere Kompatibilität. Wählen Sie [Modus1], wenn das Bild oder der Ton, zugeführt über den HDMI-Eingang, nicht ordnungsgemäß wiedergegeben wird.

[Modus2]:

In dieser Einstellung wird das Bild durch den erweiterten Farbbereich wesentlich präziser dargestellt.

- Den Modus umschalten
  - 1. Wählen Sie den HDMI-Eingangsmodus, an den das Gerät angeschlossen ist.
  - 2. Rufen Sie das Menü auf und wählen Sie [HDM] Auto-Einstellung] (Setup-Menü).
- Informationen zum gültigen Format siehe [eHELP] (Suche nach Zweck > Fernsehen > 4K-Auflösung > HDMI Auto-Einstellung).

## Weitere Anschlüsse

## DVD-Plaver

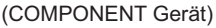

## τv

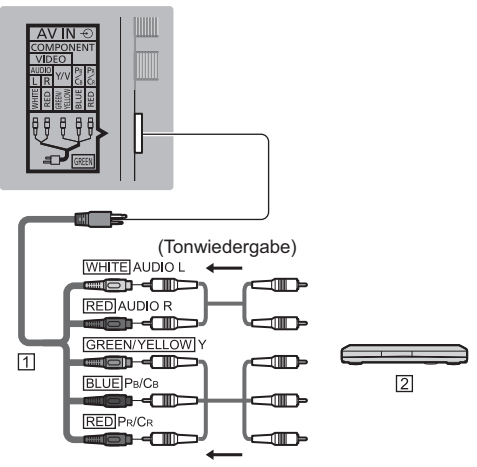

(Bildwiedergabe)

1 AV2 (COMPONENT / VIDEO)-Adapter (mitgeliefert) 2 DVD-Plaver

## Camcorder / Videospielkonsole (VIDEO Gerät)

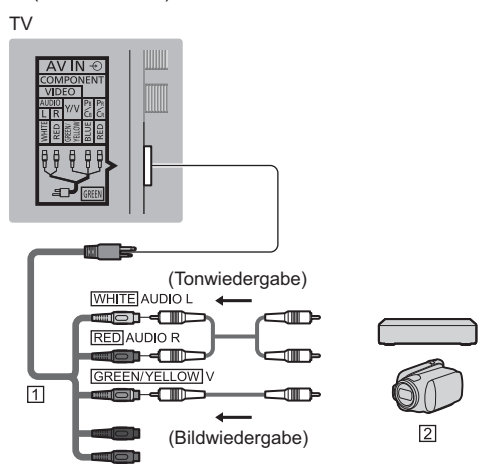

- 1 AV2 (COMPONENT / VIDEO)-Adapter (mitgeliefert)
- 2 Camcorder / Videospielkonsole
- Verstärker (zur Wiedergabe über separate Lautsprecher)
- Benutzen Sie HDMI2, wenn Sie den Fernseher an einen Verstärker mit ARC-Funktion anschließen wollen (ARC - Audio Return Channel).

Wenn Sie ihn an einen Verstärker ohne ARC-Funktion anschließen wollen, verwenden Sie DIGITAL AUDIO.

• Zur Wiedergabe mit Mehrkanalton von einem externen Gerät (z. B. Dolby Digital 5.1-Kanal) schließen Sie das Gerät an den Verstärker an. Informationen zu den Anschlüssen finden Sie in der Bedienungsanleitung des betreffenden Geräts und des Verstärkers.

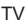

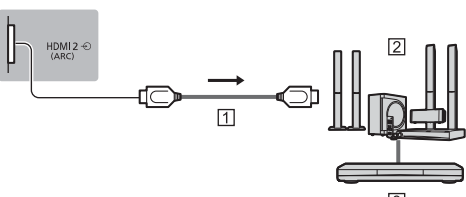

- 1 HDMI-Kabel
- 2 Verstärker mit Lautsprecheranlage
- 3 Externe Geräte (DVD-Player usw.)

## Kopfhörer

 Informationen zu den Lautstärkeeinstellungen siehe [eHELP] (Suche nach Zweck > Einstellungen > Ton).

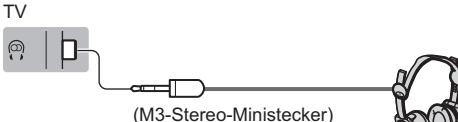

## Common Interface

- Achten Sie stets darauf, den Fernseher über dessen Netzschalter auszuschalten, bevor Sie das CI-Modul einsetzen oder entfernen.
- Falls eine Smart Card und ein CI-Modul als Satz geliefert werden, setzen Sie zuerst das CI-Modul ein, und setzen Sie dann die Smart Card in das CI-Modul ein.
- Setzen Sie das CI-Modul komplett in der korrekten Richtung ein bzw. nehmen Sie es so heraus.
- Normalerweise erscheinen verschlüsselte Sender. (Welche Kanäle gesehen werden können und welche Funktionen dabei verfügbar sind, ist abhängig vom CI-Modul.)

- Möglicherweise gibt es auf dem Markt einige CI-Module mit älteren Firmware-Versionen, die nicht vollständig kompatibel sind mit dem neuen CI+ v1.3 TV. Wenden Sie sich in diesem Fall an Ihren Inhaltsanbieter.
- Zu Einzelheiten siehe [eHELP] (Suche nach Zweck > Funktionen > Common Interface), lesen Sie das Handbuch zum CI-Modul oder fragen Sie Ihren Inhaltsanbieter.

ΤV

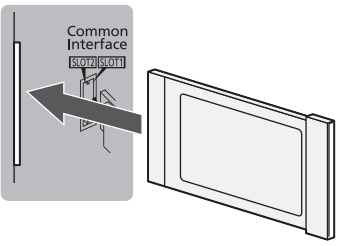

CI-Modul

## USB-Festplatte (f ür Aufnahme)

- Schließen Sie eine USB-Festplatte an den USB-Anschluss 1 an.
- Weitere Einzelheiten siehe [eHELP] (Suche nach Zweck > Aufzeichnen).

## VIERA Link

- Verwenden Sie HDMI1 4 für VIERA Link Verbindung.
- Weitere Informationen siehe [eHELP] (Suche nach Zweck > Funktionen > VIERA Link "HDAVI Control™").

## Kabelanordnung

Vor Befestigung der Kabel nehmen Sie sowohl die Abdeckung als auch die hintere Kabelabdeckung ab.

Nach dem Befestigen mittels Kabelschellen und Kabelbinder bringen Sie die Buchsenabdeckung wieder am Fernseher an.

## Befestigung der Kabel mittels Kabelbinder und Kabelführung

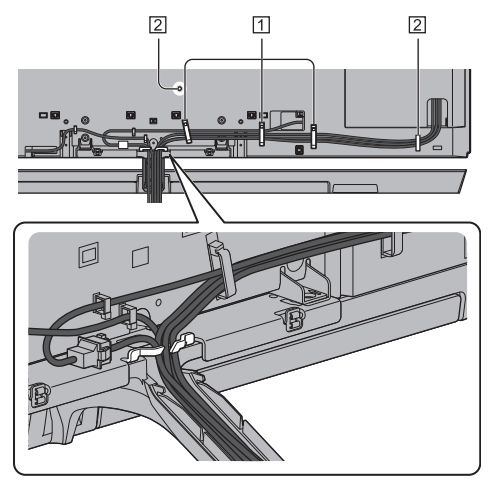

Kabelführung
 Kabelbinder

## Kabelführung

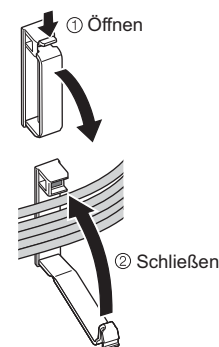

## Den Kabelschelle anbringen

Den Kabelschelle in ein Loch einführen

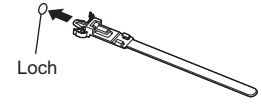

#### Bündeln Sie die Kabel

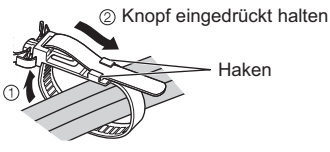

Lösen:

1 Knopf eingedrückt halten

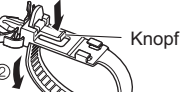

#### Entfernen vom Fernseher:

Arretierungen 10 Arretierungen auf beiden Seiten eingedrückt halten

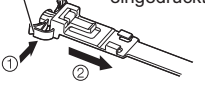

## Befestigen der Kabel mittels Kabelklemme

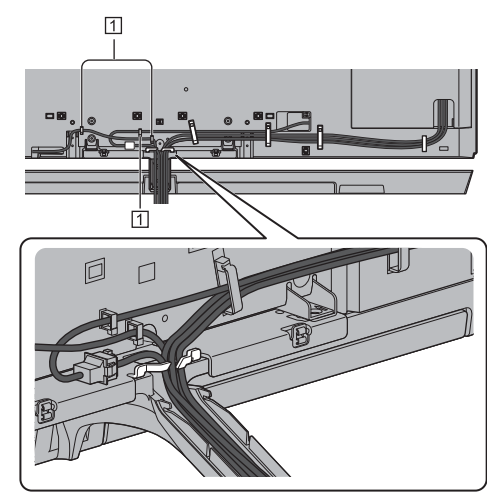

#### 1 Kabelklemme

## Freigeben:

Zapfen eingedrückt halten

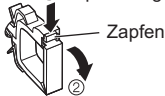

## Bündeln Sie die Kabel

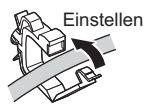

- Befestigen Sie die Kabel nach Bedarf.
- Bei Verwendung von Sonderzubehör zum Sichern von Kabeln folgen Sie den Anweisungen in der Gebrauchsanweisung des betreffenden Sonderzubehörs.

 Passen nicht alle Kabel in die Kabelf
ührung, dann befestigen Sie die Kabel mittels Kabelbinder wie folgt dargestellt.

#### <Beispiel>

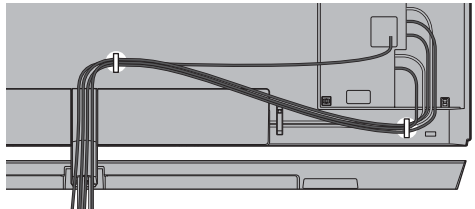

## Anbringen der Buchsenabdeckung

- Belasten Sie die Buchsenabdeckung nicht.
- Achten Sie darauf, dass Sie nicht die Kabel zwischen dem Fernsehgerät und der Anschlussabdeckung einklemmen.
- Wenn Sie den USB 2-Anschluss, USB 3-Anschluss, ETHERNET-Buchse, DIGITAL AUDIO, HDMI3-Anschluss oder den HDMI4-Anschluss verwenden, können Sie die Buchsenabdeckung nicht anbringen. Bewahren Sie die Abdeckung für den späteren Gebrauch auf.

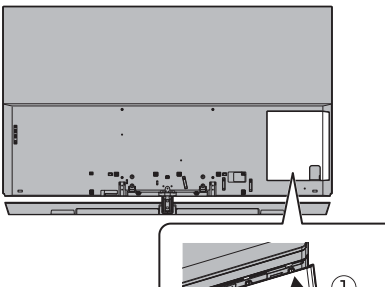

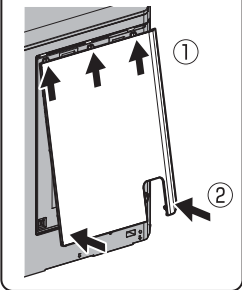

## Anordnung der Bedienelemente

## Fernbedienung

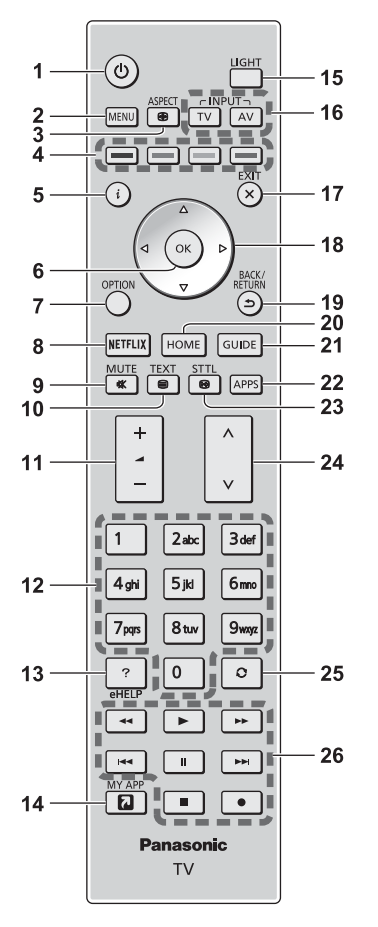

## 1 [U]: Taste Bereitschaft Ein / Aus

## 2 [Haupt-Menü]

 Aufrufen der Menüs "Bild", "Ton", "Netzwerk", "Timer", "Setup" und "Hilfe".

## 3 Bildseitenverhältnis

Schaltet das Bildseitenverhältnis um.

## 4 Farbige Tasten

## (rot-grün-gelb-blau)

• Auswahl, Navigation und Bedienung verschiedener Funktionen.

## 5 Information

Anzeigen von Sender- und Programminformationen.

## 6 OK

- Bestätigen von Auswahl und Einstellungen.
- Drücken Sie diese Taste nach Wahl einer Programmposition, um rasch auf ein anderes Programm umzuschalten.
- Aufrufen der Programmtabelle.

## 7 [Optionsmenü]

 Müheloses Einstellen von Optionen f
ür Bild, Ton und anderen Funktionen.

## 8 Netflix

- Direkter Zugriff auf den NETFLIX-Dienst.
- Zur vollständigen Nutzung dieser Funktion benötigen Sie eine Breitband-Netzwerkumgebung.
- Dieser Dienst kann ohne vorherige Ankündigung geändert oder beendet werden.

#### 9 Stummschaltung Ein / Aus

#### 10 Teletext-Taste

11 Erhöhen/Verringern der Lautstärke

#### 12 Zifferntasten

- Umschalten zwischen Programmen und Videotext-Seiten.
- Eingabe von Zeichen.
- Im Standby-Modus wird der Fernseher eingeschaltet.

## 13 [eHELP]

• Anzeige der [eHELP] (integrierte Bedienungsanleitung).

## 14 [My App]

- Weist eine bevorzugte Anwendung zu. Nach der Einstellung wird die Anwendung einfach durch Drücken dieser Taste gestartet.
- Weitere Informationen siehe [eHELP] (Suche nach Zweck > Startbildschirm > Apps > My App)

## 15 Tastatur-Beleuchtung

 Beleuchtet die Tasten f
ür ca. 5 Sekunden. Dr
ücken Sie erneut, um die Tastenbeleuchtung auszuschalten.

## 16 Wahl des Eingangsmodus

- TV schaltet um zwischen DVB-S / DVB-C / DVB-T / DVB-via-IP / Analog.
- AV Umschalten auf die verschiedenen AV-Eingänge.

## 17 Verlassen

Rückkehr zum normalen Ansichtsbildschirm.

#### 18 Cursortasten

Auswahl und Einstellung von Menüeinträgen.

## 19 Zurück

• Rückkehr zum/zur vorherigen Menü/Seite.

## 20 Startanzeige

- Anzeige des [Startbildschirm].
- Weitere Informationen siehe [eHELP] (Suche nach Zweck > Bitte zuerst lesen > Funktionen).

#### 21 Programmassistent

• Anzeige des Electronic Programme Guide.

## 22 APPS

• Anzeige der [Apps] (Liste der Anwendungen).

## 23 Untertitel

- Anzeigen von Untertiteln.
- 24 Erhöhen/Verringern der Programmplatznummer

#### 25 Letzte Ansicht

- Umschalten auf den zuletzt betrachteten Sender oder Eingabemodus.
- 26 Bedienvorgänge an angeschlossenen Geräten

## Einlegen / Entfernen der Batterien

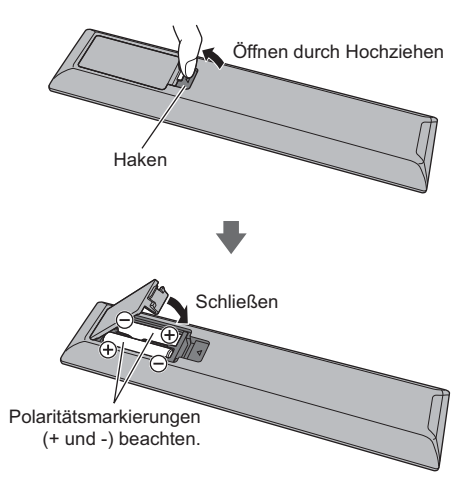

## **Touchpad-Controller**

Der Touchpad-Controller ist auf komfortable und intuitive Bedienung ausgelegt, insbesondere im Hinblick auf [Startbildschirm] oder Internetinhalte.

- Sie können den Fernseher ausschließlich über den Touchpad-Controller bedienen.
- Bevor Sie den Touchpad-Controller benutzen, müssen Sie diesen per Bluetooth-Technologie beim Fernseher registrieren.

Die Registrierung startet automatisch nach dem Einlegen der Batterien, sobald eine Taste gedrückt wird (ausgenommen Taste Bereitschaft Ein/Aus).

- Nach der Registrierung können Sie den Fernseher bedienen, indem Sie diesen Controller auf den Fernseher richten (ausgenommen Taste Bereitschaft Ein/Aus).
- Um die Taste Bereitschaft Ein / Aus zu benutzen, richten Sie den Controller direkt auf den Fernbedienungs-Signalsensor des Fernsehers, denn dieser arbeitet mit Infrarot. (Sie können ohne Registrierung die Taste bedienen.)
- Bei Verwendung der Sprachsteuerungsfunktion wird empfohlen, innerhalb von etwa 15 cm vom Mikrofon des Touchpad-Controllers zu sprechen.
- Weitere Einzelheiten siehe [eHELP] (Suche nach Zweck > Funktionen > Touchpad-Controller).

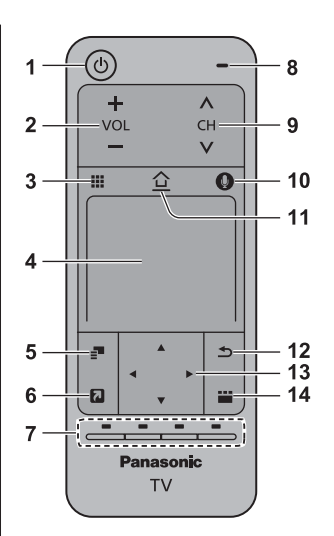

- 1 [U]: Taste Bereitschaft Ein/Aus
- 2 Erhöhen / Verringern der Lautstärke

#### 3 Fernbedienung auf dem Bildschirm

 Drücken, um die grafische Benutzeroberfläche der Fernbedienung anzuzeigen.

#### 4 Touchpad

- Zur Bedienung siehe [Anleitung] in [VIERA Touchpad-Controller] (Setup-Menü).
- 5 [Optionsmenü]

#### 6 [My App]

 Weist eine bevorzugte Anwendung zu. Nach der Einstellung wird die Anwendung einfach durch Drücken dieser Taste gestartet.

 Weitere Informationen siehe [eHELP] (Suche nach Zweck > Startbildschirm > Apps > My App)

#### 7 Farbige Tasten

#### (rot-grün-gelb-blau)

 Auswahl, Navigation und Bedienung verschiedener Funktionen.

#### 8 Mikrofon

9 Erhöhen / Verringern der Programmplatznummer

#### 10 Sprachsteuerungstaste

• Zur Aktivierung der Sprachsteuerung.

#### 11 Startanzeige

- Anzeige des [Startbildschirm].
- Weitere Einzelheiten siehe [eHELP] (Suche nach Zweck > Bitte zuerst lesen > Funktionen).

#### 12 Zurück

Rückkehr zum/zur vorherigen Menü/Seite.

#### 13 Cursortasten

• Auswahl und Einstellung von Menüeinträgen.

#### 14 APPS

• Anzeige der [Apps] (Liste der Anwendungen).

## Einlegen / Entfernen der Batterien

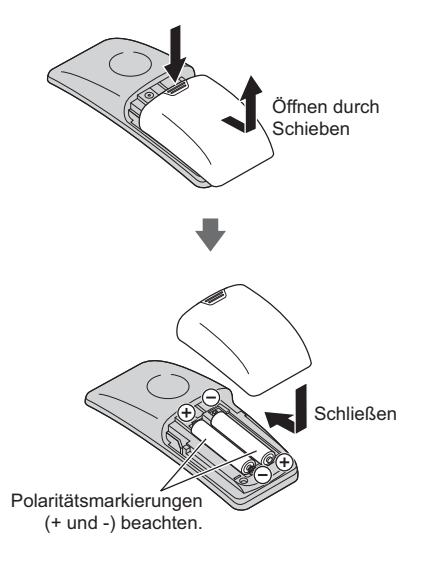

## Hinweis

- Es wird empfohlen, den Touchpad-Controller in der Hand zu halten, wenn Sie ihn benutzen.
- Bei Benutzung des Touchpad-Controllers wird Strom von der Batterie verbraucht (auch bei Berühren des Touch Pads), auch dann, wenn das Fernsehgerät nicht in Betrieb ist. Die Lebensdauer der Batterie kann dadurch verkürzt werden.
- Einige Operationen unterscheiden sich je nach Anwendung.

## Anzeige- / Bedienfeld

 Beim Drücken der Tasten 4, 5, 6 wird rechts auf dem Bildschirm für 3 Sekunden die Bedienfeld-Anleitung angezeigt, in der die gedrückte Taste hervorgehoben ist.

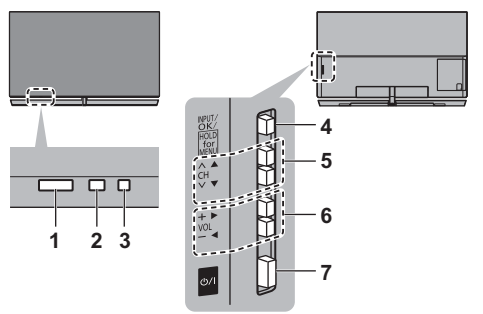

Rückseite des Fernsehers

#### 1 Fernbedienungssignal-Sensor

 Keine Gegenstände zwischen Fernbedienung und den Infrarot-Sensor der Fernbedienung am Gerät stellen.

#### 2 Umgebungssensor

- Erfasst die Raumhelligkeit, um die Bildqualität zu optimieren, wenn [Umgebungssensor] im Menü Bild auf [Ein] gestellt ist.
- 3 Einschaltleuchte

#### Rot:

Bereitschaft

- Grün:
- Ein

## Orange:

Bereitschaftzustand mit einigen Funktionen (Aufnahme, usw.) bzw. Durchführung der Bildschirmwartung

 Bei Verwendung der Fernbedienung quittiert diese LED durch Blinken den Empfang eines Befehls am Fernseher.

## 4 Wahl des Eingangsmodus

• Wiederholt drücken, bis der gewünschte Modus erreicht ist.

#### [Haupt-Menü]

 Ca. 3 Sekunden gedrückt halten, um das Hauptmenü anzuzeigen.

OK (wenn im Menüsystem)

- 5 Erhöhen/Verringern der Programmplatznummer
  - Cursor auf / ab (wenn im Menüsystem)
- 6 Erhöhen/Verringern der Lautstärke
  - Cursor links / rechts (wenn im Menüsystem)

#### 7 Netzschalter

- Zum Ein- / Ausschalten des Gerätes verwenden.
- Um den Apparat vollständig auszuschalten, müssen Sie den Netzstecker aus der Steckdose ziehen.
- [U/]: Bereitschaft / Ein

## **Bildschirmwartung**

Denken Sie daran, den Fernseher für die Bildschirmwartung mit Hilfe der Fernbedienung auszuschalten. Während des Wartungsvorgangs wechselt die LED zu orange.

Vermeiden Sie es während des Wartungsvorgangs den Bildschirm zu berühren noch irgendeinen Druck auszuüben. (z.B. durch Wischen auf dem Bildschirm, usw.)

Für diese Wartung gibt es zwei Varianten.

- ① Die normale Wartung startet automatisch und dauert ca. 10 Minuten.
- 2 Die regelmäßige Wartung dauert maximal 80 Minuten.
  - Vor einer regelmäßigen Wartung wird eine Nachricht angezeigt, sobald der Fernseher mit der Fernbedienung ausgeschaltet worden ist. Befolgen Sie die Anweisungen auf dem Bildschirm.
  - Während des Wartungsvorgangs kann vorübergehend eine weiße Linie auf dem Bildschirm erscheinen. Dabei handelt es sich nicht um eine Funktionsstörung.
- Weitere Informationen zur Bildschirmwartung siehe [eHELP] (Suche nach Zweck > Fernsehen > Für optimale Bildqualität > Bildschirmeinstellungen)

## Erstmalige automatische Einrichtung

Beim ersten Einschalten wird automatisch die Suche nach verfügbaren Fernsehkanälen gestartet und es werden Optionen zur Einrichtung des Fernsehers angeboten.

- Dieses Verfahren braucht nicht ausgeführt zu werden, wenn die Einrichtung Ihres neuen Fernsehers bereits vom Fachhändler vorgenommen wurde.
- Bitte stellen Sie alle Anschlüsse (S. 12 18) her und nehmen Sie alle Einstellungen (falls erforderlich) an den angeschlossenen Geräten vor, bevor Sie die automatische Einrichtung starten. Einzelheiten zu den Einstellungen des angeschlossenen Gerätes finden Sie in dessen Bedienungsanleitung.

## 1 Schließen Sie den Fernseher an eine Steckdose an und schalten Sie ihn ein

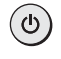

 Bis zum Erscheinen der Menüanzeige auf dem Bildschirm verstreichen mehrere Sekunden.

| ( <b>b</b> ) |  |
|--------------|--|
|              |  |

## 2 Wählen Sie folgende Einträge

Richten Sie jedes Element ein, indem Sie den Anweisungen auf dem Bildschirm folgen.

Beispiel:

| Bitte wählen Sie Ihren Betrachtungsmodus. |      |  |  |  |
|-------------------------------------------|------|--|--|--|
| Zu Hause                                  | Shop |  |  |  |

## Verwendung der Fernbedienung

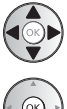

Bewegen des Cursors

Zugreifen auf den Eintrag / Speichern der Einstellung

Zurückkehren zum vorherigen Eintrag (wenn verfügbar)

## Wählen Sie die gewünschte Sprache

Falls der Lautsprecher nicht mit dem Fernseher verbunden ist, erscheint folgende Meldung: [Lautsprecher Verbindungstest]

- Stellen Sie sicher, dass der Lautsprecher komplett angeschlossen ist (S. 11), und betätigen Sie die Schaltfläche OK.
- Wenn der Lautsprecher nicht am TV-Gerät angeschlossen ist, schalten Sie das TV-Gerät mit der Fernbedienung aus und schließen Sie zunächst den

Lautsprecher an. (S. 11)

## Wählen Sie [Zu Hause]

Wählen Sie den Betrachtungsmodus [Zu Hause], wenn Sie das Gerät zu Hause nutzen.

- [Shop] ist für die Aufstellung beim Händler vorgesehen.
- Um den Betrachtungsmodus später zu ändern, müssen Sie alle Einstellungen durch Ausführen der Funktion Werkeinstellungen initialisieren.

## Richten Sie den Netzwerkanschluss ein

## Wählen Sie Ihr Land aus

 Wählen Sie je nach ausgewähltem Land auch Ihre Region oder speichern Sie die Kindersicherungs-PIN ("0000" kann nicht gespeichert werden).

## Markieren Sie den TV-Signalmodus und wählen Sie dann [Auto Setup starten]

- Einstellen (nach verfügbaren Sendern suchen)
- : Einstellung überspringen
- Der Bildschirm "Auto Setup" sieht je nach Land und ausgewähltem Signalmodus unterschiedlich aus.
- [DVB-S Antennen-Setup]

Vergewissern Sie sich, dass die Anschlüsse ordnungsgemäß hergestellt wurden (S. 13) und wählen Sie den Tuner-Modus ([Dual-Tuner] / [Single-Tuner]).

[DVB-C-Netzwerkeinstellungen]

Stellen Sie [Frequenz] und [Netzwerk ID] normalerweise auf [Auto].

Wird [Auto] nicht angezeigt oder falls aus anderen Gründen notwendig, geben Sie die vom Kabelanbieter angegebenen Werte für [Frequenz] und [Netzwerk ID] mit den Nummerntasten ein.

## Damit ist die automatische Einrichtung abgeschlossen, und Ihr Fernseher ist zum Empfang von Fernsehprogrammen bereit.

Falls die Abstimmung fehlschlagen sollte, überprüfen Sie das Satellitenkabel, das HF-Kabel und die Netzwerkverbindung; befolgen Sie anschließend die Anweisungen auf dem Bildschirm.

## Hinweis

- Der Fernseher schaltet automatisch in den Standby-Modus um, wenn für 4 Stunden kein Vorgang ausgeführt wurde und wenn [Auto-Standby] im Timer-Menü auf [Ein] gestellt ist.
- Sofern im Timer-Menü [Auto-Ausschaltfunktion] auf [Ein] gestellt ist und kein Signal empfangen wird und 10 Minuten lang keine Bedienschritte erfolgen, schaltet sich der Fernseher in den Bereitschaftsmodus.
- Zur erneuten Einstellung aller Kanäle
   [Auto Setup] unter [Tuning-Menü] (Setup-Menü)
- Zum späteren Hinzufügen des verfügbaren TV-Signalmodus
  - [TV-Signal hinzufügen] unter [Tuning-Menü] (Setup-Menü)
- Zur Initialisierung aller Einstellungen
   [Werkseinstellungen] unter [System-Menü] (Setup-Menü)

## Betrachten von Fernsehprogrammen

## 1 Schalten Sie den Fernseher ein

## <sup>₀/|</sup> (TV)

oder

TV

(Fernbedienung)

 Dazu muss der Netzschalter eingeschaltet sein. (S. 21)

Zeigt mehrere Sekunden lang die Informationsleiste am Rand des Bildschirms an.

 Für Informationen über Betrieb und Einstellungen siehe [eHELP]. (Suche nach Zweck > Bitte zuerst lesen > Funktionen)

## 2 Wählen Sie den gewünschten Modus

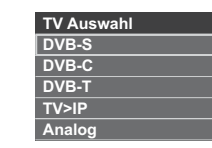

 Jeweils verfügbare Modi sind von den gespeicherten Kanälen abhängig.

## 3 Wählen Sie einen Kanal

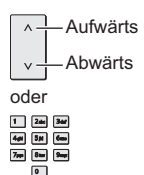

• Um eine zwei- oder mehrstellige Kanalnummer zu wählen, z. B. 399

3def 9mgz 9mgz

# Verwendung eHELP

[eHELP] ist die im Fernseher integrierte detaillierte Hilfefunktion, die die einzelnen Funktionen und deren Einsatz erläutert und Hinweise zur Bedienung gibt.

## 1 Zeigen Sie [eHELP] an

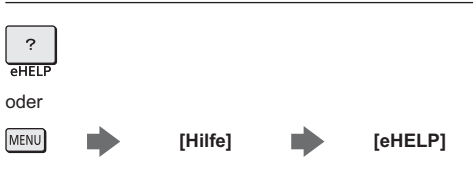

 Wenn schon einmal auf [eHELP] zugegriffen wurde, wird der Bestätigungsbildschirm angezeigt, auf dem Sie auswählen können, ob Sie zur [Erste Seite] oder zur [Letzte gesehene Seite] gehen wollen.

## 2 Wählen Sie das gewünschte Menü

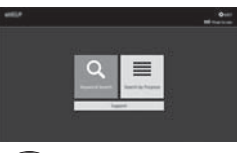

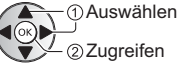

Zugriff auf [Verwendung]

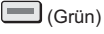

## [Stichwortsuche]:

Durchsucht den Inhalt von eHELP nach einem Stichwort.

## [Suche nach Zweck]:

Durchsucht den Inhalt von eHELP nach jedem Element.

## [Support]:

Zugang zu Support-Informationen (FAQs, etc.).

## 3 Wählen Sie den gewünschten Eintrag

## Beispiel:

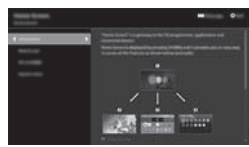

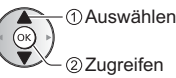

€

Rückkehr zum vorherigen Bildschirm / Feld
 BACK/
 RETURN

• Scrollen der Beschreibung (wenn mehr als 1 Seite vorhanden)

Während die Beschreibung angezeigt wird

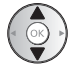

• Öffnen des Referenzbildschirms (  $\square \rightarrow$  )

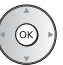

- Anzeige des Menüs im Zusammenhang mit der Beschreibung (nur bei einigen Beschreibungen)
   (Rot)

## Gebrauch der Menüfunktionen

Verschiedene Menübefehle können aufgerufen werden, die Ihnen eine benutzerspezifische Einstellung von Bild-, Ton- und anderen Funktionen ermöglichen.

## 1 Rufen Sie die Menüanzeige auf

## MENU

 Die (je nach Eingangssignal verschiedenen)
 Funktionen, die eingestellt werden können, werden angezeigt.

## 2 Wählen Sie das gewünschte Menü

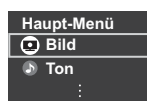

①Auswählen ②Zugreifen

## 3 Wählen Sie den gewünschten Eintrag

## Beispiel: [Toneinstellung]

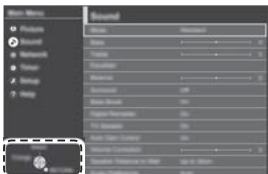

Anleitungsfeld

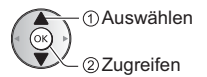

- Verlassen des Menübildschirms
   EXIT
   X
- Rückkehr zur vorherigen Anzeige BACK/ RETURN
  - ٩
- Umblättern der Menüseiten

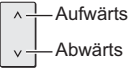

## Auswahl aus mehreren Optionen

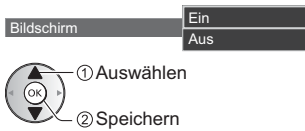

## Einstellung über Pegelsteller

• **5**0 •

Verschoben

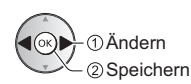

Schärfe

## Weiterschalten zur nächsten Anzeige

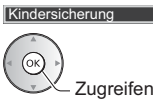

## Eingeben von Zeichen über die eingeblendete Tastatur

Bei bestimmten Funktionen können Namen oder Zahlen frei eingegeben werden.

| Benutzereingabe |    |    |   |   |   |   |   |   |   |   |   |   |   |   |   |   |   |   |   |
|-----------------|----|----|---|---|---|---|---|---|---|---|---|---|---|---|---|---|---|---|---|
| Ν               | am | ne |   |   |   |   |   |   |   |   |   |   |   |   |   |   |   |   |   |
| A               | в  | С  | D | E | F | G |   | T | J | к |   | м | N | 0 | Ρ | ۵ | R | s | T |
| U               | ۷  | w  |   | Y | z | Ă | Ö |   | ß |   |   |   | # | ( | ) |   |   |   |   |
| а               | b  | C  | d | е | f | g | h |   |   | k |   | m |   | 0 | P | q | r | s | t |
| u               | ٧  | w  | x | У | z | ā | ö | ü | 0 | 1 | 2 | 3 | 4 | 5 | 6 | 7 | 8 | 9 |   |

1 Geben Sie die Zeichen nacheinander ein ①Auswählen

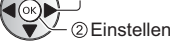

2 Speichern BACK/ RETURN

 Sie können die Zeichen mit den Zifferntasten eingeben.

## Zurücksetzen der Einstellungen

- Nur Bild- oder Toneinstellungen
  - [Grundeinstellungen] im Bild-Menü oder Ton-Menü
- Zur Initialisierung aller Einstellungen
  - [Werkseinstellungen] unter [System-Menü] (Setup-Menü)

## Einstellungen von Bild und Ton ändern

## Bild

1 Rufen Sie die Menüanzeige auf und wählen Sie [Bild]

MENU Dild

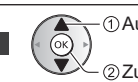

\_\_\_\_\_ → ● ●

②Zugreifen

## 2 Wählen Sie [Modus]

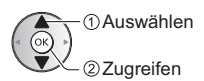

## 3 Den gewünschten Bildmodus auswählen

Für jeden Eingang können Sie den bevorzugten Modus auswählen.

- Informationen zu den anderen Punkten siehe [eHELP] (Suche nach Zweck > Einstellungen > Bild).
- Zum Zurücksetzen der aktuellen [Modus] auf die Standardeinstellungen
  - [Grundeinstellungen] im Bild-Menü
- Ton
- 1 Rufen Sie die Menüanzeige auf und wählen Sie [Ton]

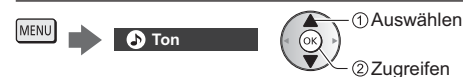

## 2 Wählen Sie [Modus]

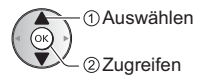

## 3 Wählen Sie den Ton-Modus

Für jeden Eingang können Sie den bevorzugten Modus auswählen.

## [Standard]:

Liefert die passende Tonqualität für alle Arten von Szenarien.

## [Musik]:

Verbessert die Tonqualität beim Betrachten von Musikvideos usw.

## [Ambiente]:

Verstärkt räumliche Effekte und liefert sauberen Klang.

## [Benutzer]:

Dient zur manuellen Einstellung des Tons mit dem Equalizer, sodass er Ihrer gewünschten Tonqualität entspricht.

Die folgenden Funktionen können für jeden einzelnen Modus angepasst werden.

[Bass] / [Höhen] / [Surround] / [Bass-Verstärkung]

Im Benutzermodus wird im Tonmenü [Equalizer] angezeigt anstelle von [Bass] und [Höhen]. Wählen Sie den [Equalizer] aus und stellen Sie die Frequenz ein.

- Diese Funktion wirkt sich nur auf den Ton aus, der über die Lautsprecher des Fernsehers übertragen wird.
- Informationen zu den anderen Punkten siehe [eHELP] (Suche nach Zweck > Einstellungen > Ton).
- Zum Zurücksetzen des aktuellen [Modus] auf die Standardeinstellungen
  - [Grundeinstellungen] im Ton-Menü

# Setup-Menü

Dient zur automatischen Neu-Abstimmung aller empfangbaren Sender.

- Diese Funktion steht zur Verfügung, nachdem die Abstimmung der Sender ausgeführt wurde.
- Nur der ausgewählte Modus wird erneut abgestimmt. Alle früheren Kanaleinstellungen werden gelöscht.
- Wenn eine Kindersicherungs-PIN erforderlich ist, um gesperrte Kanäle neu einzustellen.
- Falls die Abstimmung nicht vollständig abgeschlossen wurde
   [Manueller Suchlauf] im [Tuning-Menü] (Setup-Menü)
- Weitere Informationen siehe [eHELP] (Suche nach Zweck > Fernsehen > Abstimmen und Bearbeiten von Sendern > Auto Setup).

## DVB-S

## 1 Wählen Sie DVB-S

## TV

2 Rufen Sie die Menüanzeige auf und wählen Sie [Setup]

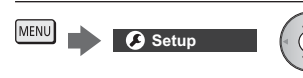

## 3 Wählen Sie [Tuning-Menü DVB-S]

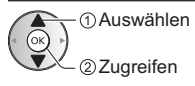

## 4 Stellen Sie [Antennen System] und [LNB Grundeinstellungen] ein

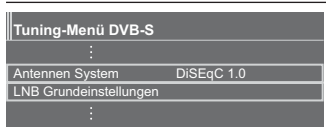

1 Wählen Sie [Antennen System] und nehmen Sie die Einstellung vor

- 2 Wählen Sie [LNB Grundeinstellungen]
  - Wählen Sie [Dual-Tuner-Modus] und stellen Sie auf [Ein] ein, um die Funktion Dual-Tuner zu benutzen.
- 3 Stellen Sie [LNB] und [Satellit] ein
  - Wählen Sie [IN 1] / [IN 2] in [Signal-Eingang], um die Einstellung f
    ür jeden Tuner festzulegen.
- 4 Speichern

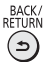

## 5 Wählen Sie [Auto Setup]

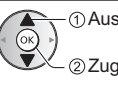

• ① Auswählen

6 Stellen Sie [Modus Suchlauf] / [Programmsuche] ein

- Nach dem Einstellen wählen Sie [Suchlauf starten].
- 7 Es erscheint die Bestätigungsanzeige. Drücken Sie die OK-Taste, um die automatische Einrichtung zu starten. (Die Einstellungen werden automatisch vollzogen)

Nach Abschluss des Vorgangs wird das Programm mit der niedrigsten Programmposition angezeigt.

## DVB-C, DVB-T, Analog

## 1 Wählen Sie DVB-C, DVB-T oder Analog

TV

Auswählen

②Zugreifen

2 Rufen Sie die Menüanzeige auf und wählen Sie [Setup]

MENU Setup

```
①Auswählen
②Zugreifen
```

3 Wählen Sie [Tuning-Menü DVB-C], [Tuning-Menü DVB-T] oder [Tuning-Menü Analog]

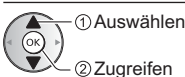

- Der Menüname ist je nach TV-Modus unterschiedlich.
- 4 Wählen Sie [Auto Setup]
- 5 Stellen Sie [DVB-C Auto Setup Einstellungen] (DVB-C) ein
- Nach dem Einstellen wählen Sie [Suchlauf starten].
- 6 Es erscheint die Bestätigungsanzeige. Drücken Sie die OK-Taste, um die automatische Einrichtung zu starten. (Die Einstellungen werden automatisch vollzogen)

Nach Abschluss des Vorgangs wird das Programm mit der niedrigsten Programmposition angezeigt.

## 1 Wählen Sie DVB-via-IP

TV

## 2 Rufen Sie die Menüanzeige auf und wählen Sie [Setup]

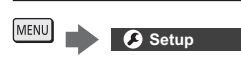

## 3 Wählen Sie [Tuning-Menü TV>IP]

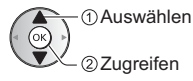

- 4 Wählen Sie [Auto Setup]
- 5 Ein Bestätigungsbildschirm wird angezeigt. Drücken Sie dann OK.
- 6 Wählen Sie einen Server aus [Server Liste]

## 7 Wählen Sie [Client Einstellungen]

 Wählen Sie die Netzwerkumgebung zwischen dem Client und dem Server

8 Wählen Sie [Sendersuche]

## 9 Legen Sie [TV>IP Suchlauf-Modus] und wählen [Auto Setup starten]

 Stellen Sie TV>IP Konfiguration zum Abstimmen der DVB-Kanäle ein.

Nach Abschluss des Vorgangs wird das Programm mit der niedrigsten Programmposition angezeigt.

## Abstimmen und Bearbeiten von Programmen

Sie können Sender erneut abstimmen, Listen Ihrer Lieblingsprogramme erstellen, unerwünschte Kanäle überspringen usw.

 Weitere Informationen siehe [eHELP] (Suche nach Zweck > Fernsehen > Abstimmen und Bearbeiten von Sendern).

## Wählen Sie den gewünschten Modus

TV

2 Rufen Sie die Menüanzeige auf und wählen Sie [Setup]

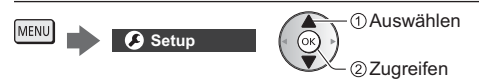

3 Wählen Sie [Tuning-Menü DVB-S], [Tuning-Menü DVB-C], [Tuning-Menü DVB-T], [Tuning-Menü TV>IP] oder [Tuning-Menü Analog]

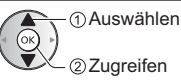

• Der Menüname ist je nach TV-Modus unterschiedlich.

## [Senderliste bearbeiten]

 Weitere Informationen zu [Senderliste] (Analog), siehe [eHELP] (Suche nach Zweck > Fernsehen > Abstimmen und Bearbeiten von Sendern > Senderliste bearbeiten).

## DVB-Sender bearbeiten

Sie können die Liste aller DVB-Sender bearbeiten, indem Sie Sender hinzufügen, löschen und verschieben.

- Sender, die nicht in der Liste aller DVB-Sender erscheinen, können nur mithilfe dieser Funktion angezeigt werden.

Beispiel: DVB-S

| DVB-S Senderliste bearbeiten | Sortierung 123          |
|------------------------------|-------------------------|
| 1 Das Erste HD<br>Tagesschau |                         |
| Gefundene Sender             | DVB-S Basis Senderliste |
| Das Erste HD                 | 1 Das Erste HD          |
| ZDF HD                       | 2 ZDF HD                |
| RTL Television               | 3 RTL Television        |
| SAT.1                        | 4 SAT.1                 |
| VOX HD                       | 5 VOX HD                |
| ProSieben HD                 | 6 ProSieben HD          |
| RTL2 HD                      | 7 RTL2 HD               |
| arte HD                      | 8 arte HD               |

Zum Tauschen / Verschieben der Kanalposition

1 2e 3e 441 531 6m

•

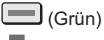

Die neue Position einstellen oder

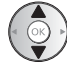

Speichern (Grün)

- Löschen des Programms (Blau)
- Löschen aller Programme
  - (Gelb)
- Zum Hinzufügen eines Kanals Wählen Sie einen Kanal unter [Gefundene Sender]

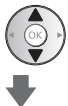

Fügen Sie ihn zu Alle DVB-Kanäle hinzu

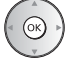

Sortieren der Sendernamen in alphabetischer . Reihenfolge

(Rot)

 Zum Hinzufügen aller Kanäle (falls verfügbar) (Gelb)

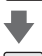

(Grün) (je nach Sendeanstalt)

Zum gleichzeitigen Hinzufügen mehrerer • aufeinander folgender Sender (falls verfügbar)

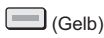

①Erstellen des Senderblocks ②Hinzufügen

 Zum Umschalten der Kategorie von [Gefundene Sender]

(Blau)

## 2 Speichern

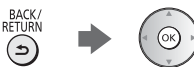

- Zum Ändern der Kanalliste (DVB-S)
  - [Senderliste austauschen] unter [Andere Einstellungen] (Setup-Menü)
  - · Befolgen Sie die Anweisungen auf dem Bildschirm.
  - · Während dieses Vorgangs entfernen Sie mit Ausnahme des dafür verwendeten USB-Flash-Speichers alle anderen USB-Geräte.

Hinweis

 Wenn ein Videorecorder nur mit dem HF-Kabel im Analogmodus angeschlossen ist, bearbeiten Sie IVCR1.

## [Favoriten bearbeiten]

## Auflisten der DVB-Favoriten-Programme

Sie können Listen Ihrer Lieblingsprogramme erstellen (bis zu 4: [Favorit]1 bis 4).

Auf die Favoritenliste kann unter "Kategorie" im Informationsbanner und auf dem Bildschirm des Programmassistenten zugegriffen werden.

1 Wählen Sie einen aufzulistenden Kanal (- Verschlüsselter Kanal)

Beispiel: DVB-S

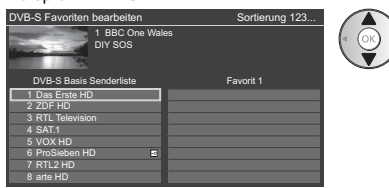

 Sortieren der Sendernamen in alphabetischer Reihenfolge

Zum Anzeigen anderer Favoriten

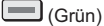

Umschalten der Kategorie

(Blau)

2 Fügen Sie ihn der Favoritenliste hinzu

Beispiel: DVB-S

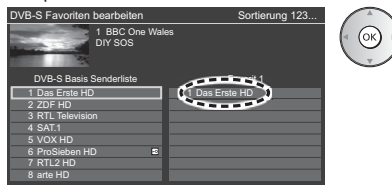

 Zum gleichzeitigen Hinzufügen mehrerer aufeinander folgender Sender

(Gelb)

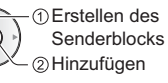

Zum Hinzufügen aller Sender zur Liste

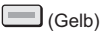

(Grün)

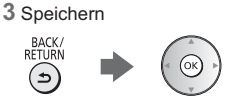

## DVB-Favoritenliste bearbeiten

Während sich der Cursor auf dem Kanal in der Favoritenliste befindet, können Sie die Favoritenliste bearbeiten.

Verschieben einer Programmposition

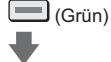

Wahl der neuen Position

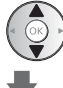

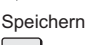

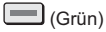

- Löschen des Programms
   (Blau)
- Löschen aller Programme (Gelb)
- Benennen der Favoriten

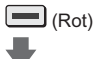

Zeichen eingeben (max.: 10 Zeichen) Benutzereingabe Name ① Auswählen ② Einstellen

(s)

## [Senderliste aktualisieren]

Durch Aktualisieren der DVB-Kanalliste können Sie automatisch neue Kanäle hinzufügen, entfernte Kanäle löschen oder Kanalnamen und -position ändern.

- Die Kanalliste wird unter Beibehaltung Ihrer Einstellungen unter [Favoriten bearbeiten], [Senderliste], [Kindersicherung] usw. aktualisiert.
- Je nach Signalqualität wird die Aktualisierung möglicherweise nicht richtig ausgeführt.

## Multi Window

Es werden zwei Fenster gleichzeitig angezeigt, eins für das Fernsehprogramm und ein weiteres für den Inhalt, der über den Eingang für ein externes Gerät zugeführt wird (AV / COMPONENT / HDMI) - siehe unten (Beispiel).

 Weitere Informationen siehe [eHELP] (Suche nach Zweck > Funktionen > Multi Window).

## Rufen Sie [Apps] auf, und wählen Sie [Multi Window]

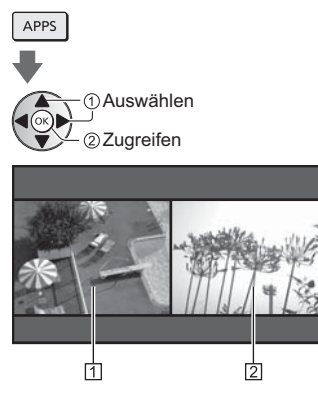

1 Hauptfenster 2 Nebenfenster

# Kindersicheruna

Sie können bestimmte Kanäle/AV-Eingänge sperren, um deren Zugang zu beschränken.

Wenn ein gesperrter Kanal / Eingang gewählt wird, erscheint eine Meldung. Zum Ansehen des Programms muss die PIN eingegeben werden.

• Weitere Informationen siehe [eHELP] (Suche nach Zweck > Funktionen > Kindersicherung).

## Rufen Sie die Menüanzeige auf und wählen Sie [Setup]

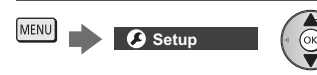

 Auswählen ②Zugreifen

## Wählen Sie [Kindersicherung]

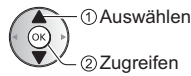

1 Geben Sie die PIN ein (4 Ziffern)

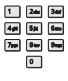

- Geben Sie die PIN beim ersten Einstellen zweimal ein.
- Bitte notieren Sie sich die PIN für den Fall. dass Sie sie später vergessen.
- Abhängig vom gewählten Land ist möglichwerweise "0000" als Standard-PIN gespeichert.
- 2 Wählen Sie [Programmliste] und den zu sperrenden Kanal / Eingang

| Liste der gesperrten Pro | gramme - TV und | AV Sor  | tierung 123 |
|--------------------------|-----------------|---------|-------------|
| Name                     | Eingangssignal  | Тур     | Lock        |
| 101 BBC 1 Wales          | DVB-C           | Free TV | <b>A</b>    |
| 7 BBC THREE              | DVB-T           | Free TV | <u> </u>    |
| 14 E4C                   | DVB-T           | Free TV |             |
| VCR                      | Analog          | Analog  |             |
| 1 BBC1                   | Analog          | Analog  | <u></u>     |
| 2 *****                  | Analog          | Analog  | ( • )       |
| HDMI1                    | Extern          |         |             |

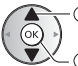

Auswählen

② sperren / entsperren

- : Erscheint, wenn der betreffende Kanal / Eingang aesperrt ist.
- Sperren aller Kanäle / Eingänge

(Grün)

- Freigeben aller gesperrten Kanäle / Eingänge (Gelb)
- Sortieren der Sendernamen in alphabetischer Reihenfolge

(Rot)

 Sprung an den Anfang des nächsten Kanals/der nächsten Eingangsgruppe

```
📕 (Blau)
```

# Ansehen von Inhalten externer Geräte

Schließen Sie Ihr externes Gerät (VCR, DVD usw.) an, damit Inhalte von ihm über die Eingänge übertragen und wiedergegeben werden können.

 Weitere Informationen siehe [eHELP] (Suche nach Zweck > Fernsehen > Zusatzgeräte).

#### 1 Rufen Sie das Eingangsauswahl-Menü auf

AV

## 2 Wählen Sie den Eingang, an den das Zusatzgerät angeschlossen ist

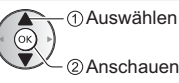

- Sie können den Eingang auch durch Drücken der Taste AV wählen. Betätigen Sie die Taste so oft, bis
- der gewünschte Eingang ausgewählt ist. Sie können [COMPONENT] und [VIDEO] in [AV]
- auswählen.

## Bedienung des Zubehörs mit der Fernbedienung des Fernsehers

Sie können die Inhalte im Media Player / den Media-Servern, Aufnahmefunktionen oder angeschlossene Geräte mit den folgenden Tasten dieser TV-Fernbedienung steuern.

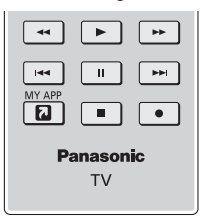

## Ändern des Fernbedienungs Codes

Jedes Panasonic-Gerät besitzt seinen eigenen Fernbedienungscode. Ändern Sie den Code entsprechend dem jeweils zu steuernden Gerät.

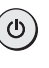

## Halten Sie die Taste Bereitschaft Ein / Aus gedrückt, während Sie die folgenden Bedienungsvorgänge ausführen

Geben Sie den jeweils in der nachstehenden Tabelle für den Tvp des zu steuernden Gerätes angegebenen Code ein

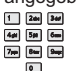

7pp Bar 9ap

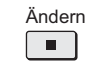

| Gerätetyp, Funktionen                                                                               | Code                        |
|----------------------------------------------------------------------------------------------------|-----------------------------|
| DVD-Recorder, DVD-Player,<br>Blu-ray Disc-Player                                                    | 70                          |
| Player-Kinoanlage,<br>Blu-ray Disc-Kinoanlage                                                       | 71                          |
| VCR                                                                                                 | 72                          |
| Verwendung bei USB-<br>Festplattenaufzeichnung, Media<br>Player, DLNA-Funktionen oder<br>VIERA Link | 73<br>(Standardeinstellung) |

## Betrachten von Videotext

Bei Videotext-Diensten handelt es sich um Textinformationen, die von den Sendern ausgestrahlt werden.

Die angebotenen Funktionen können je nach Sendeanstalt verschieden sein.

• Weitere Informationen siehe [eHELP] (Suche nach Zweck > Fernsehen > Videotext).

## ■ TOP-Modus (bei TOP-Videotextübertragung)

Bei TOP-Videotext handelt es sich um eine wesentliche Verbesserung des Standarddienstes, die Ihnen das Auffinden gewünschter Videotext-Seiten erleichtert und Anleitung dazu bietet.

- Rasche Übersicht über die verfügbaren Videotext-Informationen
- Bequeme Auswahl des gewünschten Themas in mehreren Schritten
- Seitenstatus-Informationen am unteren Bildschirmrand
- Seite aufwärts/abwärts
   (Bot) / (Grün)
- Auswahl des gewünschten Themenbereichs
   (Blau)
- Wahl des nächsten Themas innerhalb des gewählten
  Themenbereichs

(Nach dem letzten Thema wird auf den nächsten Themenbereich weitergeschaltet.)

(Gelb)

FLOF-Modus (FASTEXT) (bei FLOF-Videoübertragung (FASTEXT))

Im FLOF-Modus erscheinen vier Themenbereiche in unterschiedlichen Farben am unteren Bildschirmrand. Um auf weitere Informationen zu einem dieser Themenbereiche zuzugreifen, drücken Sie die entsprechende farbige Taste auf der Fernbedienung. Diese Funktionen bieten Ihnen einen schnellen Zugriff auf Informationen zu den angezeigten Themenbereichen.

## Listenmodus

Im Listenmodus erscheinen vier Seitennummern in unterschiedlichen Farben am unteren Bildschirmrand. Diese Nummern können geändert und im Speicher des Fernsehers gespeichert werden.

## Zur Modusumschaltung

 [Videotext] unter [Anzeige-Einstellungen] (Setup-Menü)

## Schalten Sie auf Videotext um

#### TEXT

 Die Indexseite wird angezeigt (die Anzeige ist ie nach Sender unterschiedlich).

Unterseitennummer

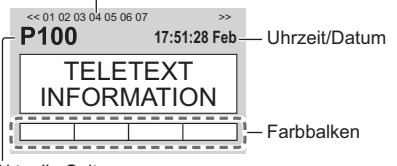

Aktuelle Seitennummer

#### 2 Wählen Sie die gewünschte Seite

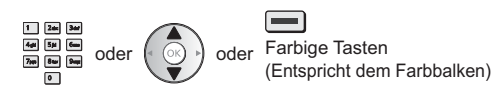

## Gleichzeitiges Betrachten von Fernsehprogramm und Videotext in zwei Fenstern

 Diese Operationen können nur bei Anzeige von Videotext ausgeführt werden.

MENU

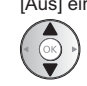

## Einstellen des Kontrasts

MENU

(Dreimal drücken)

(Zweimal drücken)

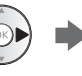

## Rückkehr zum TV-Modus

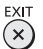

## Stellen Sie [Bild + Text] auf [Ein] / [Aus] ein

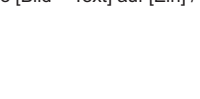

## Wählen Sie [Horizontal] zum Betrachten mehrerer Sender.

Ändern des Layouts. ([Horizontal] / [Hochformat])

Wählen Sie [Hochformat] zum Betrachten einzelner Sender.

 Die Verfügbarkeit dieser Funktion ist vom gewählten Land abhängig

## Beispiel: [Horizontal]

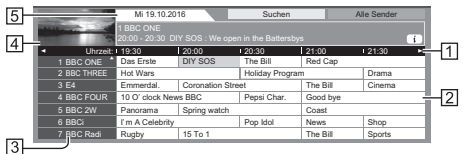

1 Uhrzeit

- 2 Programm
- 3 Kanalposition und -name
- 4 Fernsehbildschirm
- 5 Datum

## Betrachten des Programms

1 Wählen Sie das aktuelle Programm aus

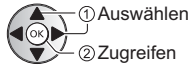

 Oben links auf dem Bildschirm wird die aktuelle Sendung angezeigt.

Verwendung des Programmassistenten

TV Guide - Der elektronische Programmassistent (Electronic Programme Guide - EPG) ermöglicht Ihnen den Zugriff auf Programminformationen zum momentan ausgestrahlten Programm und den Programmen der nächsten sieben Tage (abhängig vom Sender).

- Beim erstmaligen Einschalten des Fernsehers, oder wenn das Gerät länger als eine Woche ausgeschaltet war, kann einige Zeit verstreichen, bevor der komplette Programmassistent eingeblendet wird.
- Nicht zugelassen bei Analog
- Weitere Informationen siehe [eHELP] (Suche nach Zweck > Fernsehen > TV Guide).

## Wählen Sie den Modus DVB-S. DVB-C, DVB-T oder DVB-via-IP

## TV

GUIDE

OPTION

## 2 Rufen Sie den Programmassistenten auf

#### 2 Wählen Sie [Anzeigen]

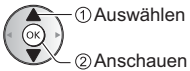

 Zur Benutzung von [Timer-Programmierung] oder [signalunterstützte Aufnahme] (sofern verfügbar)
 (S. 36)

## [Timer-Programmierung]

## Wählen Sie das entsprechende Programm aus

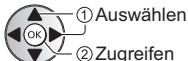

## Rückkehr zum TV-Modus

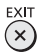

## Aufzeichnung auf Festplatte über USB

Sie können digitale Fernsehprogramme auf eine angeschlossene USB-Festplatte aufnehmen und sie auf verschiedene Arten abspielen.

• Weitere Einzelheiten siehe [eHELP] (Suche nach Zweck > Aufzeichnen).

## Vorbereitung

Schließen Sie die USB-Festplatte an den USB-Anschluss 1 an.

- Stellen Sie sicher, dass Sie die Buchsenabdeckung abgenommen haben, bevor Sie Kabel anschließen oder herausziehen.
- Verwenden Sie die USB-Festplatte ausschlie
  ßlich f
  ür die Aufzeichnung mit diesem Fernseher.
- Schließen Sie die USB-Festplatte an die Netzsteckdose an.
- Zum sicheren Entfernen der USB-Festplatte vom Fernseher
  - [USB Verbindung trennen] unter [USB Geräteeinstellungen] (Setup-Menü)
- Prüfen Sie beim Anschließen, ob der Typ der Buchsen und Kabelstecker korrekt ist.

Steckdose

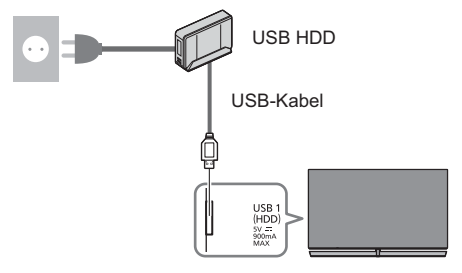

## Einstellungen für die USB-Festplatte

Um die USB-Festplatte zur Aufnahme verwenden zu können, müssen Sie sie mit diesem Fernsehgerät formatieren und einrichten.

- Bitte beachten Sie, dass die USB-Festplatte nach dieser Einrichtung formatiert wird und alle darauf vorhandenen Daten gelöscht werden.
- Schließen Sie die USB-Festplatte an und achten Sie darauf, dass sie eingeschaltet ist, bevor Sie die Einstellungen vornehmen.

## 1 Rufen Sie die Menüanzeige auf und wählen Sie [Setup]

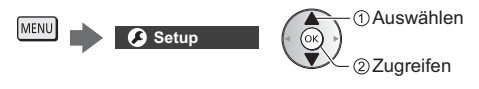

## 2 Wählen Sie [USB Geräteeinstellungen]

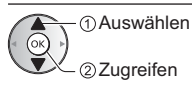

3 Wählen Sie die USB-Festplatte für die Aufnahme, und starten Sie die Einrichtung

| USB Geräteeinstellungen |      |  |
|-------------------------|------|--|
| Produkt                 | Name |  |
| USB Drive A             |      |  |
| USB Flash Disk          |      |  |
|                         |      |  |
|                         |      |  |

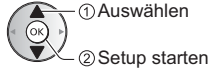

Befolgen Sie die Anweisungen auf dem Bildschirm.

## Aufzeichnen

1 Rufen Sie die Menüanzeige auf und wählen Sie [Setup]

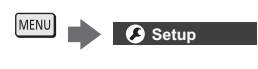

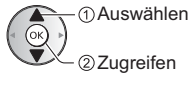

## 2 Wählen Sie [Setup Aufzeichnung]

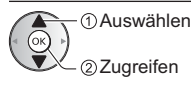

## [One Touch-Aufzeichnung]

Zeichnet sofort die aktuelle Sendung auf die USB-Festplatte auf.

 Vergewissern Sie sich, dass der Fernbedienungscode "73" eingestellt ist (S. 31)

## Wählen Sie die maximale Aufnahmezeit

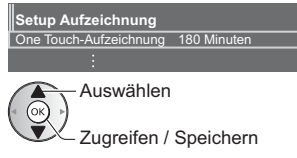

.

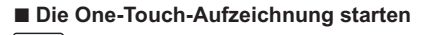

## [Permanente Aufzeichnung]

Kontinuierliche Aufzeichnung des laufenden Programms auf die USB-Festplatte im Rahmen der maximalen Aufnahmezeit.

 Vergewissern Sie sich, dass der Fernbedienungscode "73" eingestellt ist (S. 31)

## Wählen Sie [Auto] zum Start von [Permanente Aufzeichnung]

Setup Aufzeichnung

Permanente Aufzeichnung Aut

#### Auswählen

- - Zugriff / Start [Permanente Aufzeichnung]
- Wenn Sie [Auto] w\u00e4hlen, startet die Aufzeichnung automatisch.
- Wenn eine andere Aufzeichnung aktiv ist, die Fernsehsignalqualität schlecht ist oder kein Bild angezeigt wird, startet die Aufzeichnung nicht.
- Bedienung von [Permanente Aufzeichnung]
- Pause

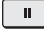

- Für die Rückwärtssuche (bis zu 90 Minuten)
- Nach einer Pause oder einer Rückwärtssuche können folgende Tasten verwendet werden.

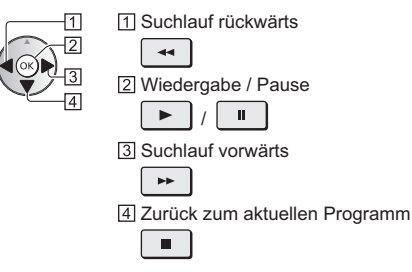

## Zum Anhalten von [Permanente Aufzeichnung]

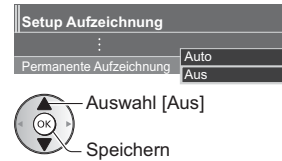

- Wenn Sie [Permanente Aufzeichnung] anhalten, wird der aufgezeichnete Inhalt f
  ür [Permanente Aufzeichnung] gelöscht.
- Unter folgenden Bedingungen wird [Permanente Aufzeichnung] beendet und der aufgezeichnete Inhalt automatisch gelöscht:

(Auch wenn die [Permanente Aufzeichnung] aus einem der folgenden Gründe anhält, startet bei der Einstellung [Auto] die neue Aufnahme automatisch, sodass die Aufzeichnung verfügbar wird.)

- Auswahl anderer Sender
- Auswahl eines gesperrten Senders
- Auswahl eines ungültigen Senders
- Kein TV-Signal
- Externer Eingang ausgewählt
- Wenn die Vollbild-Anwendung (Programmassistent, Media Player, eHELP usw.) gestartet wird
- Bei Abschaltung des Fernsehers oder Versetzung in den Bereitschaftsmodus

## Timer-Programmierung

Mit dieser Funktion können Sie die Sendungen auswählen, die auf USB-Festplatte aufgezeichnet werden sollen.

- Weitere Informationen siehe [eHELP] (Suche nach Zweck > Aufzeichnen > Timer-Programmierung).
- 1 Wählen Sie den Modus DVB-S, DVB-C, DVB-T oder DVB-via-IP

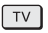

2 Rufen Sie die Menüanzeige auf und wählen Sie [Timer]

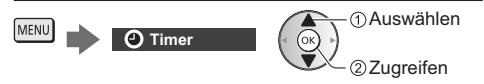

## 3 Wählen Sie [Timer-Programmierung]

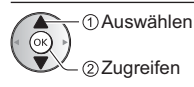

## 4 Beginnen Sie mit den Einstellungen

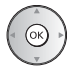

## [USB - HDD]:

Aufzeichnung des Programms auf der USB-Festplatte. Zur Auswahl des entsprechenden CI-Moduls für die aufzunehmende Sendung

(Gelb)

## 5 Wählen Sie das Feld aus und stellen

Sie es ein (Kanal, Datum, Startzeit, Stoppzeit)

 3 und 5 können auch über die Zifferntasten eingegeben werden.

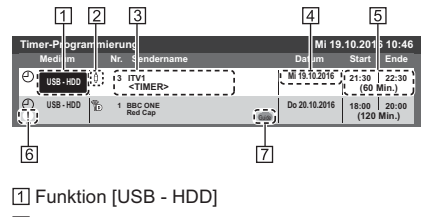

- 2 TV-Modus
  - [哈]: DVB-S
  - [ 🖞 ]: DVB-C
  - [ခြ]: DVB-T
  - [⊕]: TV>IP

Sie können den Modus nicht im Menü ändern.
 Kanalposition, Kanalbezeichnung usw.

- 4 Datum
- 5 Startzeit / Endzeit / Dauer (automatische Anzeige)
- 6 !: Sich überschneidende Timer-Ereignisse
- [7] [signalunterstützte Aufnahme] (sofern verfügbar)
  - Bei dieser Funktion handelt es sich um die Timer-Programmierung, welche durch die Informationen des Programmassistenten gesteuert wird; falls der Programmanbieter den Start- und Endezeitpunkt der Sendung ändert, wird diese Änderung in die Timer-Programmierung übernommen. Beachten Sie, dass diese Funktion nur zuverlässig funktioniert, wenn von Sendern die korrekten Daten empfangen werden.

## 6 Speichern

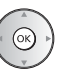

## Bearbeiten eines programmierten Timer-Ereignisses

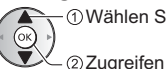

①Wählen Sie das Ereignis

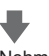

Nehmen Sie die gewünschten Korrekturen vor

Löschen eines programmierten Timer-Ereignisses

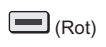

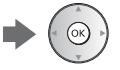
# Verwenden des Media Players

Mit dem Media Player können Sie Fotos, Videos und Musik wiedergeben, die auf der SD-Karte / USB-Flash-Speicher / USB-Festplatte / einem Netzwerk-Gerät aufgezeichnet sind, oder Inhalte, die mit diesem Fernseher auf der formatierten USB-Festplatte aufgezeichnet worden sind.

• Weitere Einzelheiten siehe [eHELP] (Suche nach Zweck > Media Player).

Einfache Listenansicht:

Standbilder / Filme, die mit Digitalkameras aufgezeichnet wurden, werden angezeigt.

Gemischte Ordneransicht:

Alle in Ordner gruppierten Dateien werden angezeigt.

Modus für aufgezeichnete Fernsehprogramme (Für

exklusive USB-Festplatte): Wiedergegeben werden Fernsehprogramme, die mit diesem Fernseher auf einer USB-Festplatte aufgenommen wurden.

#### Zum Einsetzen oder Entnehmen der SD-Karte / des USB-Flash-Speichers

 Bevor Sie den USB-Flash-Speicher einsetzen oder abnehmen, muss zuvor die Buchsenabdeckung abgenommen sein.

#### SD-Karte

Die SD-Speicherkarte mit der Etikettseite nach vorne vorsichtig einschieben. Drücken, bis die Karte hörbar einrastet. (Zum Entfernen nochmals drücken.)

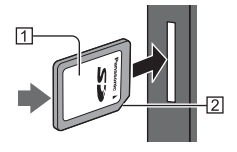

# 1 Etikettseite

# 2 Aussparung

#### USB-Flash-Speicher

Achten Sie beim Einsetzen oder Entnehmen auf die richtige Ausrichtung.

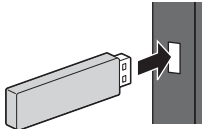

- Schließen Sie den USB-Flash-Speicher an USB-Anschluss 1, 2 oder 3 an.
- Zum sicheren Entfernen des USB-Flash-Speichers vom Fernseher
  - [USB Verbindung trennen] unter [USB Geräteeinstellungen] (Setup-Menü)
- Pr
  üfen Sie beim Anschlie
  ßen den Typ der Anschl
  üsse und Ger
  äte.
- Für die USB-Festplattenverbindung ⇒ (S. 34)

# 1 Führen Sie die SD-Karte oder den USB-Flash-Speicher in das Fernsehgerät ein

- Nach dem Einsetzen der SD-Karte startet der Media Player automatisch.
- Um Inhalte auf der USB-Festplatte/dem Netzwerkgerät wiederzugeben, pr
  üfen Sie, ob die Verbindung und die Einstellungen abgeschlossen wurden.

### 2 Rufen Sie [Startbildschirm] auf, und wählen Sie [Geräte]

HOME

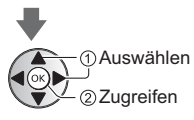

3 Wählen Sie das Gerät (SD-Karte / USB-Flash-Speicher / USB HDD / Netzwerk-Gerät)

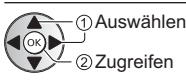

 Wenn zum Netzwerkgerät ein Bestätigungsbildschirm angezeigt wird, geben Sie den Benutzernamen / das Passwort ein, um den Zugriff zu ermöglichen.

# 4 Wählen Sie den Inhalt aus

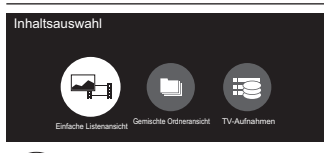

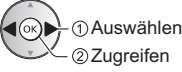

# 5 Die Miniaturbildansicht wird angezeigt

#### Beispiel:

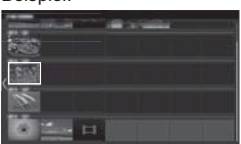

Anzeigen/Ausblenden der Informationen des markierten Inhalts

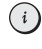

44

**H4** 

\*\*

#### Hinweis

- Wählen Sie das entsprechende Gerät und den gewünschten Inhalt, um die jeweilige Datei wiederzugeben.
- Während der Wiedergabe können Sie die folgenden Tasten verwenden. Vergewissern Sie sich, dass der Fernbedienungscode "73" eingestellt ist (S. 31)

**PH** 

Deutsch 37

11

# Heimnetzwerk verwenden

# **DLNA**®

Dieses Fernsehgerät ist DLNA Certified™.

DLNA (Digital Living Network Alliance) ist ein Standard, der die Verwendung von digitalen Elektronikgeräten vereinfacht, die das Siegel DLNA Certified tragen. Außerdem ist ihre Verwendung in einem Heimnetzwerk problemloser. Wissenswertes zu diesem Thema finden Sie unter www.dlna.org.

Wenn Sie die DLNA-Funktionen nutzen möchten, benötigen Sie eine Heimnetzwerkumgebung. Sie können diese Funktionen auch ohne Breitband-Netzwerkumgebung verwenden.

• Weitere Einzelheiten siehe [eHELP] (Suche nach Zweck > Netzwerk).

#### Netzwerkverbindungen

#### Drahtlose Verbindung (für DLNA und Internetzugang)

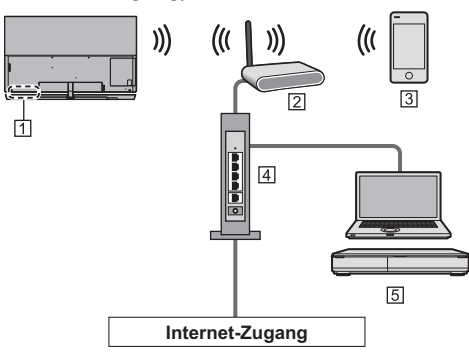

- 1 Integriertes Wireless-LAN
- 2 Zugangspunkt
- 3 Smartphone usw.
- 4 Hub / Router
- 5 DLNA Certified-Media-Server (PC, etc.)

#### Kabelverbindung (f ür DLNA und Internetzugang)

 Stellen Sie sicher, dass Sie die Buchsenabdeckung abgenommen haben, bevor Sie Kabel anschließen oder herausziehen.

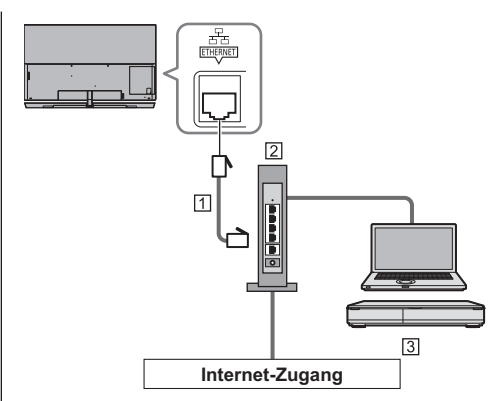

- 1 LAN-Kabel (Abgeschirmt)
- Verwenden Sie ein LAN-Kabel mit verdrillten abgeschirmten Leitungen (STP).
- 2 Hub / Router
- 3 DLNA Certified-Media-Server (PC, etc.)

#### Netzwerkeinstellungen

#### Vergewissern Sie sich, dass die Anschlüsse ordnungsgemäß hergestellt wurden, bevor Sie die Netzwerkeinrichtung starten.

#### 1 Rufen Sie die Menüanzeige auf und wählen Sie [Netzwerk]

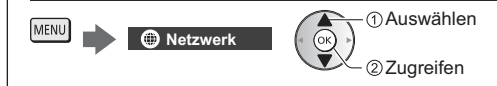

# 2 Wählen Sie [Netzwerk Verbindung]

• Befolgen Sie die Anweisungen auf dem Bildschirm.

#### Verwenden von DLNA®-Funktionen

 Vergewissern Sie sich, dass die Einrichtung des Media Servers, die Netzwerkverbindungen und die Netzwerkeinstellungen abgeschlossen sind.

#### Wiedergabe von im Media Server gespeicherten freigegebenen Inhalten

Speichern Sie Fotos, Videos oder Musik in dem DLNA Certified-Media-Server, der mit Ihrem Heimnetzwerk verbunden ist. Dann können Sie diese Inhalte auf diesem Fernseher nutzen.

### 1 Rufen Sie [Startbildschirm] auf, und wählen Sie [Geräte]

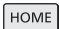

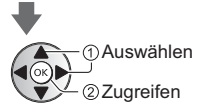

# 2 Wählen Sie den Media Server aus

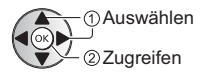

# 3 Wählen Sie die Datei

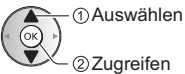

 Abhängig von den Bedingungen des Media Servers müssen Sie möglicherweise den Ordner öffnen, bevor Sie die Datei auswählen.

 Zum Ein-/Ausblenden von Informationen zu der markierten Datei

| ( | i | ) |
|---|---|---|
|   | _ |   |

#### Hinweis

- Nicht abspielbare Dateien werden aufgelistet, können aber nicht ausgewählt werden.
- Während der Wiedergabe können Sie die folgenden Tasten verwenden. Vergewissern Sie sich, dass der Fernbedienungscode "73" eingestellt ist (S. 31)

 П

| _ |     |    |    |  |  |
|---|-----|----|----|--|--|
|   | 144 | ** | •• |  |  |

#### Wiedergabe freigegebener Inhalte auf diesem Fernseher mit DMC (Digital Media Controller) Netzwerkgeräten

Sie können im Media Server gespeicherte Inhalte durch Steuerung über DMC-Netzwerkgeräte genießen, die mit Ihrem Heimnetzwerk verbunden sind.

• Weitere Einzelheiten siehe [eHELP] (Suche nach Zweck > Netzwerk).

#### Freigeben der Inhalte dieses Fernsehers für andere Geräte im Netzwerk

Sie können den Inhalt dieses Fernsehers über ein anderes Gerät, das an Ihrem Heimnetzwerk angeschlossen ist, wiedergeben.

• Weitere Einzelheiten siehe [eHELP] (Suche nach Zweck > Netzwerk).

# Häufig gestellte Fragen

Bevor Sie im Störungsfall den Kundendienst in Anspruch nehmen, überprüfen Sie bitte die folgenden Hinweise, die in vielen Fällen eine einfache Abhilfemaßnahme bietet.

 Weitere Einzelheiten siehe [eHELP] (Support > Häufig gestellte Fragen).

#### Es dauert einige Sekunden, bis nach dem Einschalten des Fernsehgeräts das Bild angezeigt wird

 Beim Einschalten des Fernsehgeräts wird die Panelanpassung durchgeführt. Dabei handelt es sich nicht um eine Funktionsstörung.

#### Der Fernseher lässt sich nicht einschalten

• Prüfen Sie, ob das Netzkabel an den Fernseher und an die Netzsteckdose angeschlossen ist.

#### Der Fernseher schaltet selbsttätig in den Bereitschaftsmodus um

• Die automatische Standby-Funktion ist aktiviert.

#### Die Fernbedienung funktioniert nicht oder mit Unterbrechungen

- Sind die Batterien polaritätsrichtig eingelegt?
   (S. 20)
- Ist der Fernseher eingeschaltet?
- Die Batterien sind möglicherweise erschöpft. Wechseln Sie die Batterien aus.
- Richten Sie die Fernbedienung direkt auf den Fernbedienungs-Signalsensor des Fernsehers (im Abstand von maximal 7 m und innerhalb eines Winkels von 30 Grad vor dem Signalsensor).
- Stellen Sie den Fernseher so auf, dass der Fernbedienungs-Signalsensor an der Frontplatte weder direkter Sonneneinstrahlung noch anderen starken Lichtquellen ausgesetzt ist.

#### Es wird kein Bild angezeigt

- Überprüfen Sie, ob der Fernseher eingeschaltet ist.
- Pr
  üfen Sie, ob das Netzkabel an den Fernseher und an die Netzsteckdose angeschlossen ist.
- Prüfen Sie, ob der richtige Eingangsmodus gewählt ist.
- Überprüfen Sie die Einstellungen unter [AV] ([COMPONENT] / [VIDEO]) in [Eingangswahl], ob sie dem Signal entsprechen, das vom externen Gerät ausgegeben wird.
- Ist [Backlight], [Kontrast], [Helligkeit] oder [Farbe] im Menü Bildeinstellung auf den Minimalwert eingestellt?
- Pr
  üfen Sie, ob alle erforderlichen Kabel angeschlossen und alle Anschl
  üsse stabil hergestellt worden sind.

#### Ein ungewöhnliches Bild erscheint auf dem Bildschirm

- Schalten Sie den Netzschalter des Fernsehers einmal aus und dann wieder ein.
- Falls die Störung auch weiterhin besteht, setzen Sie alle Einstellungen zurück.
  - [Werkseinstellungen] unter [System-Menü] (Setup-Menü)

#### Bei Anschluss eines Zusatzgerätes über HDMI-Kabel kommt es zu ungewöhnlichen Wiedergabebildern oder Ton

#### Teile des Fernsehers werden heiß

 Teile des Fernsehers können heiß werden. Solche Temperaturanstiege sind unproblematisch und wirken sich nicht auf die Leistung oder Qualität des Produkts aus.

#### Das Bewegen des Displays verursacht ein Geräusch

 Um das Bedienfeld herum ist ein kleiner Abstand, um es vor Schäden zu bewahren. Dabei handelt es sich nicht um eine Funktionsstörung.

#### LED wechselt zu orange

 Möglicherweise wird die Bildschirmwartung durchgeführt.

Beim Ein- bzw. Ausschalten des Fernsehers wechselt die LED im Bereitschaftszustand wieder zu orange, weil die Bildschirmwartung noch nicht abgeschlossen ist.

(Stellen Sie sicher, den Fernseher nur mit der Fernbedienung auszuschalten, um die Bildschirmwartung durchführen zu können.)

- Vermeiden Sie es während des Wartungsvorgangs den Bildschirm zu berühren noch irgendeinen Druck auszuüben. (z.B. durch Wischen auf dem Bildschirm, usw.)
- Weitere Informationen finden Sie unter
   "Bildschirmwartung" (S. 21)

#### Eine weiße Linie ist im Bereitschaftszustand zu sehen

 Während des Wartungsvorgangs kann vorübergehend eine weiße Linie auf dem Bildschirm erscheinen. Dabei handelt es sich nicht um eine Funktionsstörung.

# Pflege und Instandhaltung

# Ziehen Sie zunächst den Netzstecker aus der Netzsteckdose.

### Bildschirm, Gehäuse, Standfuß

#### Regelmäßige Pflege:

Entfernen Sie Schmutzflecken oder Fingerabdrücke durch sanftes Wischen der Bildschirmoberfläche, des Gehäuses und des Standfußes mit einem weichen Tuch.

#### Bei hartnäckigem Schmutz:

- (1) Entfernen Sie zunächst den Staub von der Oberfläche.
- (2) Befeuchten Sie ein weiches Tuch mit klarem Wasser oder mit Wasser mit neutralem Reinigungsmittel (im Verhältnis 1 Teil Reinigungsmittel auf 100 Teile Wasser).
- (3) Wringen Sie das Tuch fest aus. (Darauf achten, dass ins Innere des Fernsehers keine Flüssigkeit gelangt. Sonst könnte das Gerät beschädigt werden.)
- (4) Feuchtigkeit und hartnäckigen Schmutz vorsichtig wegwischen.
- (5) Wischen Sie zuletzt die Flächen vollständig trocken.

#### Vorsicht

- Keine harten oder kratzigen Tücher verwenden, da diese die Oberflächen beschädigen könnten.
- Schützen Sie die Außenflächen vor Kontakt mit Insektiziden, Lösungsmitteln und anderen leichtflüchtigen Substanzen. Diese können die Oberfläche angreifen oder ein Ablösen der Farbe verursachen.
- Die Oberfläche des Displays ist beschichtet und kann leicht beschädigt werden. Kratzen oder klopfen Sie nicht mit Fingernägeln oder spitzen Gegenständen auf die Oberfläche des Displays.
- Sie sollten das Gehäuse des Gerätes und den Standfuß nicht über längere Zeit dem Kontakt mit Gummi oder PVC aussetzen. Dies kann die Qualität der Oberfläche beeinträchtigen.

#### Lautsprecher

Den Lautsprecher mit einem weichen, trockenen Tuch reinigen.

#### Vorsicht

- Bei Reinigung des Lautsprechers ein feines Tuch verwenden. Verwenden Sie keine Tücher oder andere Materialien (Handtücher usw.), die auseinanderfallen können. Kleine Partikel können im Inneren der Lautsprecherabdeckung hängen bleiben.
- Wischen Sie das Lautsprechernetz nicht mit einem feuchten Tuch ab.
- Zur Reinigung des Lautsprechers niemals Alkohol, Verdünnung oder Benzin verwenden.
- Vor der Verwendung eines chemisch behandelten Tuches sorgfältig die dem Tuch beigefügte Anweisung durchlesen.

#### Netzstecker

Reiben Sie den Netzstecker in regelmäßigen Abständen mit einem trockenen Tuch ab. Feuchtigkeit und Staub können einen Brand oder elektrischen Schlag verursachen.

# **Technische Daten**

#### TV

#### Modell-Nr.

65-Zoll-Modell ): TX-65EZW1004, TX-65EZC1004 77-Zoll-Modell ): TX-77EZW1004, TX-77EZC1004

#### Abmessungen (B × H × T)

#### 65-Zoll-Modell

1 452 mm × 918 mm × 330 mm (mit Standfuß und Lautsprecher) 1 452 mm × 904 mm × 90 mm (mit Lautsprecher (mittels "ZUBEHÖR FÜR LAUTSPRECHER WANDMONTAGE"))

1 452 mm × 837 mm × 42 mm (nur Fernseher)

#### 77-Zoll-Modell

1 723 mm × 1 091 mm × 373 mm (mit Standfuß und Lautsprecher) 1 723 mm × 1 064 mm × 90 mm (mit Lautsprecher (mittels "ZUBEHÖR FÜR LAUTSPRECHER WANDMONTAGE"))

1 723 mm × 998 mm × 52 mm (nur Fernseher)

#### Gewicht

#### 65-Zoll-Modell

27,0 kg Netto (mit Standfuß und Lautsprecher) 20,5 kg Netto (nur Fernseher) 2,5 kg Netto (nur Lautsprecher) 77-Zoll-Modell

44,0 kg Netto (mit Standfuß und Lautsprecher)35,0 kg Netto (nur Fernseher)3,0 kg Netto (nur Lautsprecher)

#### Stromversorgung

220-240 V Wechselspannung, 50 / 60 Hz

#### Panel

OLED-Panel

#### Ton

#### Lautsprecherausgang

80 W (20 W × 2 + 20 W × 2)

#### Kopfhörer

M3-Stereo-Minibuchse (3,5 mm) × 1

#### Anschlussbuchsen

```
AV-Eingang (COMPONENT / VIDEO)
  VIDEO
     RCA PIN Typ × 1
     1,0 V[p-p] (75 Ω)
  AUDIO L - R
     RCA PIN Typ × 2
     0,5 V[eff]
  Y
     1,0 V[p-p] (mit Synchronisation)
  PB/CB. PR/CR
     ±0.35 V[p-p]
HDMI 1 / 2 / 3 / 4 Eingang
  Buchsen des Typs A
  HDMI1 / 3 / 4.
     4K, Content Type, Deep Colour, x.v.Colour™
  HDMI2:
     4K, Content Type, Audio-Rückkanal, Deep
     Colour, x.v.Colour™

    Dieser Fernseher unterstützt die Funktion "HDAVI

  Control 5"
```

#### Kartensteckplatz

SD-Kartensteckplatz × 1

Steckplatz Allgemeine Schnittstelle (kompatibel mit Cl Plus) × 2

#### ETHERNET

#### RJ45, IEEE802.3 10BASE-T / 100BASE-TX

#### USB 1 / 2 / 3

USB1: DC == 5 V, Max. 900 mA [SuperSpeed USB (USB 3.0)]

USB2 / 3: DC --- 5 V, Max. 500 mA [Hi-Speed USB (USB 2.0)]

#### Ausgang DIGITAL AUDIO

PCM / Dolby Digital, Lichtleiter

#### Empfangssysteme / Empfangsbereiche

#### DVB-S / S2

Digitale Satellitendienste (MPEG2, MPEG4-AVC(H.264) und MPEG HEVC(H.265)) Receiver-Frequenzbereich – 950 MHz bis 2 150 MHz DiSEqC – Version 1.0

#### DVB-C

Digitale Kabeldienste (MPEG2, MPEG4-AVC(H.264) und MPEG HEVC(H.265))

#### DVB-T / T2

Digitale terrestrische Programmdienste (MPEG2, MPEG4-AVC(H.264) und MPEG HEVC(H.265))

# PAL B, G, H, I

# SECAM B, G

SECAM L, L' VHF E2–E12 VHF A–H (ITALIEN) CATV (S01–S05) CATV S11–S20 (U1–U10) VHF H1–H2 (ITALIEN) UHF E21–E69 CATV S1–S10 (M1–M10) CATV S21–S41 (Hyperband)

#### PAL D, K

SECAM D, K VHF R1–R2 VHF R3–R5 VHF R6–R12

UHF F21-F69

\_ \_ \_ \_ \_ \_ \_ \_ \_ \_ \_ \_ \_

#### PAL 525/60

Wiedergabe von NTSC-Bändern mit einigen PAL-Videorecordern (VCR) möglich

-----

#### M.NTSC

Wiedergabe mit M.NTSC-Videorecordern (VCR) möglich

#### NTSC (nur AV-Eingang)

Wiedergabe mit NTSC-Videorecordern (VCR) möglich

#### Satellitenschüssel-Eingang

Buchse, F-Typ 75  $\Omega$  × 2

#### Antenneneingang

VHF / UHF

#### Betriebsbedingungen

Temperatur

0 °C - 35 °C

#### Luftfeuchtigkeit

20 % bis 80 % rel. Feuchtigkeit (ohne Kondensatbildung)

#### Integriertes Wireless-LAN

#### Eingehaltene Normen und Frequenzbereich\*1

IEEE802.11a/n 5,180 GHz – 5,320 GHz, 5,500 GHz – 5,580 GHz, 5,660 GHz – 5,700 GHz IEEE802.11b/g/n 2,412 GHz – 2,472 GHz

#### Sicherheit

WPA2-PSK (TKIP/AES) WPA-PSK (TKIP/AES) WEP (64 Bit/128 Bit)

#### Bluetooth drahtlose Technologie\*2

Eingehaltene Normen Bluetooth 3.0

#### Frequenzbereich

2,402 GHz - 2,480 GHz

- \*1: Die Frequenzen und Kanalbelegungen sind je nach Land unterschiedlich.
- \*2: Nicht alle Bluetooth-kompatiblen Geräte stehen für die Kommunikation mit diesem Fernseher zur Verfügung. Es können bis zu 5 Geräte gleichzeitig benutzt werden (ausgenommen der Touchpad-Controller).

#### Hinweis

- Touchpad-Controller nutzt die Bluetooth drahtlos-Technologie.
- Änderungen der äußeren Aufmachung und technischen Daten bleiben jederzeit vorbehalten. Bei den Angaben zum Gewicht und den Abmessungen handelt es sich um Näherungswerte.
- Informationen über Leistungsaufnahme, Displayauflösung usw. entnehmen Sie den Produktdaten.
- Informationen über die Open-Source-Software siehe [eHELP] (Suche nach Zweck > Bitte zuerst lesen > Vor Verwendung > Lizenzinformationen).

### Bei Verwendung der Wandhalterung

Es ist eine professionelle Installation erforderlich. Diese sollte nur von einem qualifizierten Installationsfachmann durchgeführt werden.

Durch eine falsche Wandhalterung oder falsche Befestigung besteht die Gefahr, dass das Gerät herunterfällt, was Verletzungen und eine Beschädigung des Fernsehers zur Folge haben kann. Durch einen solchen Schaden erlischt die Garantie.

### Zubehör (Wandhalterung für Lautsprecher)

#### Lautsprecher

(A) Lautsprecher

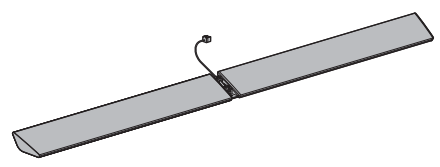

 Nach dem Aufhängen des Fernsehers an der Wand den Lautsprecher befestigen.

#### B Lautsprecherkabel

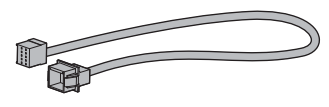

#### Zubehör für den Standfuß

Unter Beachtung der Schritte 1 bis 7 den Standfuß mit den Lautsprecherhaltern ① befestigen und das Lautsprecherkabel mit dem Fernseher verbinden

- C Schraube (4)
- M5 × 10
- D Platte

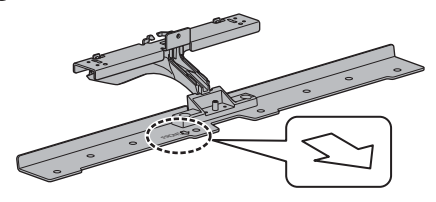

(E) Halterung (L)

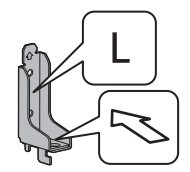

(F) Halterung (R)

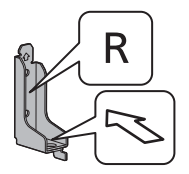

#### ZUBEHÖR FÜR LAUTSPRECHER WANDMONTAGE

G Schraube (8)

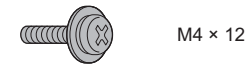

(H) Lautsprecherhalterung (1) (2)

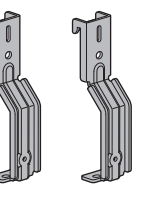

() Lautsprecherhalterung (2) (2)

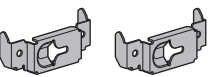

) Kabelabdeckung 1

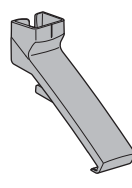

(K) Kabelabdeckung (2)

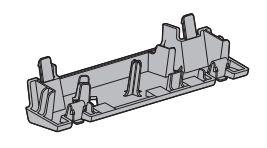

(L) Lautsprecherhalter (2)

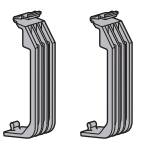

### Montagevorgang

 Bitte den Vorgang bei der Befestigung des Lautsprechers nach dem Aufhängen des Fernsehers an der Wand beachten. Vor dem Aufhängen des Fernsehgeräts kann der Lautsprecher nicht befestigt werden.

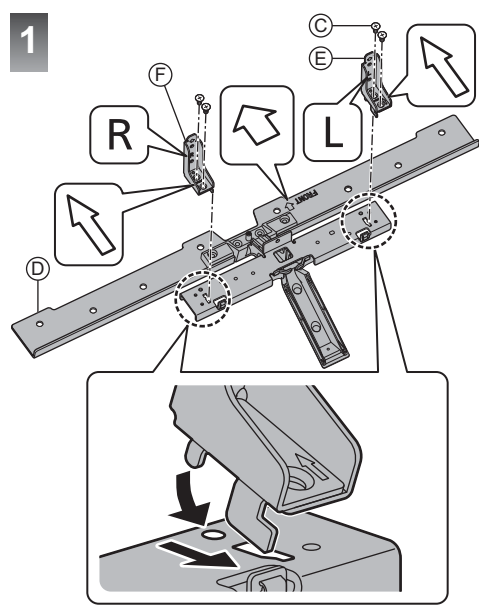

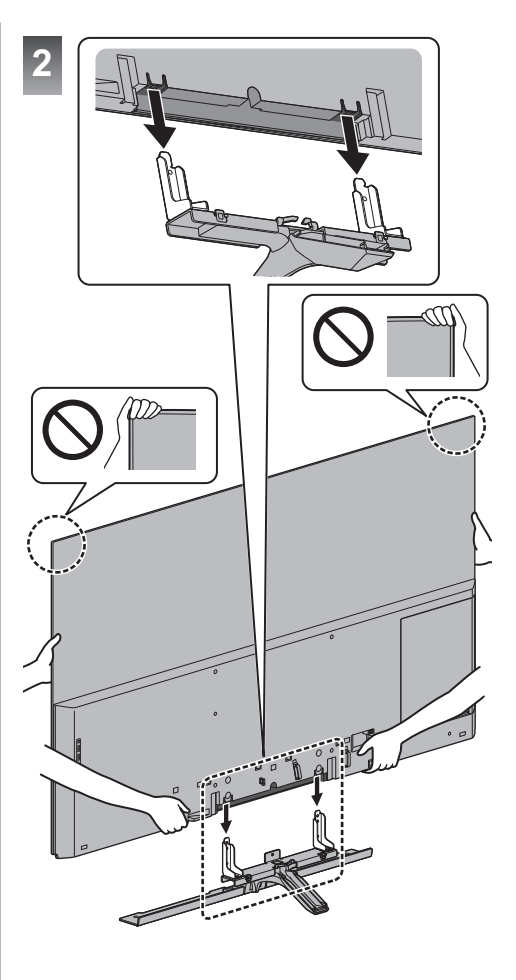

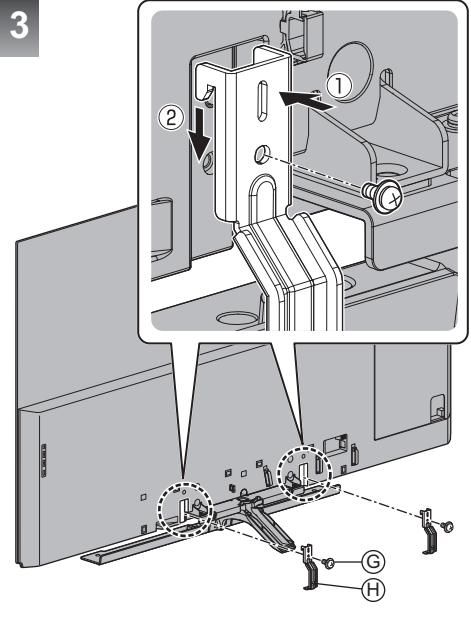

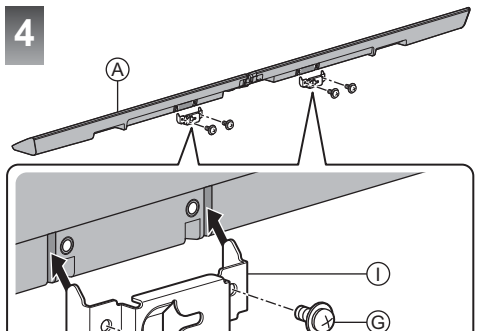

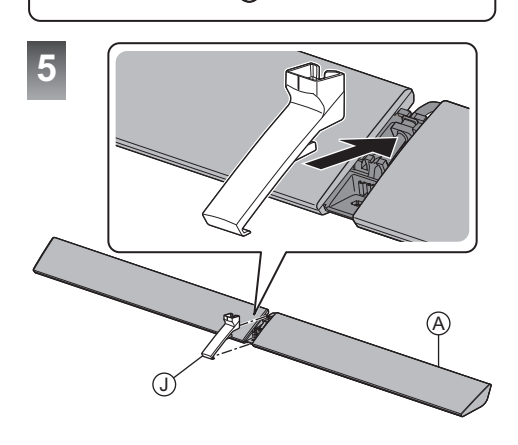

6

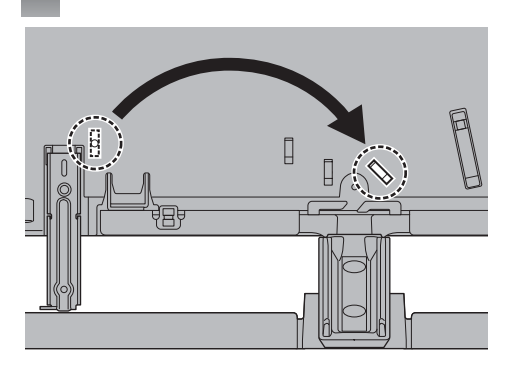

#### Entfernen vom Fernseher:

Arretierungen 10 Arretierungen auf beiden Seiten

#### Die Kabelklemme anbringen:

Die Kabelklemme in ein Loch einführen

Loch

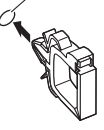

# Wandhalterungsmontage

Zum Erwerb der empfohlenen Wandhalterung wenden Sie sich bitte an einen Panasonic-Händler in Ihrer Nähe.

 Löcher für die Befestigung einer Wandhalterung Rückseite des Fernsehers

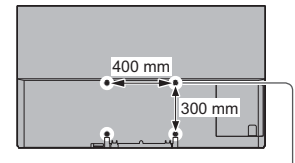

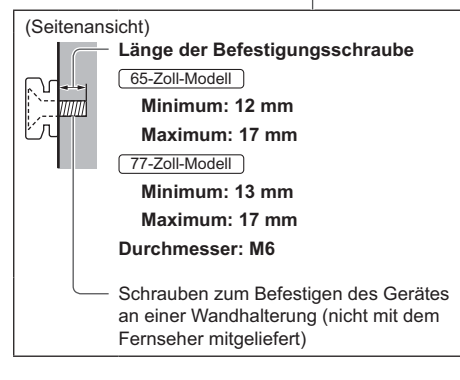

#### Warnung

- Wenn Sie andere Wandhalterungen benutzen oder selbst eine Wandhalterung anbringen, besteht das Risiko, dass Personen verletzt werden oder das Gerät beschädigt wird. Bitte beauftragen Sie unbedingt Ihren Fachhändler oder einen Fachmann mit der Montage der Wandhalterung, damit die volle Leistung von diesem Gerät erhalten wird und die Sicherheit gewährleistet ist. Bei Schäden, die bei der Montage durch einen nicht qualifizierten Monteur entstehen, erlischt die Garantie.
- Bitte lesen Sie sorgfältig die Bedienungsanleitung des mitgelieferten Zubehörs durch und unternehmen Sie alle notwendigen Schritte, um ein Herunterfallen des Fernsehers zu verhindern.
- Bitte gehen Sie bei der Aufstellung sorgsam mit dem Fernseher um, da das Gerät beschädigt werden kann, wenn es starken Stößen oder anderen Kräften ausgesetzt wird.
- Gehen Sie bei der Montage der Wandhalterung an der Wand sorgsam vor. Vergewissern Sie sich vor der Installation, dass an der vorgesehenen Montagestelle keine elektrischen Kabel oder Rohre in der Wand vorhanden sind.
- Wenn das Fernsehgerät nicht mehr verwendet wird, demontieren Sie es von der Wandhalterung, um ein Herunterfallen und Verletzungen zu vermeiden.

8

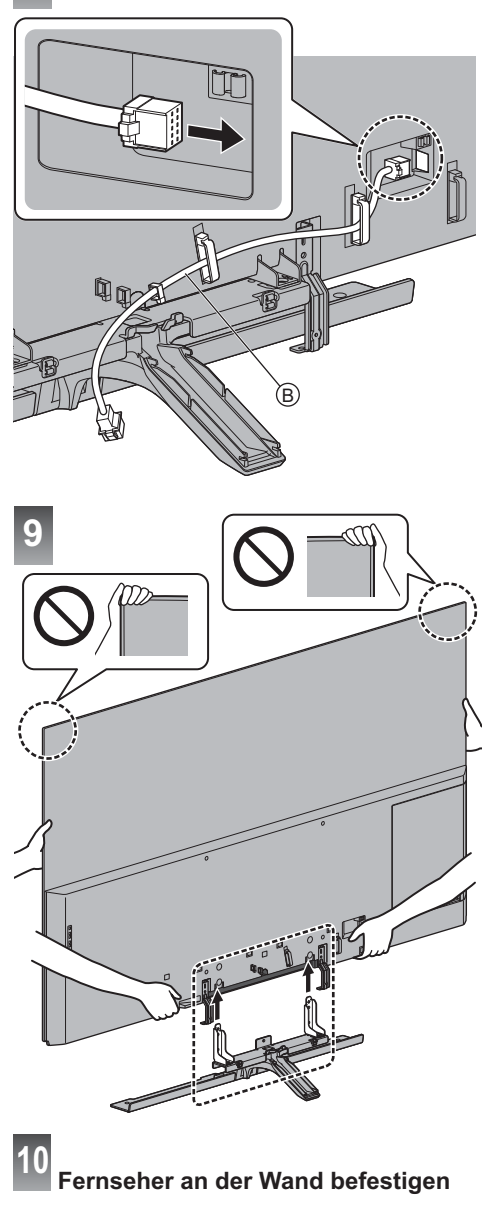

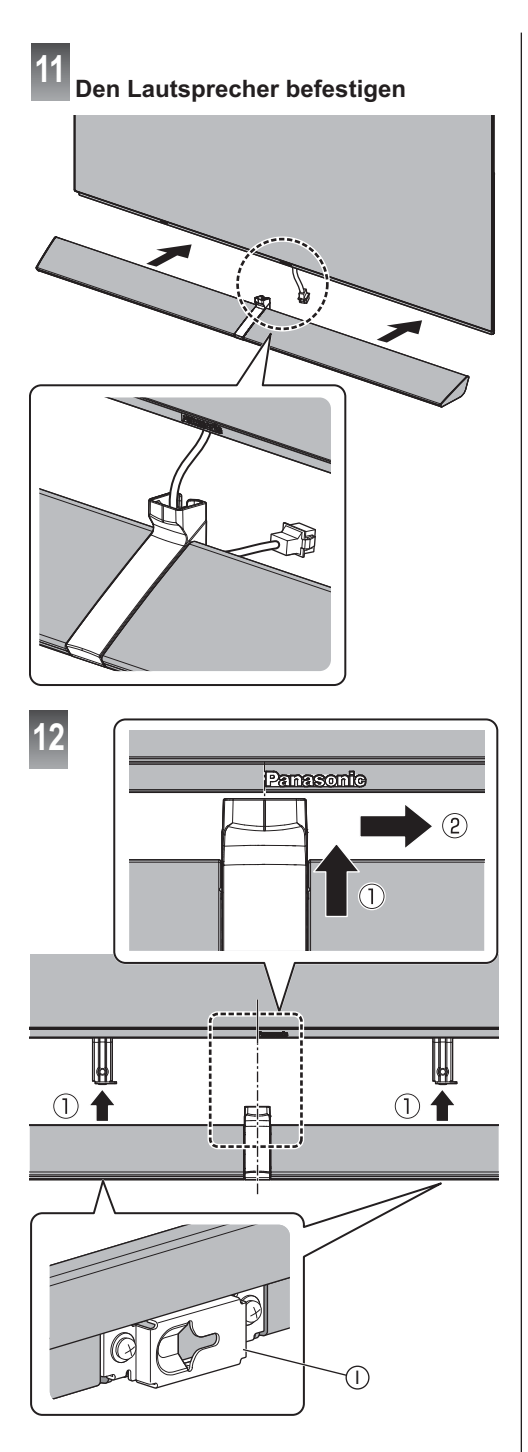

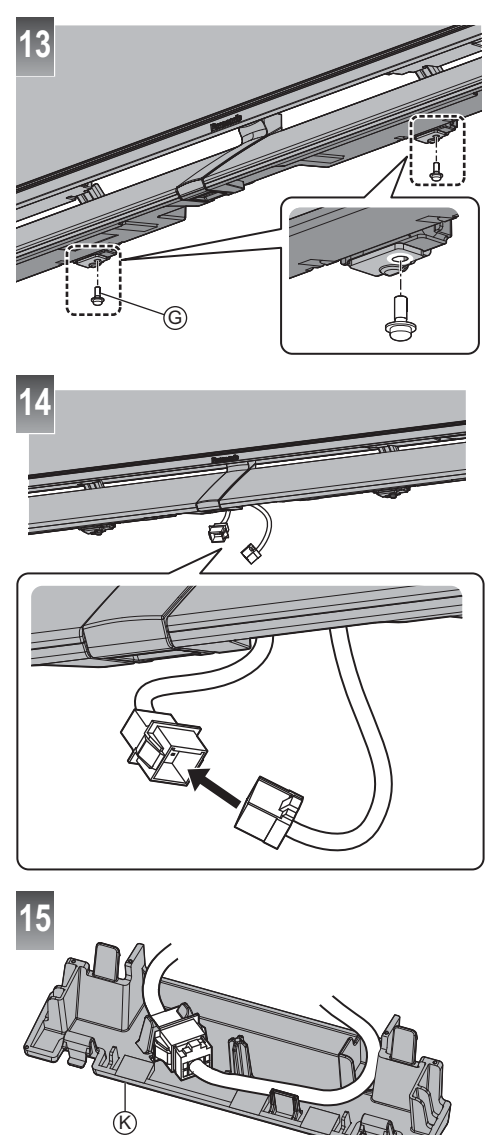

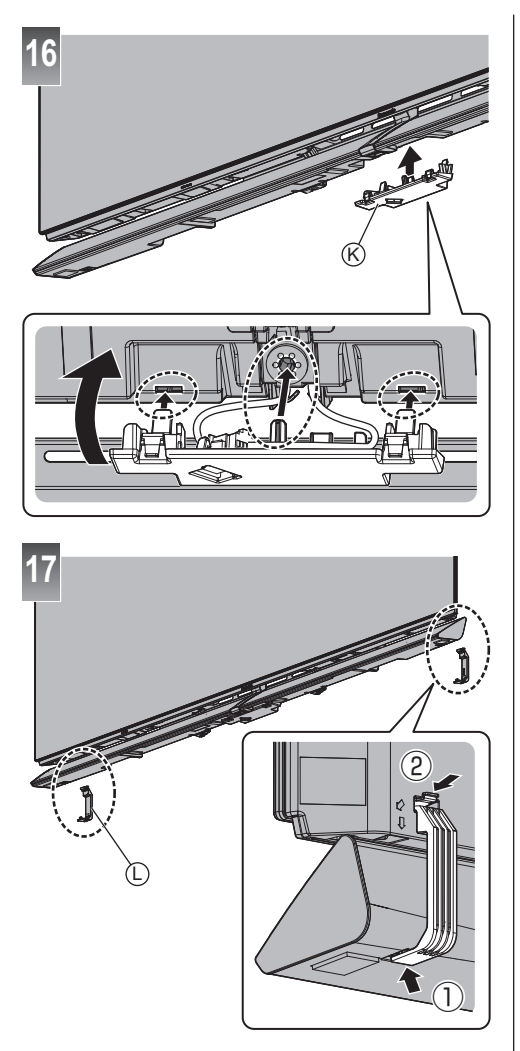

#### Demontage von der Wandhalterung

Führen Sie die Demontage der Wandhalterung in umgekehrter Reihenfolge zur Wandmontage durch.

 Demontieren Sie vor Abnahme des Fernsehers den Lautsprecher.

Bei Abnahme des Fernsehers mit dem Lautsprecher riskieren Sie die Deformation bzw. den Bruch der Lautsprecherhalter.

• Bewahren Sie die demontierten Teile für eine spätere Wandmontage auf.

# Entsorgung von Altgeräten und Batterien Nur für die Europäische Union und Länder mit Recyclingsystemen

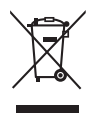

Dieses Symbol, auf den Produkten, der Verpackung und/oder den Begleitdokumenten, bedeutet, dass gebrauchte elektrische und elektronische Produkte sowie Batterien nicht in den allgemeinen Hausmüll gegeben werden dürfen.

Bitte führen Sie alte Produkte und verbrauchte Batterien zur Behandlung, Aufarbeitung bzw. zum Recycling gemäß den gesetzlichen Bestimmungen den zuständigen Sammelpunkten zu. Endnutzer sind in Deutschland gesetzlich zur Rückgabe von Altbatterien an einer geeigneten Annahmestelle verpflichtet. Batterien können im Handelsgeschäft unentgeltlich zurückgegeben werden.

Indem Sie diese Produkte und Batterien ordnungsgemäß entsorgen, helfen Sie dabei, wertvolle Ressourcen zu schützen und eventuelle negative Auswirkungen auf die menschliche Gesundheit und die Umwelt zu vermeiden.

Für mehr Informationen zu Sammlung und Recycling, wenden Sie sich bitte an Ihren örtlichen Abfallentsorgungsdienstleister.

Gemäß Landesvorschriften können wegen nicht ordnungsgemäßer Entsorgung dieses Abfalls Strafgelder verhängt werden.

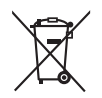

#### Hinweis für das Batteriesymbol (Symbol unten):

Dieses Symbol kann in Kombination mit einem chemischen Symbol abgebildet sein. In diesem Fall erfolgt dieses auf Grund der Anforderungen derjenigen Richtlinien, die für die betreffende Chemikalie erlassen wurden.

#### Wichtige Informationen

Die Modell- und Seriennummer dieses Geräts sind auf dem Typenschild und dem Etikett an der Rückseite des Geräts (nach Abnahme der Buchsenabdeckung) zu finden. Bitte tragen Sie die Seriennummer an der unten dafür vorgesehenen Stelle ein, und bewahren Sie diese Anleitung gemeinsam mit der Quittung als permanenten Kaufnachweis für den Fall eines Diebstahls bzw. Verlustes des Gerätes sowie einer Inanspruchnahme der Garantieleistung sorgfältig auf.

ModelInummer

Seriennummer

# Name und Adresse des Herstellers gemäß der Richtlinie 2001/95/EG, umgesetzt durch das GPSG vom 06.01.2004, Paragraph 5 :

Panasonic AVC Networks Czech, s. r. o. U Panasoniku 1 320 84 Plzeň Česká republika

# Panasonic Corporation

Web Site: http://www.panasonic.com

Deutsch TQB0E2742A-4 Italiano

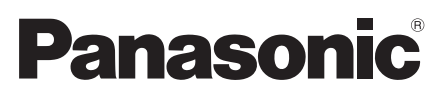

Modello No. TX-65EZW1004 TX-65EZC1004 TX-77EZW1004 TX-77EZC1004

# Istruzioni per l'uso OLED TV

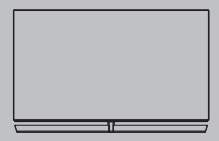

Per istruzioni più dettagliate, consultare [eHelp] (Istruzioni per l'uso integrate).

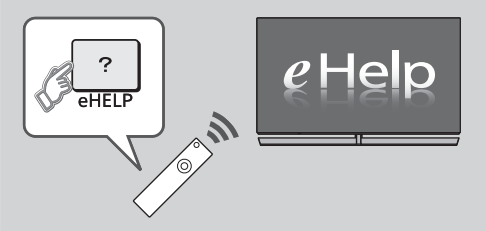

Come utilizzare [eHelp] → (pag. 23)

Complimenti per l'acquisto del presente prodotto Panasonic.

Prima di utilizzare il prodotto, leggere attentamente le seguenti istruzioni e conservarle per eventuali consultazioni future.

Prima dell'uso, leggere attentamente le "Precauzioni per la sicurezza" in questo manuale.

Le immagini in questo manuale hanno soltanto uno scopo illustrativo.

Fare riferimento alla garanzia pan-europea se è necessario rivolgersi al rivenditore Panasonic locale per l'assistenza.

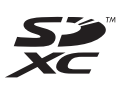

# **DOLBY** AUDIO<sup>™</sup>

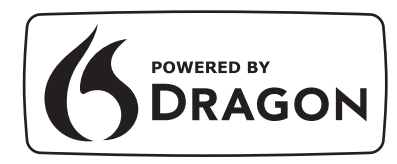

 Per informazioni sui marchi di fabbrica, consultare [eHelp] (Ricerca per criterio > Leggere prima > Prima dell'uso > Licenza).

Salvo diversa indicazione, in questo manuale viene utilizzata l'illustrazione relativa a TX-65EZW1004. Le illustrazioni mostrate potrebbero differire in base al modello.

# Indice

### Leggere con attenzione

| Avviso importante ···································· | 5 |
|--------------------------------------------------------|---|
| Precauzioni per la sicurezza ······4                   | , |

# Guida all'avvio rapido

| Accessori ·······7                  |
|-------------------------------------|
| Collegamenti ······12               |
| Identificazione dei comandi ·····19 |
| Prima sintonia automatica22         |

# Utilizzo della TV

| Visione dei programmi TV ·····23                              |
|---------------------------------------------------------------|
| Come utilizzare eHelp                                         |
| Modalità di utilizzo delle funzioni dei menu25                |
| Modifica delle impostazioni delle immagini e dell'audio ···26 |
| Risintonizzazione dal menu Funzioni                           |
| Sintonizzazione e modifica dei canali28                       |
| Multi-finestra ······30                                       |
| Sicurezza bambini ·······31                                   |
| Visione degli ingressi esterni······31                        |
| Visione del Televideo ······32                                |
| Uso della Guida TV······33                                    |
| Registrazione HDD USB                                         |
| Programmazione timer ······36                                 |
| Uso di Media Player·····37                                    |
| Utilizzo della rete domestica                                 |

# Altre informazioni

| Domande e risposte40                                 |
|------------------------------------------------------|
| Manutenzione 41                                      |
| Dati tecnici ······42                                |
| Quando si utilizza la staffa di montaggio a parete44 |

#### Non visualizzare parti fisse dell'immagine per periodi prolungati di tempo

In tal caso, la parte fissa dell'immagine rimane poco nitida sullo schermo ("ritenzione dell'immagine"). Tale effetto non è considerato un malfunzionamento e non è coperto dalla garanzia.

Tipiche parti fisse dell'immagine:

- I fermo immagine vengono visualizzati di continuo nella stessa area (es. numero del canale, logo del canale, altri loghi o immagini del titolo, ecc.)
- Immagini fisse o in movimento visualizzate nel formato 4:3 o 14:9, ecc.

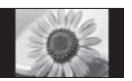

- Videogiochi
- Per evitare la ritenzione dell'immagine, lo screen saver potrebbe essere attivato (il logo OLED si sposta) oppure il messaggio sullo schermo potrebbe spostarsi dopo qualche minuto se non è inviato alcun segnale o non è eseguita alcuna operazione.
- Per evitare la ritenzione delle immagini, lo schermo può diventare più scuro se viene visualizzato un fermo immagine. Ciò non è sintomo di un malfunzionamento. La luminosità dello schermo ritorna al livello precedente quando viene visualizzata un'immagine attiva.
- Assicurarsi di spegnere l'apparecchio TV con il telecomando per eseguire la procedura di manutenzione del pannello. Durante la manutenzione del pannello, il LED diventa arancione. (pag. 21) Effettuare gli interventi di manutenzione secondo necessità.
- Impostare il rapporto d'aspetto a [Formato 4:3] per le immagini 4:3. Per i dettagli, consultare [eHelp] (Ricerca per criterio > Visione > Per ottenere immagini ottimali).
- Per maggiori informazioni 
   "Manutenzione del pannello" (pag. 21)

# Avviso per le funzioni DVB / trasmissioni di dati / IPTV

 Questo televisore è progettato in conformità agli standard (aggiornati ad agosto 2016) dei servizi digitali terrestri DVB-T / T2 (MPEG2, MPEG4-AVC(H.264) e MPEG HEVC(H.265)), dei servizi digitali via cavo DVB-C (MPEG2, MPEG4-AVC(H.264) e MPEG HEVC(H.265)) e dei servizi digitali satellitari DVB-S (MPEG2, MPEG4-AVC(H.264) e MPEG HEVC(H.265)).

Per la disponibilità dei servizi DVB-T / T2 o DVB-S nella propria area, rivolgersi al rivenditore locale.

Per la disponibilità dei servizi DVB-C con il presente televisore, rivolgersi al provider di servizi via cavo.

 Questo televisore potrebbe non funzionare correttamente con segnali non conformi agli standard DVB-T / T2, DVB-C o DVB-S.

- La disponibilità delle caratteristiche varia a seconda del paese, dell'area geografica, dell'emittente, del provider di servizi e dell'ambiente di rete e satellitare.
- Non tutti i moduli CI (interfaccia comune) funzionano correttamente con questo televisore. Rivolgersi al provider di servizi per informazioni sui moduli CI disponibili.
- Questo televisore potrebbe non funzionare correttamente con i moduli Cl non approvati dal provider di servizi.
- A seconda del provider di servizi, possono essere applicate tariffe aggiuntive.
- La compatibilità con i servizi futuri non è garantita.

Panasonic non garantisce il funzionamento e le prestazioni dei dispositivi periferici di altri produttori e non si assume alcuna responsabilità o danno indotti da funzionamento e/o prestazioni derivanti dall'utilizzo dei dispositivi periferici di tali produttori.

La registrazione e la riproduzione di un contenuto su questo o su qualsiasi altro apparecchio può richiedere l'autorizzazione del proprietario del copyright o di altri diritti relativi ai contenuti. Panasonic non dispone dell'autorità e non garantisce all'utente tale autorizzazione, disconoscendo esplicitamente qualsiasi diritto, capacità o intenzione di ottenere l'autorizzazione stessa per conto dell'utente. È responsabilità dell'utente assicurarsi che l'uso di questo o di altri apparecchi sia conforme alla normativa sul copyright applicabile nel paese di residenza. Fare riferimento a tale normativa per ulteriori informazioni sulle leggi e sui regolamenti in merito, oppure contattare il proprietario dei diritti del contenuto che si desidera registrare o riprodurre.

Questo prodotto ha la licenza del portafoglio del brevetto AVC per l'uso personale e non commerciale di un utente per (i) la codifica video conforme allo standard AVC ("AVC Video") e/o (ii) la decodifica AVC Video codificata dall'utente che svolge una attività personale e non commerciale e/o ottenuta da un fornitore video dotato della licenza di fornire il servizio AVC Video. Non viene concessa alcuna licenza, implicita o esplicita, per altro uso. Si possono ottenere informazioni addizionali da MPEG

LA, LLC.

Vedere http://www.mpegla.com.

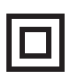

Questo marchio indica che la struttura del prodotto presenta doppio isolamento.

 $\sim$ 

Il presente marchio indica che il prodotto funziona con tensione C.a.

Trasportare soltanto in posizione verticale.

# Precauzioni per la sicurezza

Per contribuire ad evitare il pericolo di scosse elettriche, incendio, danni o infortuni, attenersi alle avvertenze e alle precauzioni riportate di seguito:

#### Spina e cavo di alimentazione

#### Avvertenza

Se si rileva qualcosa di insolito, staccare immediatamente la spina del cavo di alimentazione dalla presa di corrente.

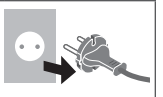

- La configurazione della spina del cavo di alimentazione elettrica varia da paese a paese.
- Questo televisore è progettato per funzionare con un'alimentazione C.a. ~ 220-240 V, 50 / 60 Hz.
- Inserire completamente la spina nella presa di corrente.
- Per spegnere completamente l'apparecchio, è necessario estrarre la spina dalla presa di corrente.
   Pertanto, la spina deve essere sempre facilmente accessibile.
- Prima di pulire il televisore, scollegare la spina del cavo di alimentazione.
- Non toccare la spina del cavo di alimentazione con le mani bagnate.

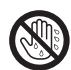

- Non danneggiare il cavo di alimentazione.
  - Non mettere oggetti pesanti sul cavo di alimentazione.
  - Non mettere il cavo di alimentazione vicino ad un oggetto molto caldo.
  - Non staccare il cavo di alimentazione tirandolo.
     Per staccare il cavo di alimentazione dalla presa di corrente, prenderlo per la spina.
  - Non spostare il televisore con il cavo di alimentazione collegato alla presa di corrente.
  - Non torcere il cavo di alimentazione e non piegarlo o tenderlo eccessivamente.
  - Non usare il cavo di alimentazione con la spina danneggiata o una presa di corrente danneggiata.
  - Assicurarsi che il televisore non schiacci il cavo di alimentazione.

#### Attenzione

#### Avvertenza

 Non aprire né modificare il televisore per proprio conto poiché rimuovendo i pannelli è possibile entrare in contatto con componenti sotto tensione con conseguente pericolo di scosse elettriche. All'interno del televisore non sono presenti componenti riparabili dall'utente.

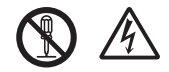

 Non esporre il televisore alla pioggia oppure all'umidità eccessiva. Non posare sull'apparecchio i recipienti con l'acqua, come per esempio i vasi e non esporre la TV all'acqua gocciolante né all'acqua corrente.

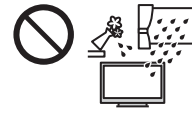

- Non inserire alcun oggetto nei fori di ventilazione del televisore.
- Se nel TV possono facilmente penetrare insetti.
  - È possibile che nel TV penetrino insetti, come piccole mosche, ragni, formiche, ecc., che potrebbero danneggiare l'apparecchio o rimanere intrappolati in un'area visibile sul TV, ad es. dentro lo schermo.
- Se il TV è usato in un ambiente dove sono presenti polvere o fumo.

È possibile che particelle di polvere o fumo penetrino nel TV attraverso gli sfiati dell'aria durante il normale funzionamento, rimanendo intrappolate all'interno dell'apparecchio. Ciò può provocare surriscaldamento, guasti, deterioramento della qualità dell'immagine, ecc.

- Non utilizzare piedistalli e attrezzature di montaggio non approvati. Rivolgersi al rivenditore Panasonic locale per far eseguire la regolazione o l'installazione delle staffe di montaggio a parete approvate.
- Evitare di esercitare un'eccessiva pressione o di urtare il pannello del display.
- Assicurarsi che i bambini non salgano sul televisore.
- Non collocare il televisore su superfici inclinate o instabili e assicurarsi che non sporga oltre il margine della base.

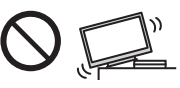

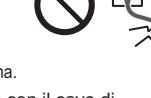

#### Avvertenza

Non collocare il televisore su una posizione instabile. Il televisore potrebbe cadere, causando gravi lesioni personali o morte. Molte lesioni, in particolare ai bambini, possono essere evitate adottando semplici precauzioni quali:

- Uso di mobili o supporti consigliati dal produttore del televisore.
- Uso esclusivo di mobili in grado di sostenere in modo sicuro il televisore.
- Assicurarsi che il televisore non sporga dal bordo del mobile che lo sostiene.
- Non posizionare il televisore su mobili alti (ad esempio, credenze o librerie) senza ancorare il mobile e il televisore ad un adeguato supporto.
- Non collocare il televisore su un panno o altri materiali frapposti tra il televisore e il mobile che lo sostiene.
- Informare i bambini dei possibili pericoli che comporta salire sui mobili per raggiungere il televisore.

Se il televisore viene conservato e spostato, valgono le stesse considerazioni indicate in precedenza.

- Questo televisore è progettato per l'uso da tavolo.
- Non esporre il televisore alla luce diretta del sole e altre fonti di calore.

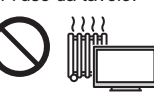

Al fine di prevenire gli incendi, tenere sempre lontano dal televisore le candele e le altre fonti di fiamme libere.

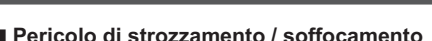

#### Avvertenza

- L'imballaggio e alcune parti piccole di questo prodotto possono essere pericolosi per i bambini, sottoponendoli a un rischio di soffocamento. Tenere queste parti fuori della portata dei bambini.
- Non permettere ai bambini di maneggiare oggetti piccoli quali le schede SD. Il piccolo oggetto potrebbe essere ingerito dai bambini. Rimuovere la Scheda SD subito dopo l'uso e conservarla lontano dalla portata dei bambini.

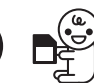

#### Piedistallo

#### Avvertenza

• Non smontare o modificare il piedistallo.

#### Precauzioni

- Non usare piedistalli diversi da quello fornito con il televisore.
- Non utilizzare il piedistallo qualora presenti deformazioni o rotture. In questo caso, rivolgersi immediatamente al rivenditore Panasonic locale.
- Durante il montaggio, accertarsi che tutte le viti siano saldamente serrate.
- Assicurarsi che il televisore non subisca urti durante l'installazione del piedistallo.
- Assicurarsi che i bambini non salgano sul piedistallo.
- Per l'installazione o la rimozione del televisore dal piedistallo è necessario l'intervento di almeno due persone.
- Installare o rimuovere il televisore attenendosi alla procedura specificata.

#### Onde radio

#### Avvertenza

- Non usare il televisore ed il Controller touchpad all'interno di strutture sanitarie o in luoghi con apparecchiature mediche. Le onde radio possono interferire con le apparecchiature medicali e causare danni dovuti al malfunzionamento.
- Non usare il televisore ed il Controller touchpad nelle vicinanze di apparecchiature con comando automatico come porte automatiche o allarmi antincendio. Le onde radio possono interferire con le apparecchiature di controllo automatiche e causare danni dovuti al malfunzionamento.
- Se portate un cardiostimolatore, tenete il televisore ed il Controller touchpad ad una distanza di almeno 15 cm. Le onde radio possono interferire con il funzionamento del pacemaker.
- Non smontare o modificare in alcun modo il televisore ed il Controller touchpad.

#### LAN wireless incorporata

#### Precauzioni

- Non utilizzare la LAN wireless incorporata per la connessione a una rete wireless (SSID\*) per la quale non si dispone dei diritti di utilizzo. Tali reti potrebbero essere elencate nei risultati della ricerca. Il loro utilizzo potrebbe tuttavia essere considerato come illecito.
  - \*SSID è un nome che identifica una particolare rete wireless per la trasmissione.
- Non sottoporre la LAN wireless incorporata a temperature elevate, alla luce diretta del sole o all'umidità.
- I dati trasmessi e ricevuti mediante onde radio possono essere intercettati e controllati.
- La LAN wireless incorporata utilizza bande di frequenza a 2,4 GHz e 5 GHz. Per evitare malfunzionamenti o rallentamenti causati da interferenze delle onde radio durante l'utilizzo della LAN wireless incorporata, allontanare il televisore da altri apparecchi che utilizzano segnali a 2,4 GHz e 5 GHz, quali altri dispositivi LAN wireless, microonde e telefoni cellulari.

 Se si verificano problemi causati dall'elettricità statica, è possibile che il televisore si spenga al fine di proteggersi. In questo caso, spegnere il televisore con l'interruttore principale di accensione / spegnimento, quindi riaccenderlo.

#### Tecnologia wireless Bluetooth<sup>®</sup>

#### Precauzioni

Il televisore ed il Controller touchpad utilizzano la banda ISM (Bluetooth<sup>®</sup>) di 2,4 GHz. Per evitare guasti o una risposta lenta causata da interferenze delle onde radio, tenere il televisore ed il Controller touchpad fuori dalla portata di apparecchiature come unità wireless LAN, altri apparecchi Bluetooth, forni a microonde, cellulari e apparecchiature che operano con segnali sulla frequenza a 2,4 GHz.

#### Ventilazione

#### Precauzioni

Lasciare uno spazio sufficiente (almeno 10 cm) intorno al televisore per evitare un eccessivo accumulo di calore, che potrebbe causare un guasto anticipato di alcuni componenti.

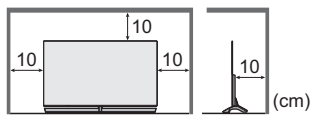

 Non ostacolare la ventilazione, ad esempio coprendo le aperture di ventilazione con giornali, tovaglie e tende.

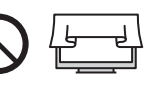

 A prescindere dall'utilizzo di un piedistallo, assicurarsi sempre che le ventole sul fondo del televisore non siano bloccate e vi sia spazio sufficiente per consentire una ventilazione adeguata.

#### Movimentazione del televisore / dell'altoparlante

#### Precauzioni

Prima di spostare l'apparecchio TV, disconnettere tutti i cavi e rimuovere l'altoparlante dal piedistallo.

- Per spostare il televisore sono necessarie almeno due persone. Sorreggere il televisore come indicato di seguito per prevenire danni che potrebbero essere causati da cadute o ribaltamenti dello stesso.
- Mentre il televisore viene spostato, evitare di toccare lo schermo.

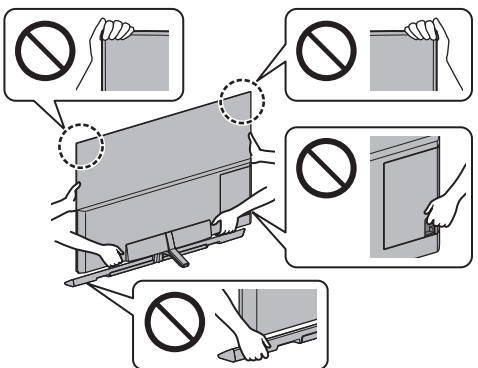

- Trasportare soltanto in posizione verticale. Il trasporto del televisore con il pannello del display rivolto verso l'alto o verso il basso può causare danni ai circuiti interni.
- Non tenere l'altoparlante con una mano.
- Non afferrare l'altoparlante tenendolo per la rete.
   Tenere l'altoparlante come mostrato qui in basso per evitare lesioni che possono essere causate dalla caduta dello stesso.
- Quando si installa l'altoparlante sul piedistallo, fare attenzione a non subire lesioni da schiacciamento alle dita.

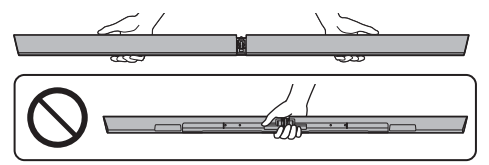

#### Inutilizzo prolungato

#### Precauzioni )

Questo televisore continua a consumare della corrente anche quando è spento, per tutto il tempo che la spina del cavo di alimentazione rimane attaccata alla presa di corrente.

 Se il televisore non viene utilizzato per un lungo periodo di tempo, staccare la spina del cavo di alimentazione dalla presa di corrente.

#### Volume eccessivo

#### Precauzioni

 Il volume eccessivo delle cuffie può danneggiare l'udito. Può provocare danni irreversibili.

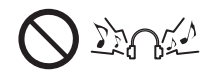

 Se si avverte nelle orecchie un rumore tamburellante, abbassare il volume o interrompere temporaneamente l'uso delle cuffie.

#### Batteria per il telecomando / per il Controller touchpad

#### Precauzioni

- L'installazione non corretta potrebbe causare perdite, corrosione ed esplosione delle batterie.
- Per la sostituzione, utilizzare soltanto batterie di tipo uguale o equivalente.
- Non mischiare batterie vecchie e nuove.
- Non mischiare tipi diversi di batterie (come batterie alcaline e al manganese).
- Non usare batterie ricaricabili (Ni-Cd, ecc.).
- Non bruciare o rompere le batterie.
- Non esporre le batterie a calore eccessivo, ad esempio luce del sole, fiamme libere o simili.
- Smaltire correttamente le batterie.
- Rimuovere la batteria dall'unità quando non la si utilizza per periodi prolungati per prevenire perdite, corrosioni ed esplosioni.

#### Interferenza magnetica

#### Precauzioni

 Tenere lontano dall'altoparlante gli oggetti sensibili ai campi magnetici, come ad esempio pacemaker cardiaci, carte magnetiche / d'identità, ecc. In caso contrario, potrebbero verificarsi malfunzionamenti o perdite di dati.

#### TV OI FD

#### Dichiarazione di conformità (DoC)

"Con la presente, Panasonic Corporation dichiara che questa TV è conforme ai requisiti fondamentali e ad altre disposizioni rilevanti della Direttiva 2014/53/UE." Se si desidera ricevere una copia della DoC originale di questa TV. visitare il sequente sito Web:

http://www.ptc.panasonic.eu/doc

Rappresentante autorizzato:

Panasonic Testing Centre

Panasonic Marketing Europe GmbH

Winsbergring 15, D-22525 Hamburg, Germania

La banda 5,15 – 5,35 GHz di LAN wireless è limitata al funzionamento in interni solo nei sequenti paesi.

Austria, Belgio, Bulgaria, Repubblica Ceca, Danimarca, Estonia, Francia, Germania, Islanda, Italia, Grecia, Spagna, Cipro, Lettonia, Liechtenstein, Lituania, Lussemburgo, Ungheria, Malta, Paesi Bassi, Norvegia, Polonia, Portogallo, Romania, Slovenia, Slovacchia, Turchia, Finlandia, Svezia, Svizzera, Croazia

Alimentazione a radiofreguenza massima trasmessa nelle bande di frequenza

| Tipo di wireless | Banda di<br>frequenza | EIRP massima |
|------------------|-----------------------|--------------|
| LAN wireless     | 2 412-2 472 MHz       | 20 dBm       |
|                  | 5 150-5 250 MHz       | 23 dBm       |
|                  | 5 250-5 350 MHz       | 23 dBm       |
|                  | 5 470-5 725 MHz       | 23 dBm       |
| Bluetooth        | 2 402-2 480 MHz       | 9,94 dBm     |

# Accessori

#### Accessori standard

#### Telecomando

- (pag. 19)
- N2QAYA000144

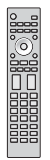

#### Controller touchpad

- (pag. 20)
- N2QBYA000019

Piedistallo

(pag. 8)

Altoparlante

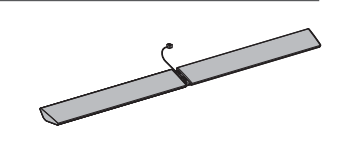

#### ACCESSORI PER MONTAGGIO A PARETE DELL'ALTOPARLANTE

(pag. 44)

Fascetta per cavi (2)

(pag. 17)

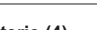

Batterie (4) R03

(pag. 20, 21)

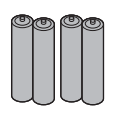

Set.

#### Adattatore AV2 (COMPONENT / VIDEO) (pag. 16)

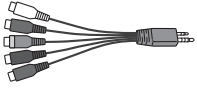

Istruzioni per l'uso Garanzia pan-europea

 Gli accessori potrebbero non essere forniti insieme. Prestare attenzione a non gettarli via accidentalmente.

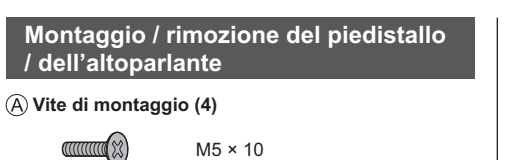

(B) Vite di montaggio (5)

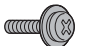

M4 × 12

<sup>(C)</sup> Vite di montaggio dß

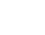

M3 × 5

(D) Base

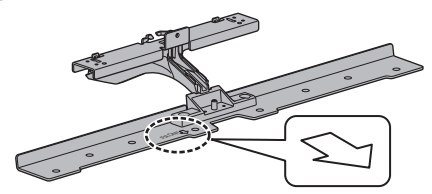

E Staffa (L)

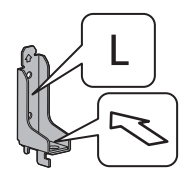

(F) Staffa (R)

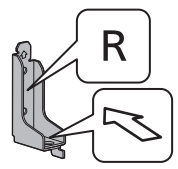

G Rivestimento dei cavi (frontale)

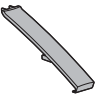

(H) Rivestimento dei cavi (retro)

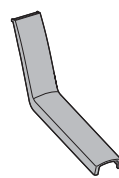

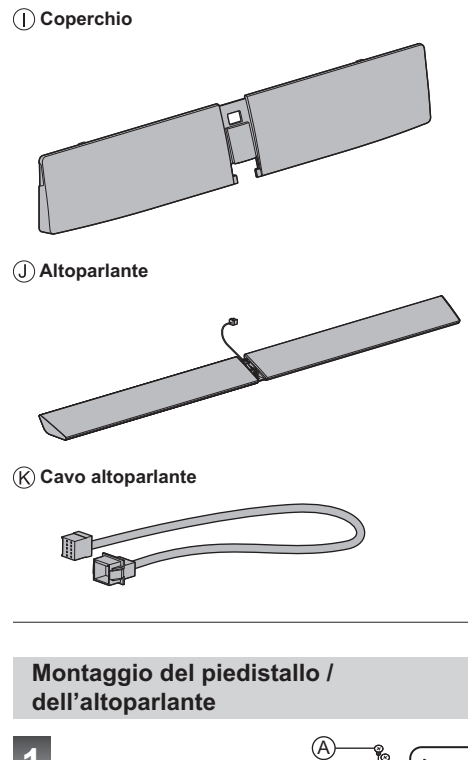

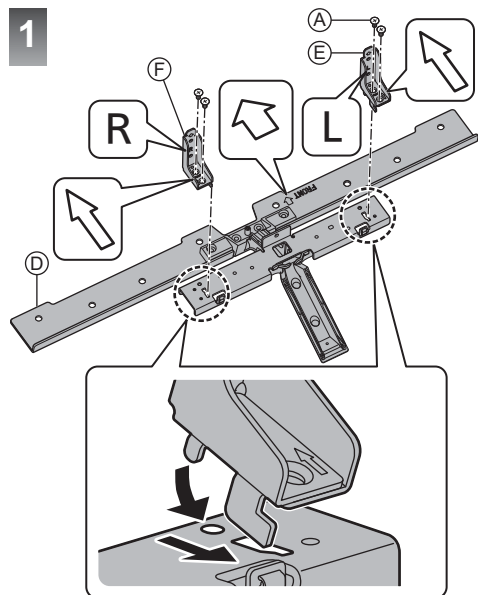

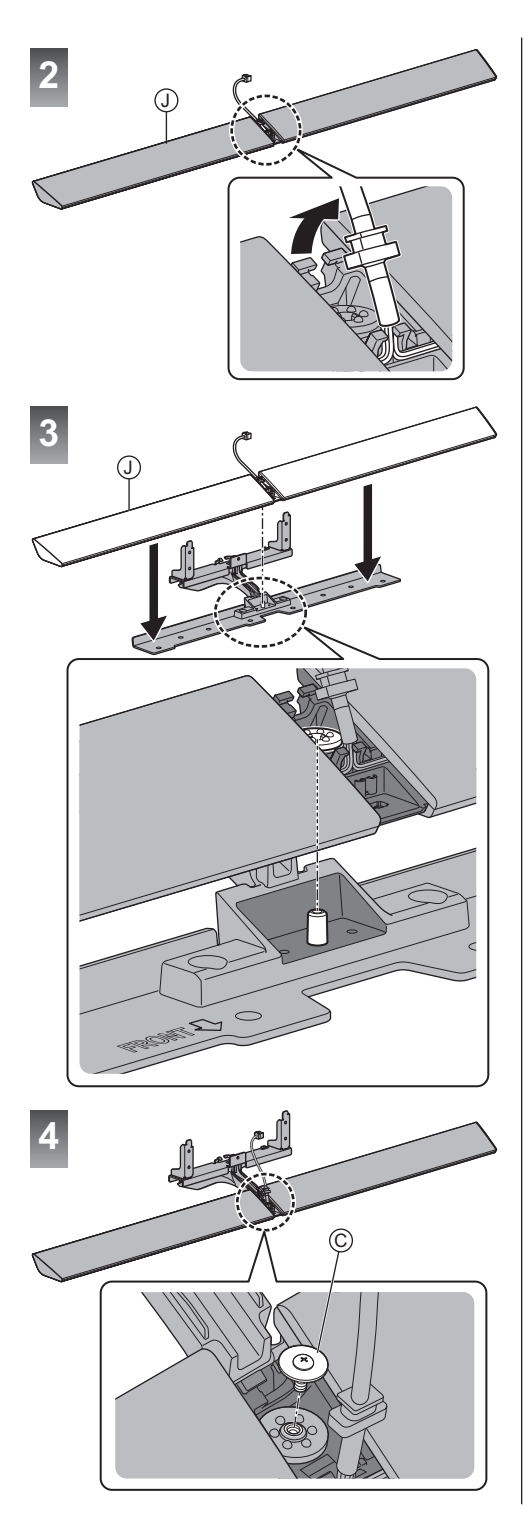

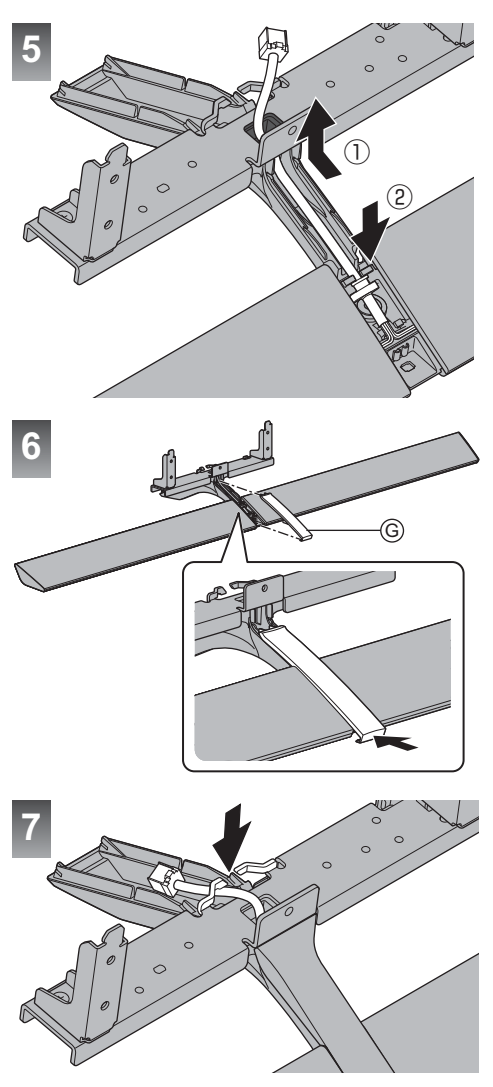

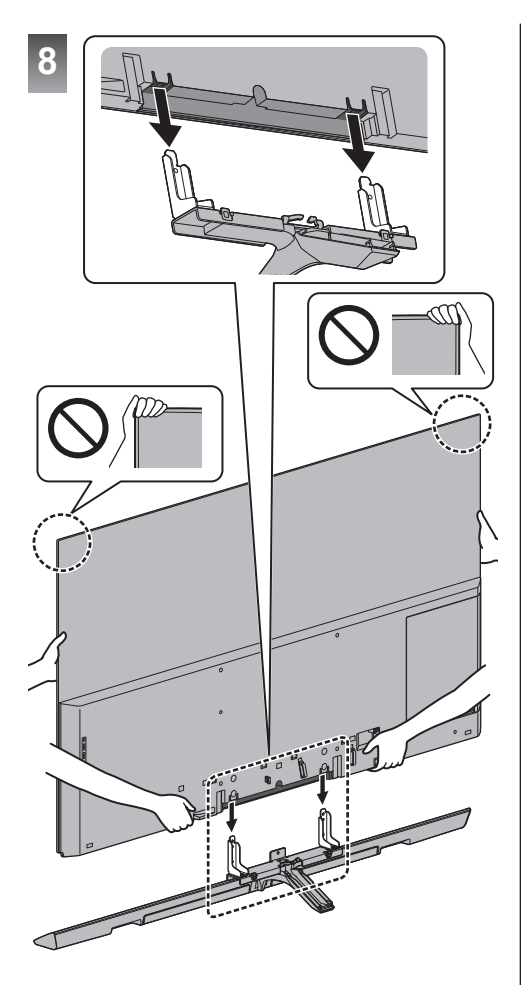

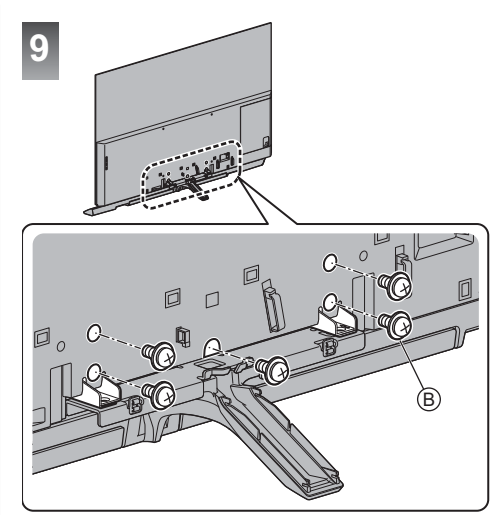

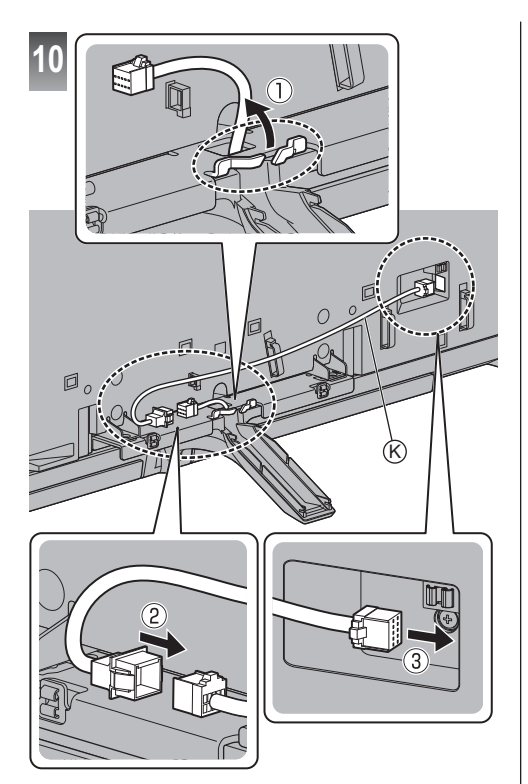

#### Scollegare l'altoparlante e il cavo dell'altoparlante

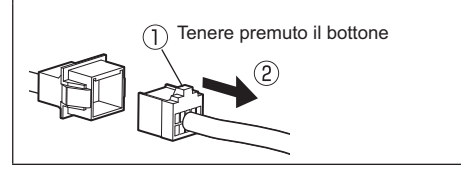

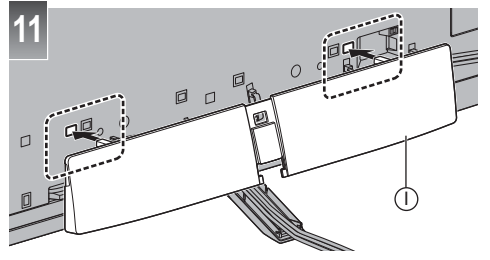

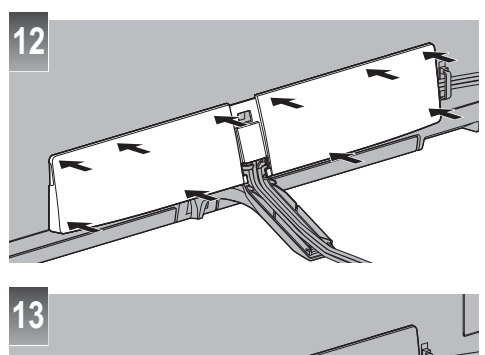

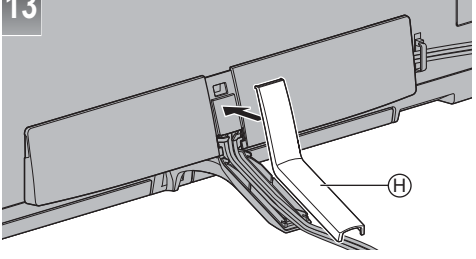

#### Rimozione del piedistallo

Per reimballare il televisore, rispettare le seguenti procedure.

- 1 Rimuovere il coperchio del cavo (retro) (i) dal piedistallo.
- 2 Rimuovere il coperchio ① dal piedistallo.
- 3 Disconnettere il cavo dell'altoparlante (K).
- 4 Rimuovere le viti di montaggio 
   B dal televisore.
- 5 Sollevare il televisore dal piedistallo.
- 6 Rimuovere il coperchio del cavo (frontale) © dal piedistallo.
- 7 Rimuovere il cavo dell'altoparlante (8 dal piedistallo.
- 8 Rimuovere le viti di montaggio © dal piedistallo.
- 9 Rimuovere l'altoparlante dal piedistallo.
- 10 Rimuovere le viti di montaggio (A) dal piedistallo.

# Installazione del televisore e dell'altoparlante

Assicurarsi che il televisore e l'altoparlante non sporgano dal bordo della base.

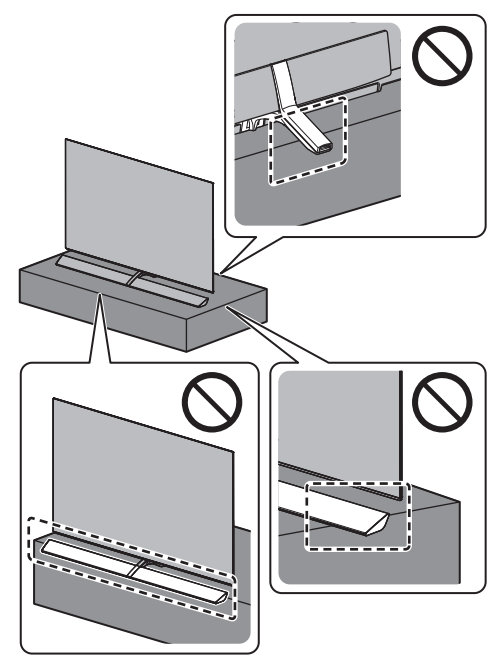

# Collegamenti

- I dispositivi esterni e i cavi mostrati non sono forniti con questo televisore.
- Accertarsi che il televisore sia scollegato dalla presa di corrente prima di collegare o di scollegare qualsiasi cavo.
- Verificare che il tipo di terminale e le spine del cavo siano corretti per il collegamento.
- Usare un cavo conforme HDMI completamente allacciato.
- Tenere il televisore lontano dalle apparecchiature elettriche (apparecchiature video, ecc.) o apparecchiature con un sensore a infrarossi; in caso contrario, potrebbero verificarsi distorsioni di immagini/audio o interferenze nel funzionamento dell'altra apparecchiatura.
- Leggere anche il manuale del componente che viene collegato.

# Rimozione del rivestimento dei terminali dal televisore

- Accertarsi di rimuovere il rivestimento dei terminali prima di collegare o di scollegare i cavi.

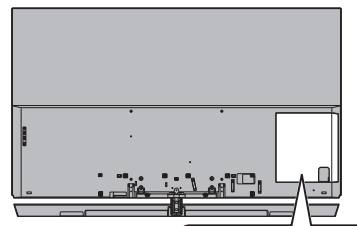

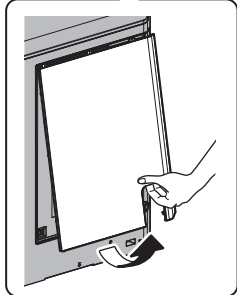

# Terminali 2 2 10 11 HDMI1 -€ ! C 4 USB : HDMI 2 -O USB 1 (HDD) SV = 900mA MAX 5 6 חר SATELLITE 7 8 9

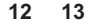

- 1 Targhetta del nome del modello
- 2 Alloggiamento CI 1 2 ⇒ (pag. 17)
- 3 Slot scheda SD
- 4 HDMI1 2 → (pag. 15, 16)
- 5 Porta USB 1
- 6 Terminale terrestre / cavo ⇒(pag. 13)
- 7 Terminale satellitare ⇒ (pag. 13)
- 8 AV (COMPONENT / VIDEO) ⇒ (pag. 16)
- 9 Presa cuffie 🗼 (pag. 16)
- 10 Porta USB 2 3
- 11 HDMI3 4
- 12 Terminale ETHERNET (pag. 15)

#### 13 DIGITAL AUDIO

- Per connettere il dispositivo alla linea AV è necessario un adattatore (fornito in dotazione).

# Collegamenti di base

#### Cavo di alimentazione

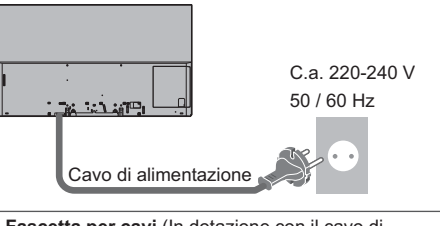

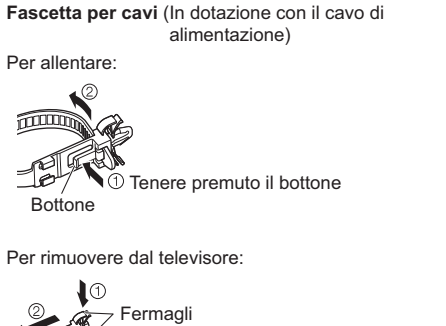

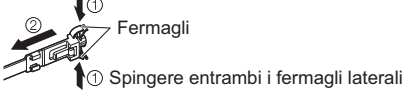

#### Antenna

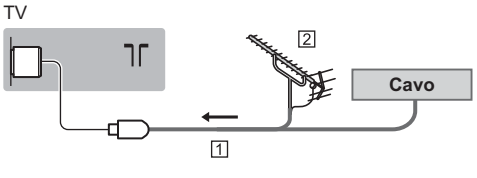

- 1 Cavo RF
- Antenna terrestre
- Per DVB-C, DVB-T, analogico

### **Collegamento satellite**

Per DVB-S

#### Sintonizz. Doppio (DiSEqC)

ΤV

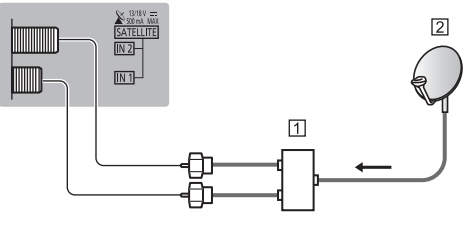

- 1 Cavi satellite con Multiswitch
- 2 Parabola satellitare

# Sintonizz. Doppio (Sistema cavo singolo)

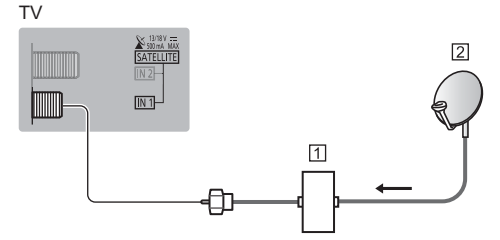

1 Cavo satellite con router con cavo singolo

2 Parabola satellitare

#### Sintonizz. Singolo

#### ΤV

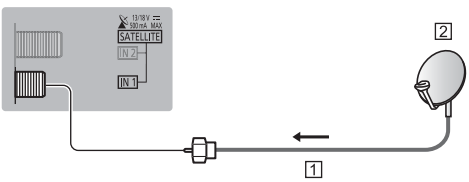

- 1 Cavo satellite
- 2 Parabola satellitare
- Per installare correttamente la parabola satellitare, rivolgersi al rivenditore locale. Per informazioni dettagliate, rivolgersi anche alle emittenti delle trasmissioni satellitari.

#### Collegamento server DVB-via-IP

Questo televisore può essere configurato come server DVB-via-IP per fornire la trasmissione in streaming a un altro televisore che supporti la funzione client DVB-via-IP o a dispositivi compatibili SAT>IP.

#### TV

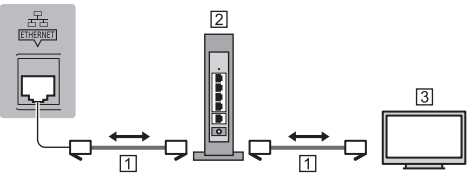

- 1 Cavo LAN (schermato)
  - Usare il cavo LAN (STP) schermato a doppino ritorto.
- 2 Hub / router
- 3 Client DVB-via-IP (Panasonic TV, ecc.)
- Questa funzione potrebbe non essere disponibile, a seconda delle condizioni di rete e della trasmissione.
- La funzione del sintonizzatore doppio (guardare o registrare 2 programmi contemporaneamente, ecc.) non è disponibile quando si utilizza la funzione server DVB-via-IP.
- Per i dettagli, consultare [eHelp] (Ricerca per criterio > Funzioni > DVB-via-IP).

### Collegamento client DVB-via-IP

Questo televisore è dotato di funzione client DVB-via-IP e può essere collegato a un server DVB-via-IP o a server compatibili SAT>IP per guardare la trasmissione in streaming.

• Si consiglia di collegare il server DVB-via-IP con un cavo LAN.

#### Connessione cablata

ΤV

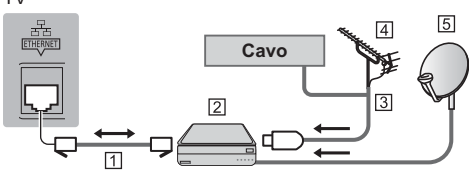

- 1 Cavo LAN (schermato)
  - Usare il cavo LAN (STP) schermato a doppino ritorto.
- 2 Server DVB-via-IP
- 3 Cavo RF
- 4 Antenna terrestre
- 5 Parabola satellitare

#### Connessione wireless

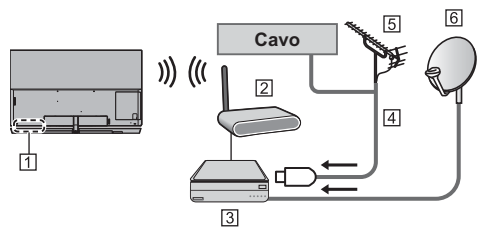

- 1 Wireless LAN integrata
- 2 Punto di accesso
- 3 Server DVB-via-IP
- 4 Cavo RF
- 5 Antenna terrestre
- 6 Parabola satellitare
- Questa funzione potrebbe non essere disponibile, a seconda delle condizioni di rete e della trasmissione.
- Per informazioni sui collegamenti, consultare il manuale del server DVB-via-IP.
- Per i dettagli, consultare [eHelp] (Ricerca per criterio > Funzioni > DVB-via-IP).

### **Dispositivi AV**

### ■ Registratore DVD / Blu-ray Recorder, ecc.

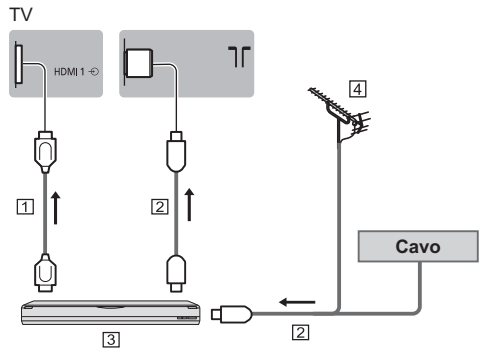

- 1 Cavo HDMI
- 2 Cavo RF
- 3 Registratore DVD / Blu-ray Recorder, ecc.
- 4 Antenna terrestre

#### Decoder

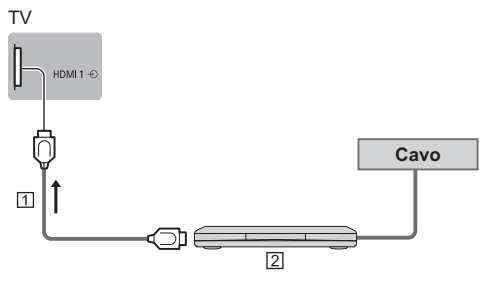

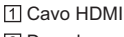

2 Decoder

#### Rete

Per utilizzare i servizi Internet, è necessario un ambiente di rete a banda larga.

- Se non si dispone di servizi di rete a banda larga, rivolgersi al rivenditore per assistenza.
- Preparare l'ambiente Internet per la connessione cablata o wireless.

#### Connessione cablata

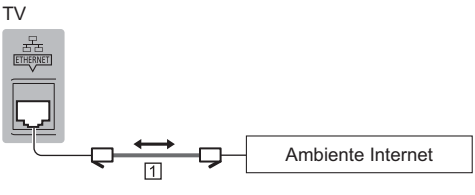

#### 1 Cavo LAN (schermato)

• Usare il cavo LAN (STP) schermato a doppino ritorto.

#### Connessione wireless

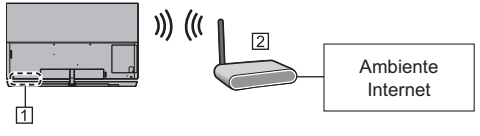

1 Wireless LAN integrata

2 Punto di accesso

# Collegamenti per apparecchiatura compatibile con 4K

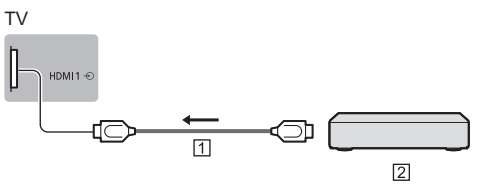

#### 1 Cavo HDMI

- 2 Apparecchiatura compatibile con 4K
- Per visualizzare contenuto in alta definizione 4K con maggiore accuratezza o contenuto HDR, collegare un apparecchio compatibile con la risoluzione 4K al terminale HDMI1 o 2.
- Collegare l'apparecchiatura compatibile con 4K a un terminale HDMI utilizzando un cavo compatibile con 4K: sarà così possibile visionare il contenuto in formato 4K.

#### [Impostazione auto HDMI] (menu Funzioni)

Riproduce l'immagine con maggiore precisione con la gamma di colori espansa quando si collega l'apparecchiatura compatibile con 4K. Selezionare la modalità a seconda del'apparecchiatura.

#### [Modalità1]:

Per una migliore compatibilità. Impostare su [Modalità1] se l'immagine o il suono nell'ingresso HDMI non sono riprodotti correttamente. [Modalità2]:

Per l'apparecchiatura compatibile con 4K che ha la funzione di riprodurre l'immagine con precisione con la gamma di colori espansa

- Per cambiare la modalità
  - 1. Selezionare la modalità di ingresso HDMI del componente selezionato.
  - 2. Visualizzare il menu e selezionare [Impostazione auto HDMI] (menu Funzioni).
- Per informazioni sul formato valido, consultare [eHelp] (Ricerca per criterio > Visione > Risoluzione 4K > Impostazione auto HDMI).

#### Altre connessioni

#### Lettore DVD

(apparecchiatura COMPONENTE)

#### ΤV

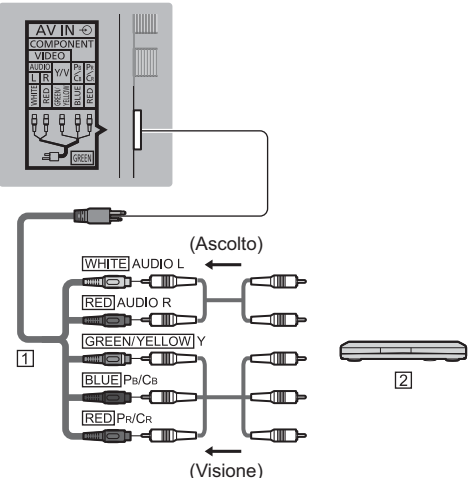

Adattatore AV2 (COMPONENT / VIDEO) (in dotazione)
 Z Lettore DVD

# Videocamera / Console di gioco

(apparecchiatura VIDEO)

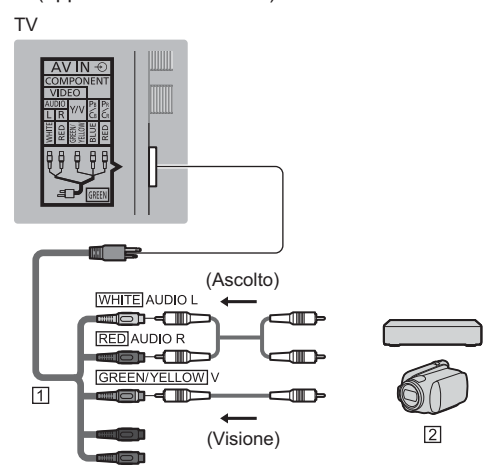

- Adattatore AV2 (COMPONENT / VIDEO) (in dotazione)
   Videocamera / Console di gioco
- Amplificatore (per l'ascolto con diffusori esterni)
- Utilizzare HDMI2 per collegare il televisore a un amplificatore dotato della funzione ARC (Audio Return Channel).

In caso di connessione ad un amplificatore senza funzione ARC, utilizzare il terminale DIGITAL AUDIO.

 Per fruire del suono multicanale dall'apparecchiatura esterna (ad esempio Dolby Digital 5.1ch), collegare l'apparecchiatura all'amplificatore. Per informazioni sui collegamenti, leggere i manuali di istruzioni del componente e dell'amplificatore.

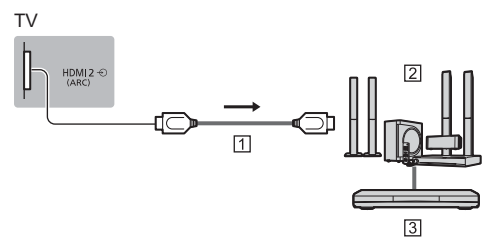

#### 1 Cavo HDMI

- 2 Amplificatore con sistema di diffusori
- 3 Apparecchiature esterne (lettore DVD, ecc.)

#### Cuffia

 Per informazioni sulle impostazioni del volume, consultare [eHelp] (Ricerca per criterio > Impostazioni > Audio).

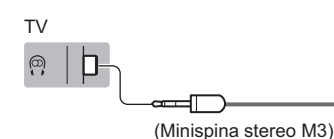

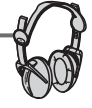

#### Common Interface

- Prima di inserire o rimuovere il modulo CI, spegnere il televisore mediante l'interruttore di accensione / spegnimento principale.
- Se la smart card e il modulo CI formano un unico gruppo, inserire prima il modulo CI e successivamente la smart card nel modulo CI.
- Inserire o rimuovere il modulo CI completamente nella direzione corretta illustrata.
- Normalmente appaiono i canali criptati. (i canali visibili e le relative funzioni dipendono dal modulo CI).
   Se i canali codificati non vengono visualizzati

   [Common Interface] nel menu Funzioni
- Sul mercato potrebbero essere disponibili moduli Cl con versioni del firmware obsolete, che non sono totalmente interoperabili con questo televisore Cl+ v1.3. In questo caso, rivolgersi al fornitore dei contenuti.
- Per i dettagli, consultare [eHelp] (Ricerca per criterio > Funzioni > Common Interface), leggere il manuale di istruzioni del modulo CI o contattare il fornitore dei contenuti.

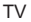

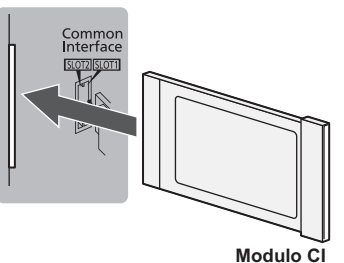

#### HDD USB (per registrazione)

- Usare la porta USB 1 per la connessione dell'HDD USB.
- Per i dettagli, consultare [eHelp] (Ricerca per criterio > Registrazione).

#### VIERA Link

- Usare HDMI1 4 per la connessione di VIERA Link.
- Per i dettagli, consultare [eHelp] (Ricerca per criterio > Funzioni > VIERA Link "HDAVI Control<sup>™</sup>").

#### Sistemazione cavo

Prima di fissare i cavi, rimuovere il coperchio del terminale e il coperchio del cavo (retro).

Fissare i cavi utilizzando il morsetto serracavi e la fascetta per cavi, quindi montare il coperchio del terminale sull'apparecchio TV.

#### Fissaggio dei cavi utilizzando la fascetta per cavi e la relativa guida

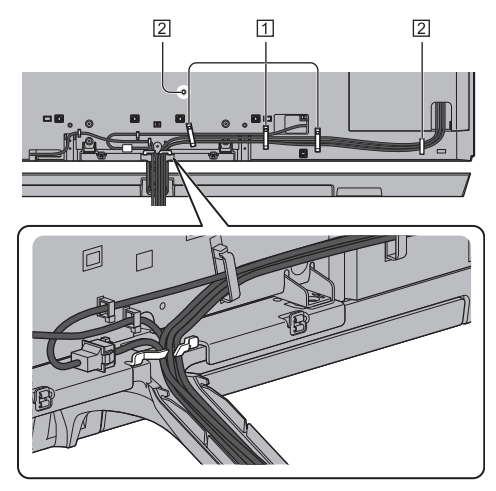

Passacavo
 Fascetta per cavi

Passacavo

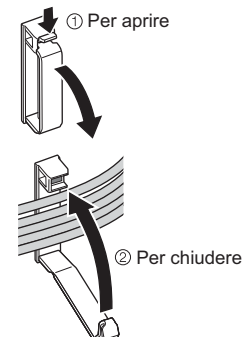

#### Fissare la fascetta per cavi

Inserire la fascetta per cavi in un foro

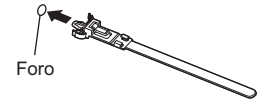

#### Avvolgere i cavi

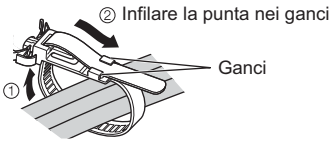

#### Per allentare:

① Tenere premuto il bottone

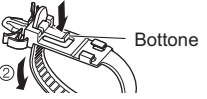

#### Per rimuovere dal televisore:

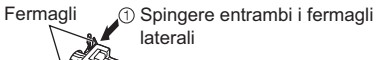

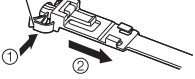

#### Fissaggio dei cavi mediante il pressacavo

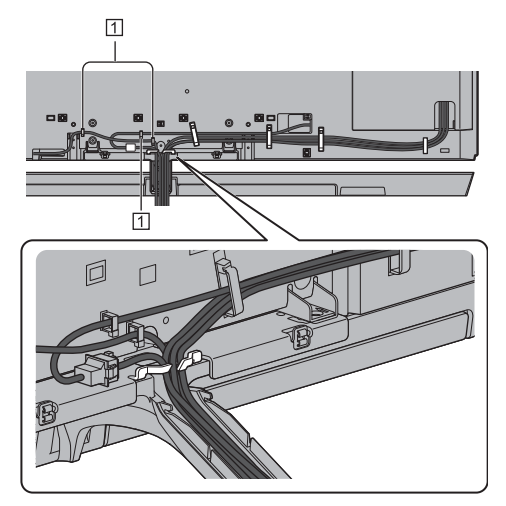

1 Morsetto per cavi

#### Per sganciare:

Tenere premuta la linguetta

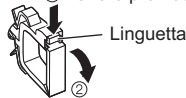

#### Avvolgere il cavo

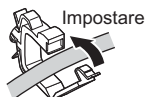

- Se necessario, fissare i cavi.
- Se si usa l'accessorio opzionale, attenersi alle istruzioni del manuale di montaggio delle opzioni per fissare i cavi.

 Se non è possibile far passare tutti i cavi nel guidacavo, fissare i cavi con una fascetta nel modo seguente.

#### <Esempio>

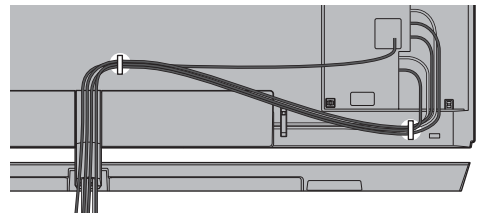

#### Fissaggio del rivestimento dei terminali

- Non applicare carico sul rivestimento dei terminali.
- Fare attenzione a non schiacciare i cavi tra il televisore e il coperchio del terminale.
- In caso di utilizzo della porta USB 2, USB 3, del terminale ETHERNET, DIGITAL AUDIO, HDMI3 o HDMI4, non è possibile fissare il rivestimento dei terminali. Conservare il rivestimento rimosso per l'utilizzo in un secondo momento.

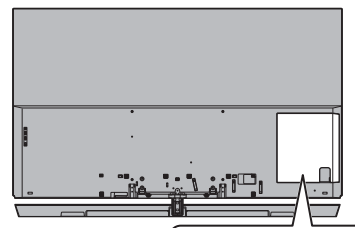

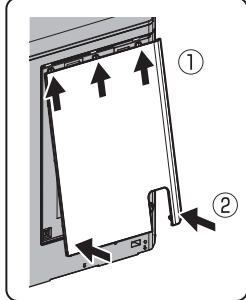

# Identificazione dei comandi

#### Telecomando

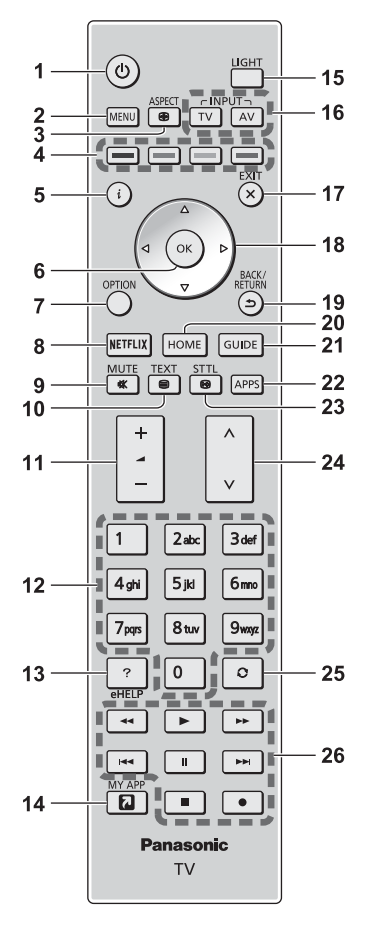

#### 1 [U]: Interruttore di accensione / standby

#### 2 [Menu principale]

- Premere per accedere ai menu Immagine, Audio, Rete, Timer, Funzioni, Guida, ecc.
- 3 Formato
  - Cambia il formato.

#### 4 Tasti colorati

- (rosso-verde-giallo-blu)
- Utili per selezionare, scorrere e utilizzare varie funzioni.

#### 5 Informazioni

 Per visualizzare le informazioni sui canali e sui programmi.

#### 6 OK

- Per confermare le selezioni e le scelte.
- Premere dopo aver selezionato le posizioni dei canali per cambiare velocemente canale.
- Per visualizzare la lista dei canali.

#### 7 [Menu opzioni]

Impostazioni semplici delle opzioni per visualizzazione, audio, ecc.

#### 8 Netflix

- Per accedere direttamente al servizio NETFLIX.
- Per utilizzare questa funzione interamente, è necessario un ambiente di rete a banda larga.
- Questo servizio potrebbe essere interrotto o modificato senza preavviso.
- 9 Silenziamento audio On / Off

#### 10 Pulsante Televideo

11 Volume Su / Giù

#### 12 Tasti numerici

- Per cambiare i canali e le pagine Televideo.
- Per impostare i caratteri.
- Per accendere il televisore quando è nella modalità Standby.

#### 13 [eHelp]

• Per visualizzare [eHelp] (Istruzioni per l'uso integrate).

#### 14 [La mia App]

- Assegnare un'applicazione preferita. Dopo l'impostazione, per avviare l'applicazione è sufficiente premere questo tasto.
- Per i dettagli, consultare [eHelp] (Ricerca per criterio > Schermata iniz. Pers > Apps > La mia App)

#### 15 Luce

 Accende i pulsanti per circa 5 secondi. Premere di nuovo per spegnere le luci del pulsante.

#### 16 Selezione della modalità di ingresso

- TV per selezionare la modalità DVB-S / DVB-C / DVB-T / DVB-via-IP / Analogica.
- AV per selezionare la modalità d'ingresso AV dalla lista di selezione ingresso.

#### 17 Esci

• Torna alla schermata di visualizzazione normale.

#### 18 Tasti dei cursori

• Per effettuare le selezioni e le regolazioni.

#### 19 Indietro

• Per tornare al menu / pagina precedente.

#### 20 HOME

- Per visualizzare [Schermata iniz. Pers].
- Per i dettagli, consultare [eHelp] (Ricerca per criterio > Leggere prima > Funzionalità).

#### 21 Guida TV

• Per visualizzare la Guida elettronica dei programmi.

#### 22 APPS

• Per visualizzare [Apps] (lista delle applicazioni).

#### 23 Sottotitoli

• Per visualizzare i sottotitoli.

#### 24 Canale Su / Giù

#### 25 Ultima visualizzazione

- Per passare all'ultimo canale o all'ultima modalità di ingresso visualizzati.
- 26 Controllo dei contenuti, componente collegato, ecc.

#### ■ Installazione / rimozione delle batterie

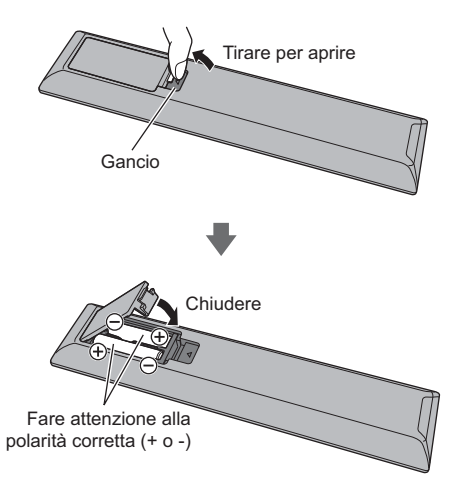

### Controller touchpad

Il Controller touchpad è progettato per un utilizzo intuitivo e pratico, in particolare con [Schermata iniz. Pers] o contenuti Internet.

- Il controller touch pad può essere utilizzato solo per controllare questo televisore.
- Registrare il controller touch pad su questo televisore tramite la tecnologia wireless Bluetooth prima dell'uso.

La registrazione si avvia automaticamente alla pressione di un pulsante qualsiasi (tranne l'interruttore di accensione / standby) dopo l'installazione delle batterie.

- Al termine della registrazione, è possibile controllare il televisore senza puntarvi contro il controller (tranne l'interruttore di accensione / standby).
- Per utilizzare l'interruttore di accensione / standby, puntare il controller direttamente verso il ricevitore dei segnali del telecomando del televisore poiché funziona a infrarossi. (Il pulsante può essere azionato senza registrazione.)
- Si consiglia di parlare a una distanza massima di 15 cm dal microfono del controller touchpad quando si usa la funzione di controllo vocale.
- Per i dettagli, consultare [eHelp] (Ricerca per criterio > Funzioni > Controller touchpad).

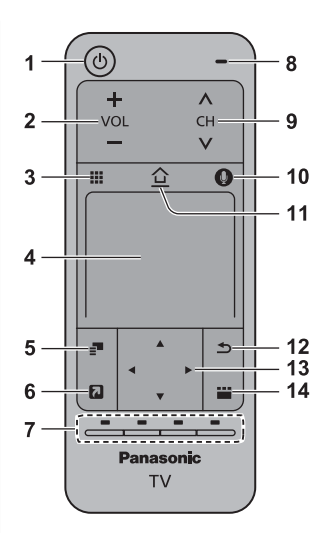

- 1 [①]: Interruttore di accensione / standby
- 2 Volume Su / Giù

#### 3 Funzioni telecomando su schermo

 Premere per visualizzare l'interfaccia grafica (GUI) del telecomando.

#### 4 Touchpad

 Per informazioni sul funzionamento, fare riferimento a [Guida al funzionamento] in [Controller touchpad VIERA] (menu Funzioni).

#### 5 [Menu opzioni]

#### 6 [La mia App]

- Assegnare un'applicazione preferita. Dopo l'impostazione, per avviare l'applicazione è sufficiente premere questo tasto.
- Per i dettagli, consultare [eHelp] (Ricerca per criterio > Schermata iniz. Pers > Apps > La mia App)

#### 7 Tasti colorati

#### (rosso-verde-giallo-blu)

- Utili per selezionare, scorrere e utilizzare varie funzioni.
- 8 Microfono
- 9 Canale Su / Giù

#### 10 Pulsante Controllo vocale

• Premere per utilizzare la funzione Controllo vocale.

#### 11 HOME

- Per visualizzare [Schermata iniz. Pers].
- Per i dettagli, consultare [eHelp] (Ricerca per criterio > Leggere prima > Funzionalità).

#### 12 Indietro

• Per tornare al menu / pagina precedente.

### 13 Tasti dei cursori

• Per effettuare le selezioni e le regolazioni.

#### 14 APPS

• Per visualizzare [Apps] (lista delle applicazioni).

#### Installazione / rimozione delle batterie

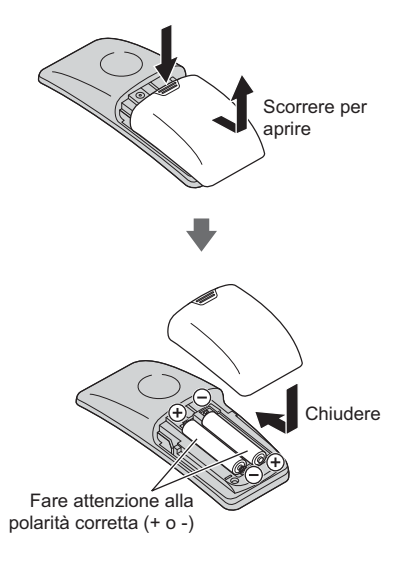

#### Nota

- Durante l'uso, si raccomanda di tenere il controller touchpad con la mano.
- Ogni volta che si utilizza il controller touchpad, la batteria viene consumata (anche quando si tocca il touchpad), anche se non si sta controllando il televisore. Ciò potrebbe ridurre la durata di vita della batteria.
- Alcune operazioni variano in base all'applicazione.

#### Indicatore / Pannello di controllo

 Quando si premono i pulsanti 4, 5, 6, sul lato destro dello schermo viene visualizzata la guida del pannello di controllo per 3 secondi per evidenziare il tasto premuto.

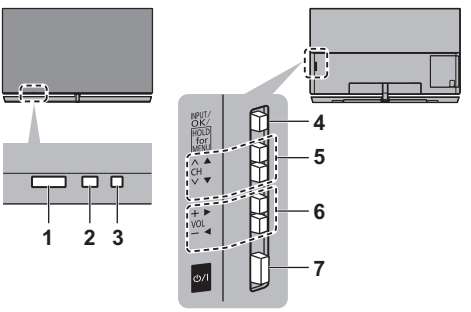

Lato posteriore del televisore

#### 1 Ricevitore dei segnali del telecomando

• Non posizionare oggetti tra il telecomando e il sensore del telecomando del televisore.

#### 2 Sensore ambientale

 Rileva la luminosità per regolare la qualità delle immagini quando [Sensore ambientale] nel menu Immagine è impostata su [On].

#### 3 LED di accensione

#### Rosso:

Standby

Verde:

Attivato

#### Arancione:

Standby con alcune funzioni (registrazione, ecc.) attive o manutenzione del pannello in corso

II LED lampeggia quando il televisore riceve un comando dal telecomando.

#### 4 Selezione della modalità di ingresso

Premere ripetutamente fino a quando viene visualizzata la modalità desiderata.

#### [Menu principale]

- Tenere premuto per circa 3 secondi per visualizzare il menu principale.
- OK (nel sistema dei menu)

#### 5 Canale Su / Giù

Cursore Su / Giù (nel sistema dei menu)

#### 6 Volume Su / Giù

Cursore a sinistra / a destra (nel sistema dei menu)

#### 7 Interruttore di accensione / spegnimento principale

- Utilizzare per attivare e disattivare l'alimentazione principale.
- Per disattivare completamente il componente, è necessario estrarre la spina dalla presa.
- [U/]: Standby / Accensione

#### Manutenzione del pannello

Assicurarsi di spegnere l'apparecchio TV con il telecomando per effettuare interventi di manutenzione del pannello. Durante la manutenzione del pannello, il LED diventa arancione.

Durante la manutenzione del pannello, evitare di toccare lo schermo o di premere la superficie dello schermo (ad esempio, di passare un panno sullo schermo o altro).

Esistono due tipi di manutenzione:

- La normale manutenzione si avvia automaticamente e dura circa 10 minuti.
- 2 La manutenzione ordinaria dura circa 80 minuti.
  - Se è necessaria la manutenzione ordinaria, viene visualizzato il messaggio sullo schermo dopo aver spento il televisore con il telecomando. Seguire le istruzioni visualizzate sullo schermo.
  - Durante la manutenzione del pannello, per alcuni istanti viene visualizzata una linea bianca orizzontale sullo schermo. Ciò non è sintomo di un malfunzionamento.
- Per informazioni sulla manutenzione del pannello, fare riferimento a [eHelp] (Ricerca per criterio > Visione > Per ottenere immagini ottimali > Impostazioni schermo)

# Prima sintonia automatica

La prima volta che viene acceso, il televisore esegue automaticamente la ricerca dei canali disponibili e mostra le opzioni di impostazione.

- L'esecuzione di questi passaggi non è necessaria se la sintonizzazione è stata eseguita dal rivenditore.
- Completare i collegamenti (pag. 12 18) e le impostazioni (se necessario) del componente collegato prima di avviare la Sintonia automatica. Per informazioni sulle impostazioni dell'apparecchiatura collegata, leggere il relativo manuale.

### 1 Collegare il televisore alla presa di corrente e accenderlo

L'operazione richiede alcuni secondi.

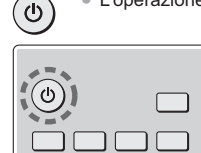

# 2 Selezionare le seguenti opzioni

Impostare ciascuna opzione seguendo le istruzioni visualizzate sullo schermo.

Esempio:

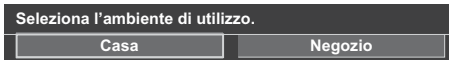

#### Modalità di utilizzo del telecomando

Spostare il cursore

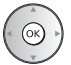

Accedere all'opzione / memorizzare l'impostazione

BACK/ RETURN

Tornare all'opzione precedente (se disponibile)

#### Selezionare la lingua

Quando l'altoparlante non è collegato all'apparecchio TV, compare la schermata [Verifica collegamento soundbar integrata]

- Assicurarsi che il collegamento della cassa acustica sia stato effettuato correttamente (pag.11) e successivamente premere il tasto OK.
- Se la cassa non è collegata alla TV, spegnere la TV utilizzando il telecomando e collegare la cassa. (pag. 11)

#### Selezionare [Casa]

Selezionare [Casa] per l'utilizzo in un ambiente domestico.

- [Negozio] è per la visualizzazione in negozio.
- Per modificare l'ambiente di utilizzo in un secondo momento, sarà necessario ripristinare tutte le impostazioni accedendo a Condizioni di spedizione.

#### Impostazione della connessione di rete

#### Selezionare il paese

 A seconda del paese selezionato, selezionare la regione o memorizzare il numero PIN di sicurezza bambini (non è possibile memorizzare "0000").

#### Spuntare la modalità del segnale del televisore da sintonizzare e quindi selezionare [Avvio ATP]

🗹 : sintonia (ricerca dei canali disponibili)

- 🗖 : salta sintonia
- La schermata Sintonia Automatica varia a seconda del paese e della modalità del segnale selezionati.
- [Configurazione antenna DVB-S]

Assicurarsi che le connessioni satellitari siano completate (pag. 13) e selezionare la modalità sintonizzatore ([Sintonizz. Doppio] / [Sintonizz. Singolo]).

- [Impostazioni rete DVB-C]
  - Normalmente impostare [Frequenza] e [ID di rete] su [Auto].

Se [Auto] non è visualizzato o se necessario, immettere [Frequenza] e [ID di rete] specificati dal fornitore del servizio via cavo con i tasti numerici.

#### La Sintonizzazione automatica è ora completata e il televisore è pronto per la visione dei programmi TV.

Se la sintonia non riesce, verificare che la rete, il cavo RF e il cavo satellite siano collegati, quindi seguire le istruzioni visualizzate sullo schermo.

#### Nota

- Il televisore entra in modalità Standby quando non vengono eseguite operazioni per 4 ore se [Standby automatico] nel menu Timer è impostato su [On].
- Il televisore entra in modalità Standby quando non è ricevuto alcun segnale e nessuna operazione è eseguita per 10 minuti se [Standby No Segnale] nel menu Timer è impostato su [On].
- Per risintonizzare tutti i canali
   [Sintonia automatica] in [Menu sintonia] (menu Funzioni)
- Per aggiungere la modalità del segnale del televisore in un secondo momento
  - [Aggiungi segnale TV] in [Menu sintonia] (menu Funzioni)
- Per inizializzare tutte le impostazioni
  - [Impostazioni originali] in [Menu sistema] (menu Funzioni)
# Visione dei programmi TV

# 1 Accendere il televisore

# <sup>⊎/|</sup> (TV)

ი ი

TV

(telecomando)

 Accendere il televisore usando l'interruttore di accensione / spegnimento. (pag. 21)

Mostra la barra informativa sul bordo dello schermo per alcuni secondi.

 Per informazioni sul funzionamento e le impostazioni, consultare [eHelp]. (Ricerca per criterio > Leggere prima > Funzionalità)

# 2 Selezionare la modalità

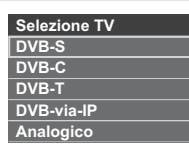

 Le modalità selezionabili dipendono dai canali memorizzati.

# 3 Selezionare un canale

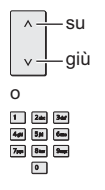

 Per selezionare un numero di canale composto da 2 o più cifre, ad esempio 399
 Implementaria

# Come utilizzare eHelp

[eHelp] contiene le istruzioni per l'uso integrate nel televisore e fornisce una spiegazione più dettagliata per capire meglio ciascuna funzione.

# 1 Visualizzare [eHelp]

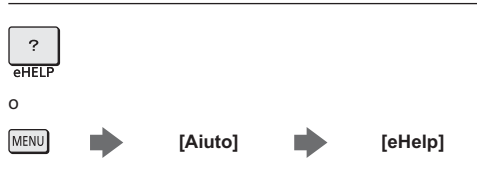

 Se dopo l'accensione del televisore è già stato eseguito l'accesso a [eHelp], viene visualizzata la schermata di conferma, tramite la quale è possibile decidere se andare alla [Prima pagina] o alla [Ultima pagina visualizzata].

# 2 Selezionare il menu

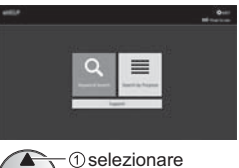

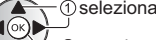

2 accedere

Per accedere [Come utilizzare]

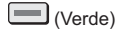

# [Ricerca per parola chiave]:

Effettua una ricerca del contenuto di eHelp nella parola chiave.

# [Ricerca per criterio]:

Effettua una ricerca del contenuto di eHelp per ciascuna voce.

# [Supporto]:

Accedere alle informazioni di supporto (FAQ, ecc.).

# 3 Selezionare l'opzione

# Esempio:

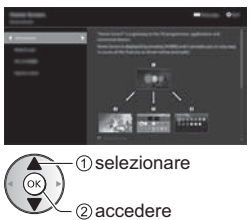

- Per tornare al campo / alla schermata precedente
   BACK/
   RETURN
- Per scorrere la descrizione (se più lunga di 1 pagina) Mentre la descrizione è evidenziata

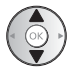

• Per aprire la schermata di riferimento (  $\boxed{}$  > )

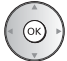

 Per visualizzare il menu associato alla descrizione (solo per alcune descrizioni)

(Rosso)

 Per verificare le funzionalità di questo televisore Ricerca per criterio > Leggere prima > Funzionalità

# Modalità di utilizzo delle funzioni dei menu

I vari elementi di menu consentono di configurare le impostazioni per le immagini, l'audio e altre funzioni.

#### 1 Visualizzare il menu

### MENU

 Visualizza le funzioni che possono essere impostate (varia in base al segnale di ingresso).

#### 2 Selezionare il menu

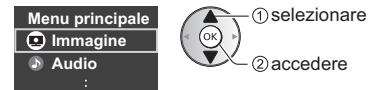

#### 3 Selezionare l'opzione

#### Esempio: [Menu audio]

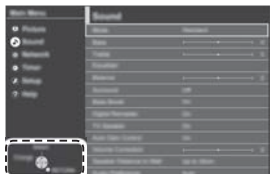

Guida operativa

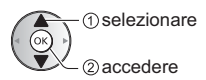

- · Per uscire dalla schermata del menu EXIT (x)
- · Per tornare alla schermata precedente BACK/ RETURN

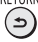

Per cambiare le pagine dei menu

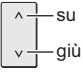

# Scegliere una delle alternative

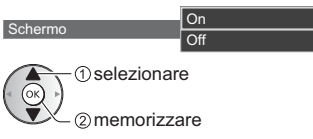

# Regolare usando la barra di scorrimento

Spostamento

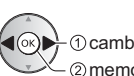

Nitidezza

(1) cambiare (2) memorizzare

#### Selezionare la schermata successiva Sicurezza bambini

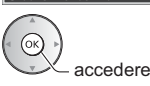

### Immettere i caratteri tramite il menu di immissione libera

Per alcune opzioni è possibile immettere liberamente nomi o numeri.

| Input utente |   |   |   |   |   |   |   |   |   |   |   |   |   |   |   |   |   |   |   |
|--------------|---|---|---|---|---|---|---|---|---|---|---|---|---|---|---|---|---|---|---|
| Nome         |   |   |   |   |   |   |   |   |   |   |   |   |   |   |   |   |   |   |   |
| A            | в | С | D | E | F | G | н | T | J | к | L | м | N | 0 | Ρ | ۵ | R | s | T |
| U            |   | w |   | Y | z | À | È | É | 1 | 1 | ĭ | Ò | Ó | Ù | Ú |   |   |   | # |
|              |   |   |   |   |   | g |   |   | j |   |   |   |   |   |   | ٩ |   |   | t |
|              |   |   |   |   |   | à | è | é | ì |   |   |   |   |   |   |   |   |   |   |
| 0            |   |   | 3 | 4 | 5 | 6 | 7 | 8 | 9 |   |   |   |   |   |   |   |   |   |   |

Impostare i caratteri uno alla volta

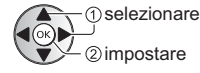

2 Memorizzare

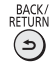

- È possibile impostare i caratteri utilizzando i tasti numerici.
- Per ripristinare le impostazioni
- · Solo impostazioni delle immagini e dell'audio [Impostazioni originali] nel menu Immagine o nel menu Audio
- Per inizializzare tutte le impostazioni
  - [Impostazioni originali] in [Menu sistema] (menu Funzioni)

# Modifica delle impostazioni delle immagini e dell'audio

# Immagine

1 Visualizzare il menu e selezionare [Immagine]

MENU Immagine

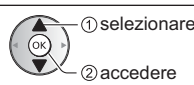

# 2 Selezionare [Modo Immagine]

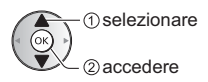

# 3 Selezionare la modalità immagine

È possibile selezionare la modalità preferita per ogni ingresso.

- Per informazioni su altri elementi, consultare [eHelp] (Ricerca per criterio > Impostazioni > Immagine).
- Per ripristinare l'attuale [Modo Immagine] sulle impostazioni predefinite
  - [Impostazioni originali] nel menu Immagine

# Audio

1 Visualizzare il menu e selezionare [Audio]

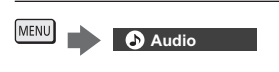

# 2 Selezionare [Modo audio]

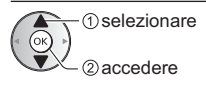

# 3 Selezionare la modalità audio

È possibile selezionare la modalità preferita per ogni ingresso.

#### [Standard]:

Fornisce la qualità del suono adatta per tutti i tipi di scene.

#### [Musica]:

Per migliorare la qualità audio quando si guardano video musicali, ecc.

# [Ambiente]:

Migliora gli effetti spaziali e produce suoni chiari.

#### [Utente]:

Per regolare manualmente l'audio con l'equalizzatore, impostando la qualità audio preferita.

Le seguenti opzioni possono essere regolate e memorizzate per ciascuna modalità.

[Bassi] / [Acuti] / [Surround] / [Incremento bassi]

Per la modalità Utente, nel menu Audio è disponibile [Equalizzatore] invece di [Bassi] e [Acuti]. Selezionare [Equalizzatore] e regolare la frequenza.

- Questa funzione è valida solo per il suono emesso dai diffusori del televisore.
- Per informazioni su altri elementi, consultare [eHelp] (Ricerca per criterio > Impostazioni > Audio).
- Per ripristinare l'attuale [Modo audio] sulle impostazioni predefinite
  - [Impostazioni originali] nel menu Audio

# Risintonizzazione dal menu Funzioni

Risintonizza automaticamente i canali ricevuti localmente.

- Questa funzione è disponibile se la sintonia dei canali è già stata eseguita.
- Viene risintonizzata solo la modalità selezionata. Tutte le impostazioni di sintonizzazione precedenti vengono cancellate.
- Il numero PIN di sicurezza bambini è necessario per risintonizzare i canali bloccati.
- Se la sintonia non è stata completata Sintonia manualel in [Menu sintonia] (menu Funzioni)
- Per i dettagli, consultare [eHelp] (Ricerca per criterio > Visione > Sintonizzazione e modifica dei canali > Sintonia automatica).

# DVB-S

# Selezionare DVB-S

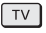

2 Visualizzare il menu e selezionare [Impostazione]

MENU Impostazione  selezionare 2) accedere

# Selezionare [Menu sintonia DVB-S]

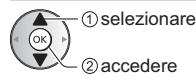

# 4 Impostare [Sistema Antenna] e [Configurazione LNB]

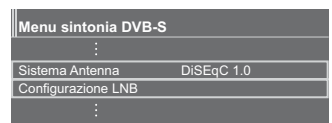

1 Selezionare [Sistema Antenna] e impostare

- 2 Selezionare [Configurazione LNB]
  - Selezionare [Modalità Sintonizz. Doppio] e impostare su [On] per utilizzare la funzione del sintonizzatore doppio.

# 3 Impostare [LNB] e [Satellite]

- Selezionare [IN 1] / [IN 2] in [Ingresso segnale] per impostare per ciascun sintonizzatore.
- 4 Memorizzare

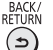

Selezionare [Sintonia automatica]

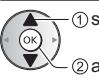

 selezionare 2 accedere

6 Impostare [Modalità di ricerca] / [Modalità scansione]

- Dopo le impostazioni, selezionare [Inizio scansione].
- 7 Viene visualizzata la schermata di conferma; premere il tasto OK per avviare la Sintonia automatica (le impostazioni vengono eseguite automaticamente)

Al completamento dell'operazione, viene visualizzato il canale con la posizione più bassa.

# DVB-C, DVB-T, Analogico

#### 1 Selezionare DVB-C, DVB-T o analogico

TV

2 Visualizzare il menu e selezionare [Impostazione]

MENU Impostazione  selezionare accedere

Selezionare [Menu sintonia DVB-C], [Menu sintonia DVB-T] o [Menu sintonia Analogica]

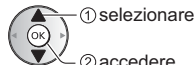

accedere

- Il nome del menu varia in base alla modalità TV.
- 4 Selezionare [Sintonia automatica]

# 5 Impostare [Impostazioni automatiche DVB-C] (DVB-C)

- Dopo le impostazioni, selezionare [Inizio scansione].
- 6 Viene visualizzata la schermata di conferma: premere il tasto OK per avviare la Sintonia automatica (le impostazioni vengono eseguite automaticamente)

Al completamento dell'operazione, viene visualizzato il canale con la posizione più bassa.

# 1 Selezionare DVB-via-IP

TV

# 2 Visualizzare il menu e selezionare [Impostazione]

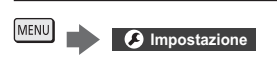

① selezionare

# 3 Selezionare [Menu sintonia DVB-via-IP]

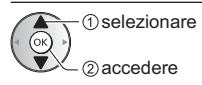

# 4 Selezionare [Sintonia automatica]

- 5 È visualizzata una schermata di conferma; premere OK per accedere.
- 6 Selezionare un server da [Elenco server]

# 7 Selezionare [Impostazioni client]

• Selezionare un ambiente di rete tra il client e il server

# 8 Selezionare [Ricerca canali]

# 9 Impostare [Modalità di ricerca DVBvia-IP] e selezionare [Avvio ATP]

 Impostare configurazione DVB-via-IP per sintonizzare i canali DVB.

Al completamento dell'operazione, viene visualizzato il canale con la posizione più bassa.

# Sintonizzazione e modifica dei canali

È possibile risintonizzare i canali, creare liste dei propri canali preferiti, saltare i canali indesiderati, ecc.

 Per i dettagli, consultare [eHelp] (Ricerca per criterio > Visione > Sintonizzazione e modifica dei canali).

# 1 Selezionare la modalità

# TV

2 Visualizzare il menu e selezionare [Impostazione]

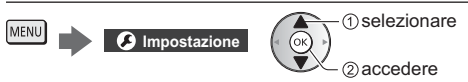

3 Selezionare [Menu sintonia DVB-S], [Menu sintonia DVB-C], [Menu sintonia DVB-T], [Menu sintonia DVBvia-IP] o [Menu sintonia Analogica]

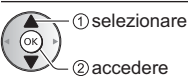

Il nome del menu varia in base alla modalità TV.

# [Editor elenco canali]

 Per informazioni su [Lista canali] (Analogico), consultare [eHelp] (Ricerca per criterio > Visione > Sintonizzazione e modifica dei canali > Editor elenco canali).

# Modifica dei canali DVB

È possibile modificare la lista di tutti i canali DVB aggiungendo/eliminando e spostando canali.

- I canali non presenti nella lista di tutti i canali DVB non possono essere visualizzati, tranne con questa funzione.

Esempio: DVB-S

| Editor elenco canali DVB-S   | Ordine 123         |  |  |  |  |
|------------------------------|--------------------|--|--|--|--|
| 1 Das Erste HD<br>Tagesschau |                    |  |  |  |  |
| Canali Trovati               | Tutti canali DVB-S |  |  |  |  |
| Das Erste HD                 | 1 Das Erste HD     |  |  |  |  |
| ZDF HD                       | 2 ZDF HD           |  |  |  |  |
| RTL Television               | 3 RTL Television   |  |  |  |  |
| SAT.1                        | 4 SAT.1            |  |  |  |  |
| VOX HD                       | 5 VOX HD           |  |  |  |  |
| ProSieben HD 3               | 6 ProSieben HD     |  |  |  |  |
| RTL2 HD                      | 7 RTL2 HD          |  |  |  |  |
| arte HD                      | 8 arte HD          |  |  |  |  |

• Per scambiare / spostare la posizione del canale

Impostare la nuova posizione

441 531 6mm

7yy 810 940

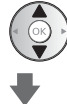

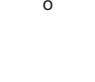

- Memorizzare
- (Verde)
- Per cancellare il canale
   (Blu)
- Per cancellare tutti i canali
   (Giallo)
- Per aggiungere un canale
   Selezionare un canale da [Canali Trovati]

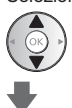

Aggiungerlo a Tutti i canali DVB

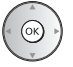

- Per disporre i nomi dei canali in ordine alfabetico
   (Rosso)
- Per aggiungere tutti i canali (se disponibile)
   (Giallo)

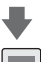

(Verde) (in base all'emittente)

 Per aggiungere contemporaneamente canali consecutivi alla lista (se disponibile)

(Giallo)

1 comporre il blocco di canali 2 aggiungere

- Per cambiare la categoria di [Canali Trovati]
   (Blu)
- 2 Memorizzare

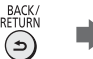

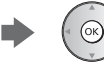

- Per scambiare la lista di canali (DVB-S)
   [Scambia elenco canali] in [Altre impostazioni] (menu Funzioni)
  - · Seguire le istruzioni visualizzate sullo schermo.
  - Durante le operazioni, rimuovere i dispositivi USB diversi dalla memoria Flash USB utilizzata per questa funzione.

#### Nota

 Se il VCR è collegato soltanto con il cavo RF in Analogico, modificare [VCR].

# [Editor Preferiti]

# ■ Lista dei canali DVB preferiti

Per creare le liste dei propri canali preferiti da varie emittenti (fino a 4: [Preferito]1 - 4).

Le liste dei canali preferiti sono disponibili da "Categoria" nella barra delle informazioni e nella schermata Guida TV.

Esempio: DVB-S

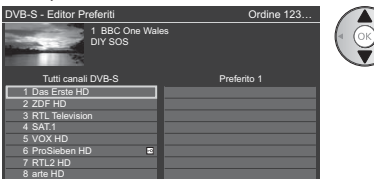

- Per disporre i nomi dei canali in ordine alfabetico
   (Rosso)
- Per visualizzare altri canali preferiti
  - (Verde)
- Per cambiare la categoria
   (Blu)
- 2 Aggiungerla alla lista dei preferiti

Esempio: DVB-S

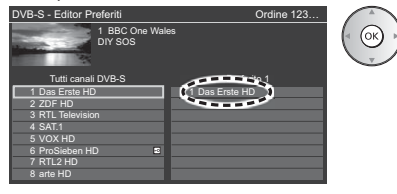

 Per aggiungere contemporaneamente canali consecutivi alla lista

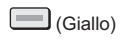

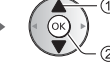

- ① comporre il blocco di canali - ② aggiungere

Per aggiungere tutti i canali alla lista

(Giallo)

lo) 📫 🛄 (Verde)

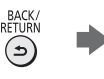

3 Memorizzare

# Modificare la lista dei canali preferiti DVB

L'elenco dei preferiti può essere modificato mentre il cursore si trova sul canale dell'elenco dei preferiti.

- Per spostare il canale
  - (Verde)

Selezionare la nuova posizione

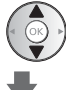

Memorizzare

- (Verde)
- Per cancellare il canale
   (Blu)
- Per cancellare tutti i canali

(Giallo)

Per nominare i canali preferiti

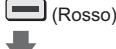

Inserire i caratteri (massimo 10 caratteri)

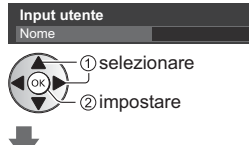

Memorizzare

# 

# [Aggiorna lista dei canali]

Aggiornando la lista dei canali DVB è possibile aggiungere nuovi canali, eliminare i canali rimossi o cambiare automaticamente i nomi e le posizioni dei canali.

- La lista canali viene aggiornata mantenendo le impostazioni in [Editor Preferiti], [Lista canali], [Sicurezza bambini], ecc.
- A seconda della condizione del segnale, l'aggiornamento potrebbe non essere eseguito correttamente.

# Multi-finestra

Consente di visualizzare due finestre alla volta per la visione di programmi televisivi o di un ingresso esterno (AV / COMPONENT / HDMI) come mostrato di seguito (esempio).

 Per i dettagli, consultare [eHelp] (Ricerca per criterio > Funzioni > Multi-finestra).

# Visualizzare [Apps] e selezionare [Multifinestra]

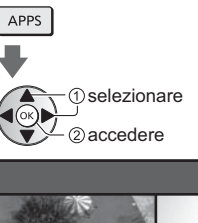

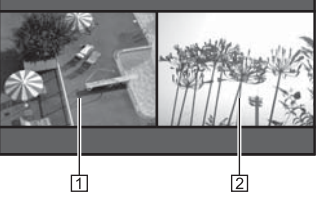

- 1 Schermata principale
- 2 Schermata secondaria

# Sicurezza bambini

È possibile bloccare particolari canali / terminali di ingresso AV per limitare l'accesso agli stessi.

Quando si seleziona un canale / ingresso bloccato, appare un messaggio. Per visualizzare il canale. immettere il numero PIN.

 Per i dettagli, consultare [eHelp] (Ricerca per criterio > Funzioni > Sicurezza bambini).

# Visualizzare il menu e selezionare [Impostazione]

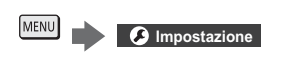

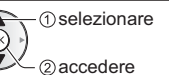

# Selezionare [Sicurezza bambini]

 selezionare accedere

1 Inserire il numero PIN (4 cifre)

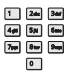

- Inserire il numero PIN due volte alla prima impostazione.
- Prendere nota del numero PIN per riferimento futuro
- Come numero PIN potrebbe essere memorizzato "0000" come impostazione predefinita a seconda della nazione selezionata.
- 2 Selezionare [Elenco sicurezza bambini] e impostare il canale / ingresso da bloccare

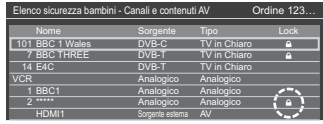

(1) selezionare

2 bloccare / sbloccare

: Appare quando un canale / ingresso è bloccato

Per bloccare tutto

(Verde)

Per cancellare tutti i blocchi

(Giallo)

- Per disporre i nomi dei canali in ordine alfabetico (Rosso)
- Per saltare all'inizio del canale / gruppo di ingresso successivo

```
(Blu)
```

# Visione degli ingressi esterni

Collegare il componente esterno (VCR, DVD, ecc.) per visualizzare le immagini dall'ingresso selezionato.

 Per i dettagli, consultare [eHelp] (Ricerca per criterio > Visione > Componente esterno).

#### 1 Visualizzare il menu di selezione inaresso

AV

# 2 Selezionare la modalità di ingresso del componente selezionato

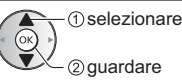

- L'ingresso può anche essere selezionato premendo il tasto AV. Premere ripetutamente fino a guando viene selezionato l'ingresso desiderato.
- È possibile selezionare [COMPONENT] e [VIDEO] in [AV].

# Controllo del componente con il telecomando del televisore

È possibile controllare il contenuto in Media Player / server multimediali, le funzioni di registrazione o il componente collegato con i seguenti tasti del telecomando del televisore.

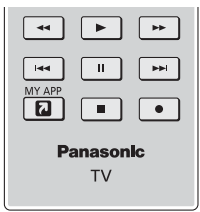

# Come cambiare il codice

Ciascun prodotto Panasonic è associato a un codice univoco sul telecomando. Cambiare il codice in base al prodotto da utilizzare.

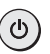

#### Tenere premuto l'interruttore di accensione / standby durante le seguenti operazioni

Immettere il codice appropriato (vedere la tabella sotto)

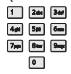

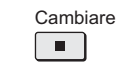

| Tipo di componente, funzionalità                       | Codice                     |  |  |  |
|--------------------------------------------------------|----------------------------|--|--|--|
| Registratore DVD, Lettore DVD,<br>Lettore Blu-ray Disc | 70                         |  |  |  |
| Lettore theatre, Blu-ray Disc theatre                  | 71                         |  |  |  |
| VCR                                                    | 72                         |  |  |  |
| Utilizzo in registrazione USB                          | 73                         |  |  |  |
| HDD, Media Player, funzioni<br>DLNA o VIERA Link       | (impostazione predefinita) |  |  |  |

# Visione del Televideo

I servizi Televideo sono informazioni di testo fornite dall'emittente.

Le caratteristiche potrebbero variare secondo le emittenti.

Per i dettagli, consultare [eHelp] (Ricerca per criterio > Visione > Televideo).

■ Modalità TOP (nel caso delle trasmissioni di testo TOP)

TOP è un particolare miglioramento del servizio Televideo standard che facilita la ricerca e può essere utilizzato come guida.

- Rassegna veloce delle informazioni Televideo disponibili
- Selezione dettagliata di facile uso dei fatti di attualità
- Informazioni sullo stato della pagina sulla parte inferiore dello schermo
- Pagina disponibile su / giù

(Rosso) / (Verde)

- Per selezionare i blocchi di argomenti
   (Blu)
- Per selezionare l'argomento successivo all'interno del blocco di argomenti

(Dopo l'ultimo argomento, si passa al blocco di argomenti successivo).

(Giallo)

#### Modalità FLOF (FASTEXT) (nel caso delle trasmissioni FLOF (FASTEXT))

Nella modalità FLOF, nella parte inferiore dello schermo sono situati quattro argomenti con colori diversi. Per accedere a ulteriori informazioni su uno di questi argomenti, premere il tasto del colore corrispondente. Questa comoda funzione consente di accedere velocemente alle informazioni sugli argomenti visualizzati.

#### Modalità Lista

Nella modalità Lista, sulla parte inferiore dello schermo vengono visualizzati quattro numeri di pagina con colori diversi. Ciascuno di questi numeri può essere modificato e memorizzato nella memoria del televisore.

#### Per modificare la modalità

➡ [Televideo] in [Impostazioni schermo] (menu Funzioni)

# 1 Selezionare Televideo

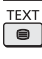

 Consente di visualizzare la pagina dell'indice (il contenuto varia secondo l'emittente).
 Numero della pagina secondaria

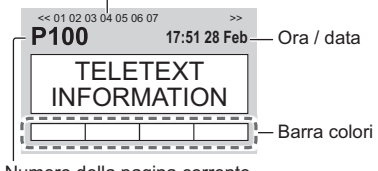

Numero della pagina corrente

# 2 Selezionare la pagina

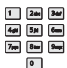

0

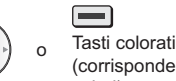

(corrisponde alla barra dei colori)

### Per guardare la TV e il Televideo contemporaneamente su due finestre

 Le operazioni possono essere eseguite solo sulla schermata Televideo.

> Impostare [Immagine e Testo] su [On] / [Off]

(Premere due

(Premere tre volte)

MENU

volte)

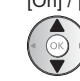

### Per la regolazione del contrasto

MENU

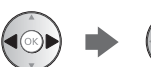

#### Per tornare al televisore

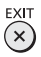

# Uso della Guida TV

Guida TV - La Guida elettronica dei programmi (EPG) consente di visualizzare sullo schermo la lista dei programmi attualmente trasmessi e dei programmi per i prossimi sette giorni (a seconda dell'emittente).

- Quando si accende il televisore per la prima volta, o se il televisore rimane spento per più di una settimana, la visualizzazione della Guida TV completa potrebbe richiedere alcuni minuti.
- Non valido in Analogico
- Per i dettagli, consultare [eHelp] (Ricerca per criterio > Visione > Guida TV).

# 1 Selezionare DVB-S, DVB-C, DVB-T o DVB-via-IP

TV

# 2 Visualizzare la Guida TV

#### GUIDE

Per cambiare il layout. ([Panorama] / [Ritratto])
 OPTION

 $\mathbb{C}$ 

Visualizzare [Panorama] per vedere diversi canali.

Visualizzare [Ritratto] per vedere un canale alla volta.

 La disponibilità di questa funzione dipende dal paese selezionato.

#### Esempio: [Panorama]

| [5]- |                                                                                                    | Mer 19.10.20                  | 16                | Ricerca         | T        | utti i canali |      |
|------|----------------------------------------------------------------------------------------------------|-------------------------------|-------------------|-----------------|----------|---------------|------|
|      | and the second second s | 1 BBC ONE<br>20:00 - 20:30 DI |                   |                 |          | ĩ             | _    |
| 4    | <ul> <li>Orario:</li> </ul>                                                                                                    | 19:30                         | 20:00             | 20:30           | 21:00    | + 21:30 ►     | -111 |
|      | 1 BBC ONE                                                                                                    | Das Erste                     | DIY SOS           | The Bill        | Red Cap  |               |      |
|      | 2 BBC THREE                                                                                                    | Hot Wars                      |                   | Holiday Program | n        | Drama         |      |
|      | 3 E4                                                                                                    | Emmerdal.                     | Coronation Street |                 | The Bill | Cinema        |      |
|      | 4 BBC FOUR                                                                                                    | 10 O' clock New               | s BBC             | Pepsi Char.     | Good bye |               | -21  |
|      | 5 BBC 2W                                                                                                    | Panorama                      | Spring watch      |                 | Coast    |               |      |
|      | 6 BBCi                                                                                                    | I'm A Celebrity               |                   | Pop Idol        | News     | Shop          |      |
| _    | 7 BBC Radi                                                                                                    | Rugby                         | 15 To 1           |                 | The Bill | Sports        |      |
| 3    |                                                                                                    |                               |                   |                 |          |               |      |

1 Orario

- 2 Programma
- 3 Posizione e nome del canale
- 4 Schermo del televisore
- 5 data

# Per guardare il programma

1 Selezionare il programma corrente

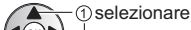

@accedere

 Il programma corrente è visualizzato sulla parte superiore sinistra dello schermo.

#### 2 Selezionare [Visualizza]

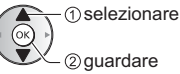

 Per utilizzare [Programmazione timer] o [Registraz. segnale support.] (se disponibile) → (pag. 36)

# [Programmazione timer]

### Selezionare il prossimo programma

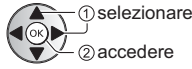

 Per controllare / modificare / annullare un evento con timer 
 (pag. 36)

### Per tornare al televisore

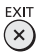

# **Registrazione HDD USB**

È possibile registrare i programmi televisivi digitali su un HDD USB collegato, per riprodurli successivamente in diversi modi.

 Per i dettagli, consultare [eHelp] (Ricerca per criterio > Registrazione).

### Preparazione

Collegare l'HDD USB alla porta USB 1 con il cavo USB.

- Accertarsi di rimuovere il rivestimento dei terminali prima di collegare o di scollegare i cavi.
- Preparare l'HDD USB per l'uso esclusivo di registrazione con questo televisore.
- Fare attenzione a collegare l'HDD USB alla presa di corrente.
- Per la rimozione sicura dell'HDD USB dal televisore
   [Rimozione sicura USB] in [Installazione dispositivo USB] (menu Funzioni)
- Verificare che il tipo di terminale e le spine del cavo siano corretti per il collegamento.

Presa di corrente

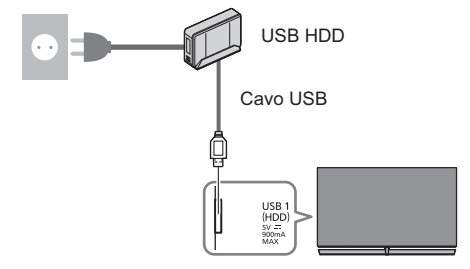

# Impostazione dell'HDD USB

Formattare e impostare l'HDD USB con questo televisore per poterlo usare per le registrazioni.

- L'HDD USB sarà formattato e al termine della formattazione tutti i dati saranno cancellati.
- Prima di configurare le impostazioni, collegare l'HDD USB e assicurarsi di accenderlo.

# 1 Visualizzare il menu e selezionare [Impostazione]

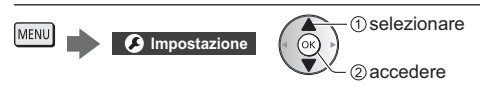

2 Selezionare [Installazione dispositivo USB]

() selezionare () 2 accedere

# 3 Selezionare l'HDD USB per la registrazione e avviare l'impostazione

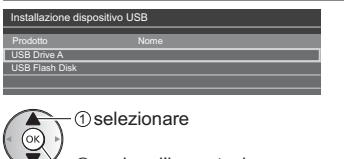

②avviare l'impostazione

Seguire le istruzioni visualizzate sullo schermo.

### Registrazione

1 Visualizzare il menu e selezionare [Impostazione]

MENU Impostazione

() selezionare

# 2 Selezionare [Imposta registrazione]

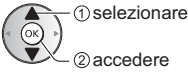

# [Registrazione One Touch]

Registra immediatamente il programma corrente nell'HDD USB.

 Verificare che il codice del telecomando sia "73" (pag. 31).

#### Selezionare il tempo massimo di registrazione

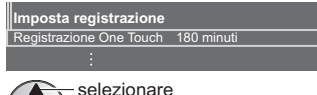

accedere / memorizzare

# Per avviare la Registrazione One Touch

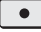

# [REW LIVE TV]

Per la registrazione costante del programma attuale sull'HDD USB entro il tempo massimo di registrazione.

• Verificare che il codice del telecomando sia "73" (pag. 31).

#### Selezionare [Auto] per avviare [REW LIVE TV]

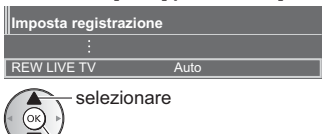

- Se si seleziona [Auto], la registrazione verrà avviata automaticamente.
- Se è in corso un'altra registrazione, il segnale ricevuto dal televisore non è buono o non sono visualizzate immagini, è possibile che la registrazione non venga avviata.

#### ■ Per usare [REW LIVE TV]

· Per mettere in pausa

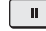

- Per eseguire una ricerca all'indietro (fino a 90 minuti)
- Dopo aver messo in pausa o aver avviato la ricerca all'indietro, possono essere utilizzati i seguenti tasti.

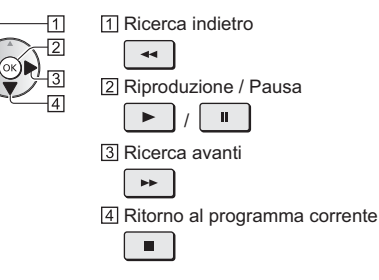

# Per arrestare [REW LIVE TV]

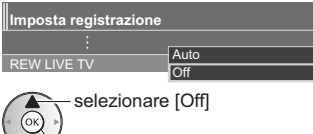

memorizzare

 Se si arresta [REW LIVE TV], i contenuti registrati per [REW LIVE TV] vengono cancellati.

 [REW LIVE TV] viene interrotto e il contenuto registrato viene eliminato automaticamente nelle seguenti condizioni:

(Anche se [REW LIVE TV] si interrompe per le seguenti condizioni, fino a quando l'impostazione viene mantenuta su [Auto], la nuova registrazione si avvia automaticamente in una condizione tale da rendere disponibile la registrazione).

- · Altri canali selezionati
- · Canale selezionato bloccato
- · Canale selezionato non valido
- Nessun segnale TV
- · Ingresso esterno selezionato
- Quando viene lanciata l'applicazione a schermo intero (Guida TV, Media Player, eHELP, ecc.)
- Quando il televisore viene spento o entra in Standby

# Programmazione timer

Questa funzione consente di selezionare i programmi che si desidera registrare sull'HDD USB.

 Per i dettagli, consultare [eHelp] (Ricerca per criterio > Registrazione > Programmazione timer).

#### 1 Selezionare DVB-S, DVB-C, DVB-T o **DVB-via-IP**

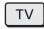

# 2 Visualizzare il menu e selezionare [Timer]

MENU O Time

2) accedere

selezionare

#### 3 Selezionare [Programmazione timer]

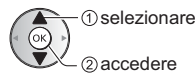

# Iniziare a eseguire le impostazioni

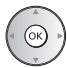

# [USB HDD Rec.]:

Consente di registrare il programma sull'HDD USB. Per selezionare il modulo CI appropriato per il programma da registrare

(Giallo)

#### 5 Selezionare e impostare l'opzione

(canale, data, ora di inizio, ora di fine)

3 e 5 possono essere inseriti anche con i tasti numerici.

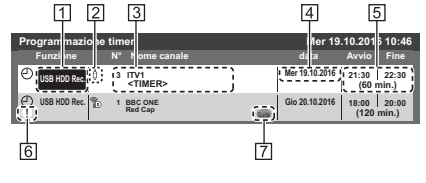

- 1 Funzione [USB HDD Rec.]
- 2 Modalità TV
  - @: DVB-S
  - [ 🖞 ]: DVB-C
  - [Phi: DVB-T
  - [@]: DVB-via-IP
  - Non è possibile modificare la modalità all'interno del menu.

- 3 Posizione del canale, nome del canale, ecc.
- 4 data
- 5 Ora di inizio / ora di fine / durata (visualizzazione automatica)
- [6] !: Sovrapposizione degli eventi con timer
- [7] [Registraz. segnale support.] (se disponibili)
  - Questa funzione è Programmazione timer, che è controllata da informazioni dalla Guida TV; se le ore di inizio e fine del programma sono modificate dall'emittente, l'evento con timer seque il cambiamento. Tenere presente che questa funzione risulterà affidabile solo se verranno acquisite informazioni corrette dalle emittenti.

#### 6 Memorizzare

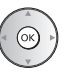

# Per modificare un evento con timer

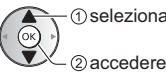

(1) selezionare l'evento

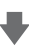

Correggere come necessario

Per eliminare un evento con timer

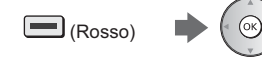

# Uso di Media Player

Media Player consente di riprodurre foto, video o musica registrati su una scheda SD e su una memoria flash USB e su un HDD USB o su un dispositivo di rete e di riprodurre i contenuti registrati con questo televisore sull'HDD USB formattato.

 Per i dettagli, consultare [eHelp] (Ricerca per criterio > Media Player).

Vista elenco sempl.:

Vengono visualizzate le immagini fisse / in movimento registrate con fotocamere digitali.

Vista cartella mix:

Vengono visualizzati tutti i file raggruppati per cartella.

Modalità Recorded TV (solo per HDD USB): I programmi TV registrati sull'HDD USB con questo televisore vengono riprodotti.

# Per inserire o rimuovere la scheda SD / memoria flash USB

 Assicurarsi di rimuovere il coperchio dei terminali prima di inserire o rimuovere la scheda SD / l'unità di memoria Flash USB

### Scheda SD

Inserire delicatamente la scheda SD con l'etichetta rivolta verso di sé. Spingere fino a quando viene riprodotto uno scatto. Per rimuoverla, spingere nuovamente.

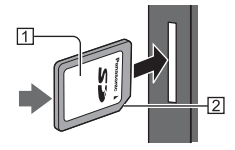

Superficie etichetta
 Angolo tagliato

# Memoria flash USB

Assicurarsi di inserirla o rimuoverla completamente e in linea retta.

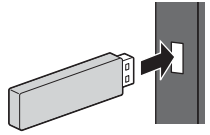

- Collegare la memoria flash USB alla porta USB 1, 2 o 3.
- Per la rimozione sicura della memoria flash USB dal televisore
   [Rimozione sicura USB] in [Installazione dispositivo USB] (menu Funzioni)
- Verificare che il tipo di terminale e i dispositivi siano corretti per il collegamento.

# 1 Inserire la scheda SD o la memoria flash USB nel televisore

 Inserendo la scheda SD, Media Player si avvia automaticamente.  Per riprodurre i contenuti nell'HDD USB / dispositivo di rete, assicurarsi che il collegamento e le impostazioni siano stati completati.

# 2 Visualizzare [Schermata iniz. Pers] e selezionare [Dispositivi]

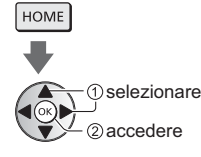

3 Selezionare il dispositivo (Scheda SD / Memoria flash USB / HDD USB / dispositivo di rete)

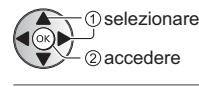

 Quando viene visualizzata una schermata di conferma relativa al dispositivo di rete, inserire nome utente e password per accedere.

# 4 Selezionare il contenuto

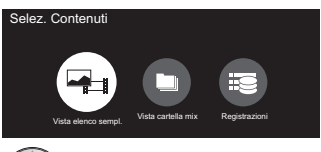

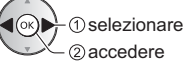

# 5 Viene visualizzata la vista in miniatura

#### Esempio:

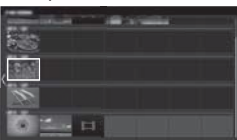

 Per visualizzare / nascondere le informazioni dei contenuti evidenziati

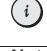

# Nota

- Selezionare il dispositivo e i contenuti appropriati per la riproduzione di ogni file.
- Durante la riproduzione è possibile utilizzare i seguenti tasti. Verificare che il codice del telecomando sia "73" (pag. 31).

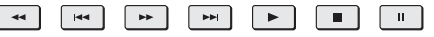

# Utilizzo della rete domestica

# **DLNA**®

Questo televisore dispone della certificazione DLNA Certified™.

DLNA (Digital Living Network Alliance, Collaborazione per lo standard di comunicazione su rete locale) è uno standard che facilita l'uso dei componenti elettronici digitali DLNA Certified su una rete domestica. Per ulteriori informazioni, vedere www.dlna.org.

Se si desidera utilizzare le funzioni DLNA, è necessario un ambiente di rete domestica. È possibile gestire le funzioni senza un ambiente di rete a banda larga.

Per i dettagli, consultare [eHelp] (Ricerca per criterio > Rete).

# Connessioni di rete

Connessione wireless (per DLNA e servizio Internet)

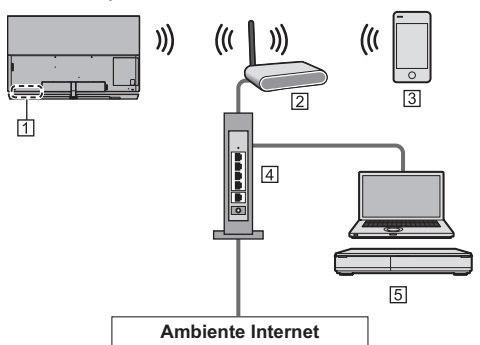

- 1 Wireless LAN integrata
- 2 Punto di accesso
- 3 Smartphone, ecc.
- 4 Hub / router

5 Server multimediale DLNA Certified (PC, ecc.)

# Connessione cablata (per DLNA e servizio Internet)

• Assicurarsi di rimuovere il coperchio dei terminali prima di connettere o disconnettere i cavi.

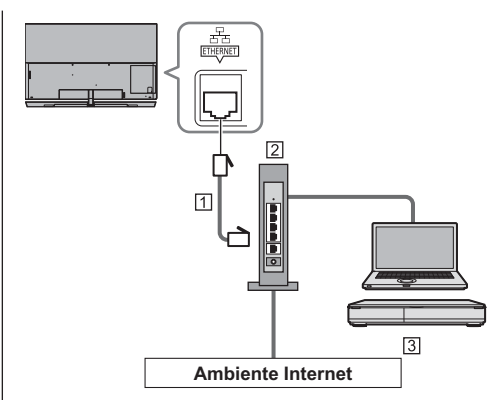

- 1 Cavo LAN (schermato)
- Usare il cavo LAN (STP) schermato a doppino ritorto.
- 2 Hub / router
- 3 Server multimediale DLNA Certified (PC, ecc.)

### Impostazioni di rete

- Verificare che le connessioni siano completate prima di avviare le impostazioni di rete.
- 1 Visualizzare il menu e selezionare [Rete]

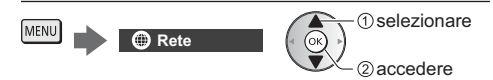

# 2 Selezionare [Connessione di rete]

• Seguire le istruzioni visualizzate sullo schermo.

# Utilizzo delle funzionalità DLNA®

Verificare che le preparazioni del server multimediale, le connessioni e le impostazioni di rete siano state completate.

#### Riproduzione di contenuto in condivisione memorizzato sul server multimediale

È possibile memorizzare foto, video o contenuto musicale sul server multimediale DLNA Certified collegato alla rete domestica. Tale contenuto può poi essere visualizzato sul televisore.

# 1 Visualizzare [Schermata iniz. Pers] e selezionare [Dispositivi]

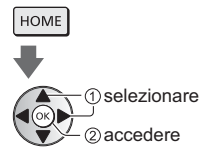

# 2 Selezionare il server multimediale

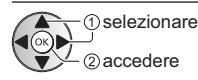

# 3 Selezionare il file

selezionare

- 2 accedere
- In base alle condizioni del server multimediale, potrebbe essere necessario selezionare la cartella prima di selezionare il file.
- Per visualizzare / nascondere le informazioni del file evidenziato

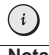

Nota

 $\left[ \right]$ 

- Sono elencati anche i file non riproducibili, ma non possono essere selezionati.
- Durante la riproduzione è possibile utilizzare i seguenti tasti. Verificare che il codice del telecomando sia "73" (pag. 31).

| 44 | 44 | •• |  | II |
|----|----|----|--|----|
| _  |    |    |  |    |

 Riproduzione di contenuto in condivisione sul televisore mediante l'apparecchiatura di rete DMC (Controller multimediale digitale)

È possibile visualizzare il contenuto memorizzato sul server multimediale esercitando il controllo attraverso l'apparecchiatura di rete DMC collegato alla rete domestica.

- Per i dettagli, consultare [eHelp] (Ricerca per criterio > Rete).
- Condivisione del contenuto di questo televisore con un'altra apparecchiatura di rete

È possibile visualizzare il contenuto di questo televisore con un'altra apparecchiatura di rete collegata alla rete domestica.

 Per i dettagli, consultare [eHelp] (Ricerca per criterio > Rete).

# Domande e risposte

Prima di richiedere una riparazione o assistenza, seguire queste semplici istruzioni per risolvere il problema.

 Per i dettagli, consultare [eHelp] (Supporto > Domande e risposte).

#### Per la visualizzazione dell'immagine dopo l'accensione della TV è necessario attendere qualche secondo

 All'accensione della TV viene eseguita la regolazione del pannello. Ciò non è sintomo di un malfunzionamento.

#### Il televisore non si accende

 Accertarsi che il cavo di alimentazione sia collegato al televisore e alla presa di corrente.

#### Il televisore si dispone nella "modalità Standby"

 Viene attivata la funzione di standby automatico di corrente.

#### Il telecomando non funziona o funziona a intermittenza

- Le batterie sono installate correttamente?
   (pag. 20)
- Il televisore è acceso?
- Le batterie potrebbero essere scariche. Sostituirle con nuove.
- Puntare direttamente il telecomando verso il ricevitore dei segnali del telecomando del televisore (entro una distanza di circa 7 m e a un'angolazione di circa 30 gradi dal ricevitore dei segnali).
- Posizionare il televisore lontano dalla luce diretta del sole o in modo tale che altre sorgenti di luce intensa non colpiscano il ricevitore dei segnali del telecomando del televisore.

#### Non vengono visualizzate immagini

- Verificare che il televisore sia acceso.
- Accertarsi che il cavo di alimentazione sia collegato al televisore e alla presa di corrente.
- Accertarsi che sia stata selezionata la modalità di ingresso corretta.
- Verificare che le impostazioni di [AV] ([COMPONENT] / [VIDEO]) in [Selezione ingresso] corrispondano al segnale in uscita del componente esterno.
- [Retro illuminazione], [Contrasto], [Luminosità] o
   [Colore] nel menu Immagine è impostato al minimo?
- Accertarsi che tutti i cavi e i collegamenti siano correttamente inseriti.

#### Viene visualizzata un'immagine insolita

- Spegnere il televisore con l'interruttore principale di accensione / spegnimento e riaccenderlo.
- Se il problema persiste, inizializzare tutte le impostazioni.
  - [Impostazioni originali] in [Menu sistema] (menu Funzioni)

#### L'immagine o il suono dal componente esterno sono insoliti quando il componente è collegato tramite HDMI

#### Alcune parti del televisore si surriscaldano

 Alcune parti del televisore possono surriscaldarsi. Questi aumenti di temperatura non causano alcun problema in termini di prestazioni o qualità.

#### Quando è spinto con un dito, il pannello del display si sposta leggermente ed emette un suono

 Il pannello è stato realizzato in modo da presentare un piccolo spazio intorno che evita danni al pannello stesso. Ciò non è sintomo di un malfunzionamento.

#### II LED diventa arancione

 Potrebbe essere in corso la procedura di manutenzione del pannello.

Il LED diventa di nuovo arancione in modalità standby, quando l'apparecchio TV viene acceso/ spento prima del completamento della manutenzione del pannello.

(Assicurarsi di spegnere l'apparecchio TV con il telecomando per eseguire la procedura di manutenzione del pannello.)

- Durante la manutenzione del pannello, evitare di toccare lo schermo o di premere la superficie dello schermo (ad esempio, di passare un panno sullo schermo o altro).
- Per maggiori informazioni
   "Manutenzione del pannello" (pag. 21)

# In modalità Standby viene visualizzata una riga orizzontale bianca.

 Una riga orizzontale bianca può comparire temporaneamente sullo schermo per regolare il pannello. Ciò non è sintomo di un malfunzionamento.

# Staccare innanzitutto la spina del cavo di alimentazione dalla presa di corrente.

# Pannello del display, mobile, piedistallo

#### Manutenzione ordinaria:

Per rimuovere lo sporco o le impronte digitali, pulire delicatamente la superficie del pannello del display, del mobile o del piedistallo con un panno morbido.

#### Per lo sporco più ostinato:

- (1) Rimuovere innanzitutto la polvere dalla superficie.
- (2) Inumidire un panno morbido con acqua pulita o con un detergente neutro diluito (1 parte di detergente per 100 parti d'acqua).
- (3) Strizzare bene il panno. (prestare attenzione onde evitare infiltrazioni di liquidi all'interno del televisore, poiché possono causare guasti).
- (4) Strofinare con il panno inumidito e rimuovere lo sporco ostinato.
- (5) Infine, asciugare completamente.

#### Precauzioni

- Non utilizzare panni ruvidi e non strofinare con eccessiva intensità. In caso contrario, si potrebbe graffiare la superficie.
- Evitare il contatto di insettifughi, solventi, diluenti o altre sostanze volatili con le superfici del prodotto. In caso contrario, la qualità delle superfici potrebbe deteriorarsi oppure la vernice potrebbe staccarsi.
- Sulla superficie del pannello del display è stato impiegato un trattamento speciale, che potrebbe essere facilmente danneggiato. Prestare attenzione a non intaccare o graffiare la superficie con le unghie o con altri materiali duri.
- Non lasciare che il mobile e il piedistallo vengano a contatto con sostanze in gomma o PVC per periodi di tempo prolungati. La qualità della superficie potrebbe deteriorarsi.

# Altoparlante

Pulire l'altoparlante con un panno morbido e asciutto.

#### Precauzioni

- Durante la pulizia dell'altoparlante, utilizzare un panno fine. Non utilizzare tessuti o altri materiali (asciugamani, ecc.) che possono strapparsi. Piccoli granelli possono rimanere bloccati all'interno del coperchio dell'altoparlante.
- Non pulire la rete dell'altoparlante con un panno umido.
- Non utilizzare mai alcool, solventi per vernici o benzina per pulire l'altoparlante.
- Prima di usare un panno trattato chimicamente, leggere attentamente le istruzioni fornite con il panno.

# Spina del cavo di alimentazione

Pulire a intervalli regolari la spina del cavo di alimentazione con un panno asciutto. L'umidità e la polvere potrebbero causare un incendio o scosse elettriche.

# Dati tecnici

# 

#### Modello No.

Modello da 65" : TX-65EZW1004, TX-65EZC1004 Modello da 77" : TX-77EZW1004, TX-77EZC1004

### Dimensioni (L × A × P)

#### Modello da 65"

1 452 mm × 918 mm × 330 mm (completo di piedistallo e cassa acustica) 1 452 mm × 904 mm × 90 mm (con l'altoparlante (utilizzando "ACCESSORI PER MONTAGGIO A PARETE DELL'ALTOPARLANTE"))

1 452 mm × 837 mm × 42 mm (solo televisore)

#### Modello da 77"

1 723 mm × 1 091 mm × 373 mm (completo di piedistallo e cassa acustica) 1 723 mm × 1 064 mm × 90 mm (con l'altoparlante (utilizzando "ACCESSORI PER MONTAGGIO A PARETE DELL'ALTOPARLANTE"))

1 723 mm × 998 mm × 52 mm (solo televisore)

#### Peso

#### Modello da 65"

27.0 kg Netti (completo di piedistallo e cassa acustica) 20,5 kg Netti (solo televisore) 2,5 kg Netti (solo cassa acustica)

#### Modello da 77"

44,0 kg Netti (completo di piedistallo e cassa acustica) 35,0 kg Netti (solo televisore) 3,0 kg Netti (solo cassa acustica)

#### Alimentazione

C.a. 220-240 V, 50 / 60 Hz

#### Pannello

Pannello OI FD

#### Audio

#### Uscita diffusore

80 W (20 W × 2 + 20 W × 2)

#### Cuffia

Minipresa stereo M3 (3,5 mm) × 1

### Terminali di collegamento

```
Ingresso AV (COMPONENT / VIDEO)
     VIDEO
       Tipo RCA PIN × 1
       1,0 V[p-p] (75 Ω)
     AUDIO L - R
       Tipo RCA PIN × 2
       0,5 V[rms]
     Y
       1,0 V[p-p] (inclusa la sincronizzazione)
     PB/CB. PR/CR
       ±0.35 V[p-p]
  Ingresso HDMI 1 / 2 / 3 / 4
     Connettori di TIPO A
     HDMI1 / 3 / 4.
       4K, Tipo di contenuto, Deep Colour, x.v.Colour™
     HDMI2
       4K, Tipo di contenuto, Audio Return Channel,
       Deep Colour, x.v.Colour™

    Questo televisore supporta la funzione "HDAVI

     Control 5"
  Alloggiamento scheda
     Alloggiamento scheda SD × 1
     Alloggiamento Common Interface (conforme a CI
     Plus) × 2
  ETHERNET
     RJ45, IEEE802.3 10BASE-T / 100BASE-TX
  USB 1/2/3
     USB1: CC == 5 V, Max. 900 mA [USB
           supervelocità (USB 3.0)]
     USB2 / 3: CC == 5 V. Max. 500 mA [USB ad alta
              velocità (USB 2.0)]
  Uscita DIGITAL AUDIO
     PCM / Dolby Digital, fibra ottica
Sistemi di ricezione / Nome banda
```

### DVB-S/S2

Servizi digitali satellitari (MPEG2. MPEG4-AVC(H.264) e MPEG HEVC(H.265)) Gamma frequenze del ricevitore - da 950 MHz a 2 150 MHz DiSEqC - Versione 1.0

#### DVB-C

Servizi digitali via cavo (MPEG2, MPEG4-AVC(H.264) e MPEG HEVC(H.265))

#### DVB-T / T2

Servizi digitali terrestri (MPEG2, MPEG4-AVC(H.264) e MPEG HEVC(H.265))

### PAL B, G, H, I SECAM B, G

SECAM L, L'

VHF E2 - E12 VHF A - H (ITALIA) CATV (S01 - S05) CATV S11 - S20 (U1 - U10) VHF H1 - H2 (ITALIA) UHF E21 - E69 CATV S1 - S10 (M1 - M10) CATV S21 - S41 (Iperbanda)

#### PAL D, K

SECAM D, K

VHF R1 - R2 VHF R3 - R5 VHF R6 - R12 UHF E21 - E69

PAL 525/60

Riproduzione dei nastri NTSC con alcuni videoregistratori PAL (VCR)

M.NTSC

Riproduzione con i videoregistratori M.NTSC (VCR)

NTSC (solo ingresso AV)

Riproduzione con i videoregistratori NTSC (VCR)

#### Ingresso parabola satellitare

Femmina tipo F 75  $\Omega$  × 2

#### Ingresso antenna

VHF / UHF

#### Condizioni di funzionamento

#### Temperatura

0 °C – 35 °C

#### Umidità

20% - 80% RH (senza condensa)

#### LAN wireless incorporata

#### Conformità agli standard e gamma di frequenza\*1

IEEE802.11a/n 5,180 GHz – 5,320 GHz, 5,500 GHz – 5,580 GHz, 5,660 GHz – 5,700 GHz IEEE802.11b/g/n 2,412 GHz – 2,472 GHz

#### Sicurezza

WPA2-PSK (TKIP/AES) WPA-PSK (TKIP/AES) WEP (64 bit/128 bit)

#### Tecnologia wireless Bluetooth\*2

Conformità agli standard Bluetooth 3.0 Intervallo di frequenze

2,402 GHz – 2,480 GHz

- \*1: La frequenza e il canale variano a seconda del paese.
- \*2: Non tutti i dispositivi compatibili con la tecnologia Bluetooth sono disponibili su questo televisore.
   È possibile utilizzare fino a 5 dispositivi contemporaneamente (eccetto il Controller touchpad).

#### Nota

- Il Controller touchpad utilizza la tecnologia wireless Bluetooth.
- Dati tecnici e design sono soggetti a modifiche senza preavviso. Il peso e le dimensioni indicati sono approssimativi.
- Per informazioni sul consumo, sulla risoluzione dello schermo, ecc., fare riferimento alla scheda del prodotto.
- Per informazioni sul software open source, consultare [eHelp] (Ricerca per criterio > Leggere prima > Prima dell'uso > Licenza).

# Quando si utilizza la staffa di montaggio a parete

È richiesta un'installazione professionale, che quindi non dovrebbe mai essere eseguita da persone non qualificate.

Un'installazione scorretta può causare la caduta del televisore, con conseguenti danni per il prodotto e le persone. Danni simili invalidano la garanzia.

# Accessori (Parti per il montaggio a parete)

# Altoparlante

(A) Altoparlante

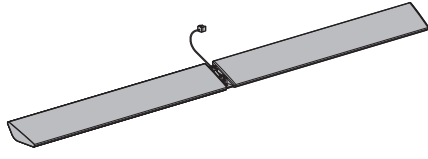

Collegare l'altoparlante dopo aver appeso il televisore alla parete.

#### B Cavo altoparlante

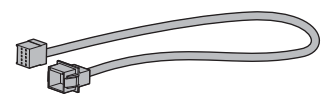

# Accessori per il piedistallo

Il piedistallo è utilizzato nei passaggi da 1 a 7 per fissare la staffa dell'altoparlante ① e collegare il cavo dell'altoparlante al televisore

M5 × 10

#### (C) Vite di montaggio (4)

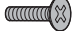

(D) Base

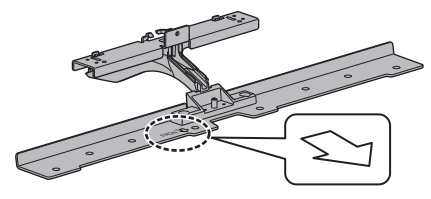

E Staffa (L)

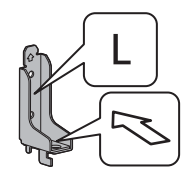

(F) Staffa (R)

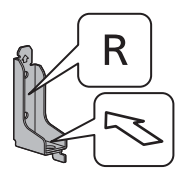

# ACCESSORI PER MONTAGGIO A PARETE DELL'ALTOPARLANTE

G Vite di montaggio (8)

\_\_\_\_\_

- M4 × 12
- (H) Staffa per l'altoparlante (1) (2)

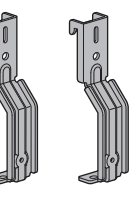

() Staffa per l'altoparlante (2) (2)

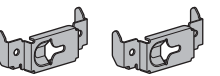

(J) Rivestimento dei cavi (1)

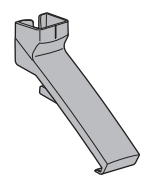

(K) Rivestimento dei cavi ②

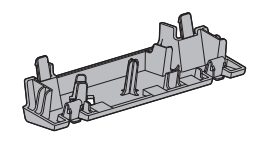

(L) Supporto per l'altoparlante (2)

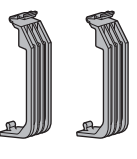

# Procedura di assemblaggio

 Si prega di iniziare la procedura per collegare l'altoparlante solo dopo aver appeso il televisore alla parete. Non è possibile collegare l'altoparlante prima di aver appeso il televisore.

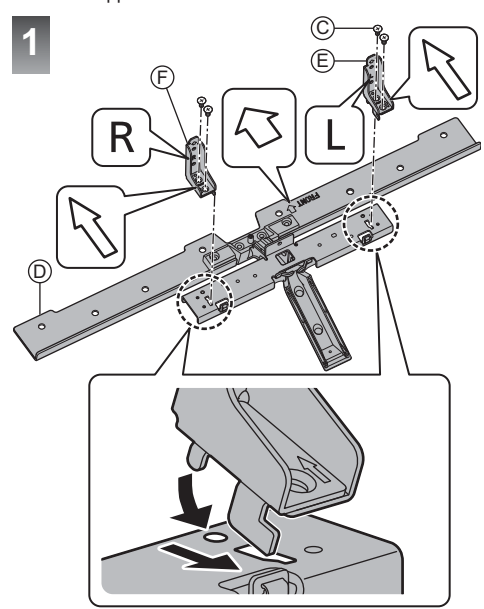

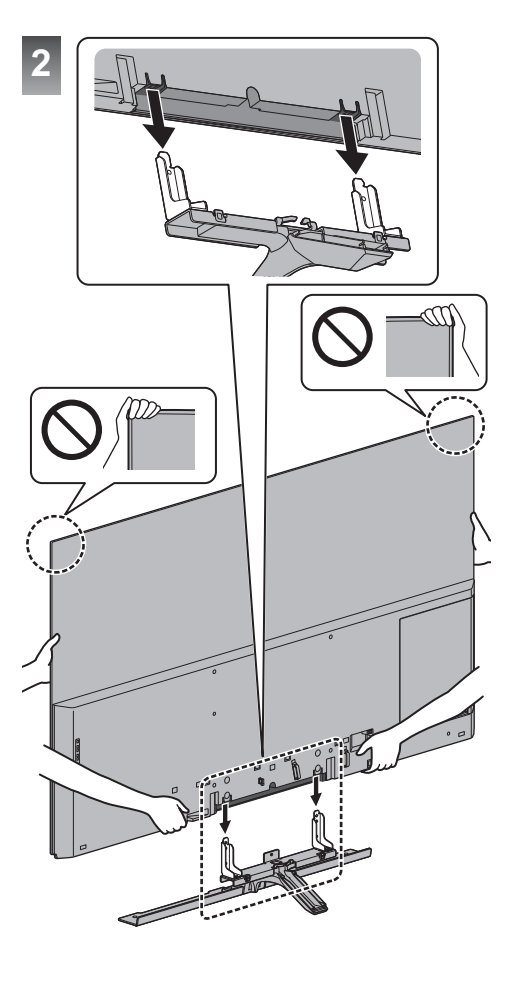

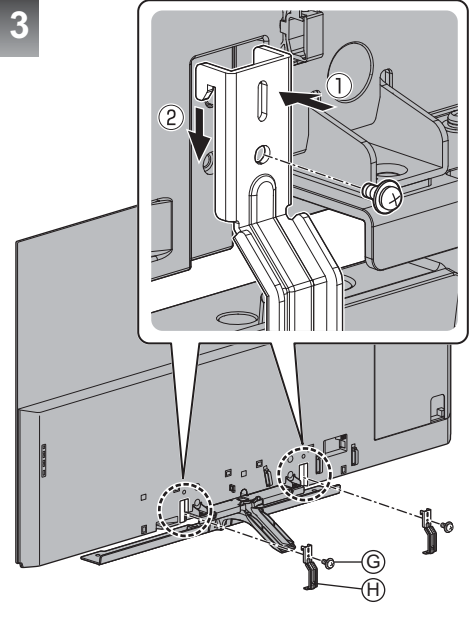

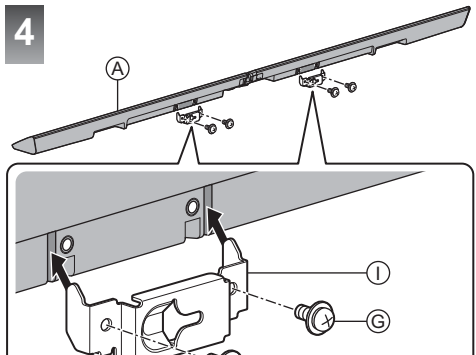

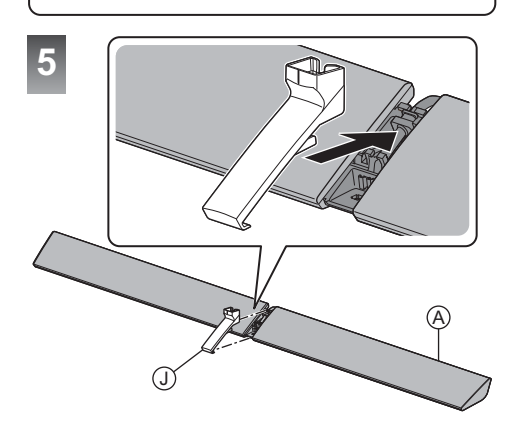

6

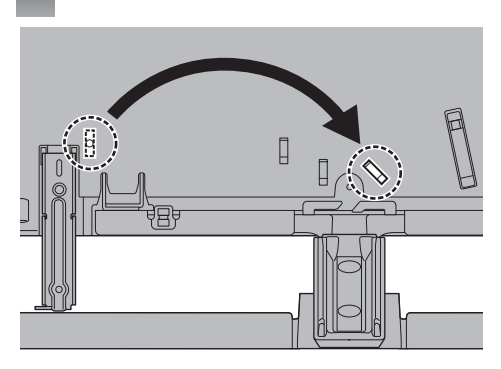

#### Per rimuovere dal televisore:

Fermagli 1 Spingere entrambi i fermagli laterali

### Fissare il morsetto per cavi:

Inserire il morsetto per cavi in un foro

Foro

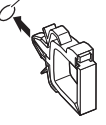

# Installazione della staffa di montaggio a parete

Contattare il rivenditore Panasonic locale per acquistare la staffa di montaggio a parete raccomandata.

 Fori per l'installazione della staffa di montaggio a parete

Parte posteriore del televisore

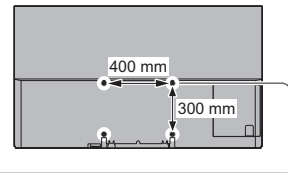

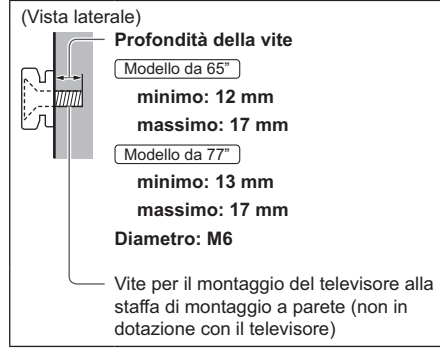

#### Avvertenza

- L'utilizzo di staffe di montaggio a parete diverse o l'installazione di una staffa di montaggio a parete per conto proprio comportano il rischio di lesioni personali e il danneggiamento del prodotto. Per mantenere le prestazioni e la sicurezza dell'apparecchio, richiedere al rivenditore o all'installatore di fissare le staffe al muro. Qualsiasi danno causato da un'installazione eseguita in assenza di un installatore qualificato invaliderà la garanzia.
- Leggere attentamente le istruzioni in dotazione con gli accessori opzionali e accertarsi di seguire tutte le procedure necessarie per evitare la caduta del televisore.
- Maneggiare con cura il televisore durante l'installazione, in modo che non subisca colpi o venga sottoposto a forze che potrebbero danneggiarlo.
- Fare attenzione quando si fissano le staffe alla parete. Prima di attaccare le staffe, accertarsi sempre che non siano presenti cavi elettrici o tubi nella parete.
- Se si decide di non utilizzare più il televisore, smontarlo dal supporto di sospensione per evitare il rischio di cadute e conseguenti lesioni.

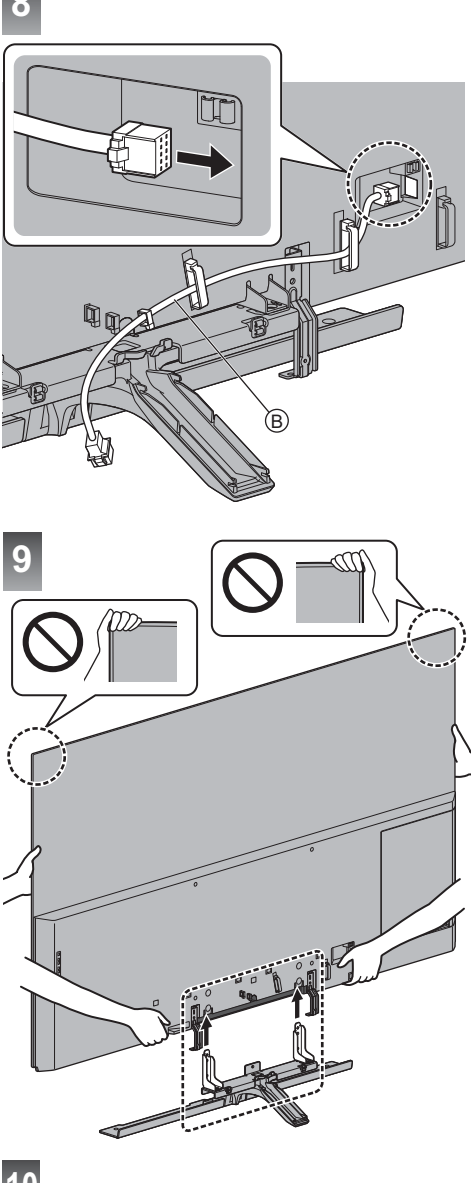

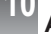

Appendere il televisore alla parete

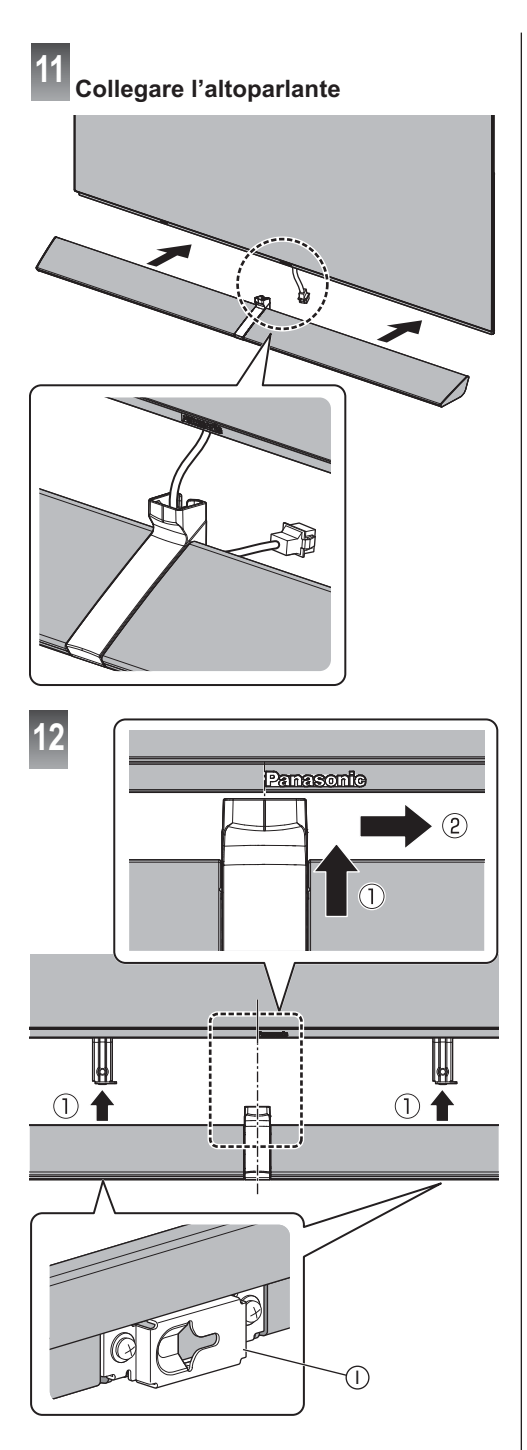

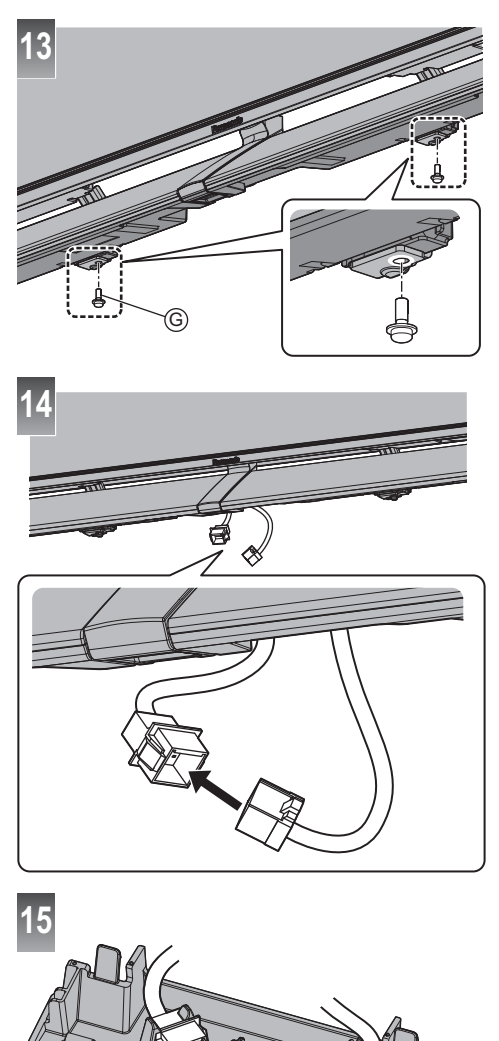

ĸ

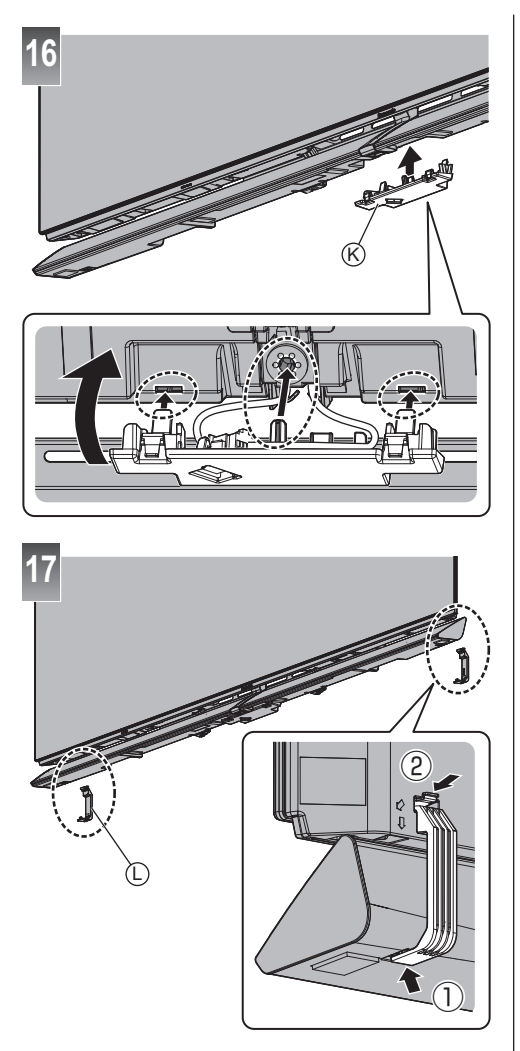

### ■ Rimozione della staffa di montaggio a parete

Rimuovere le staffe / le parti per il montaggio a parete in ordine inverso rispetto all'installazione.

 Rimuovere l'altoparlante dal televisore prima di smontare quest'ultimo dalla parete.

La rimozione del televisore dalla parete mentre l'altoparlante è ancora collegato può causare la deformazione o la rottura delle staffe.

• Conservare le parti smontate per un uso futuro.

# Smaltimento di vecchie apparecchiature e batterie usate Solo per Unione Europea e Nazioni con sistemi di raccolta e smaltimento

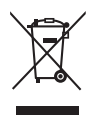

Questi simboli sui prodotti, sull'imballaggio e/o sulle documentazioni o manuali accompagnanti i prodotti indicano che i prodotti elettrici, elettronici e le batterie usate non devono essere buttati nei rifiuti domestici generici.

Per un trattamento adeguato, recupero e riciclaggio di vecchi prodotti e batterie usate vi invitiamo a portarli negli appositi punti di raccolta secondo la legislazione vigente nel vostro paese.

Con uno smaltimento corretto, contribuirete a salvare importanti risorse e ad evitare i potenziali effetti negativi sulla salute umana e sull'ambiente.

Per ulteriori informazioni su raccolta e riciclaggio, vi invitiamo a contattare il vostro comune.

Lo smaltimento non corretto di questi rifiuti potrebbe comportare sanzioni in accordo con la legislazione nazionale.

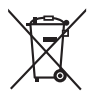

# Note per il simbolo batterie (simbolo sotto):

Questo simbolo può essere usato in combinazione con un simbolo chimico. In questo caso è conforme ai requisiti indicati dalla Direttiva per il prodotto chimico in questione.

# Registrazione dell'utente

Il numero del modello e il numero di serie di questo prodotto si trovano sulla targhetta del nome del modello e sull'etichetta del numero di serie situate sul pannello posteriore (con il coperchio dei terminali rimosso). Scrivere questo numero di serie nello spazio sottostante e conservare questo libretto e la ricevuta di acquisto come prova attestante l'acquisto che potrebbe essere utile a identificarlo in caso di furto o perdita e ai fini della garanzia.

Modello No.

Numero di serie

# Panasonic Corporation

Web Site: http://www.panasonic.com

Italiano TQB0E2742C-3